Danfoss

# ECL Comfort 210 / 310, aplikacija A217 / A317

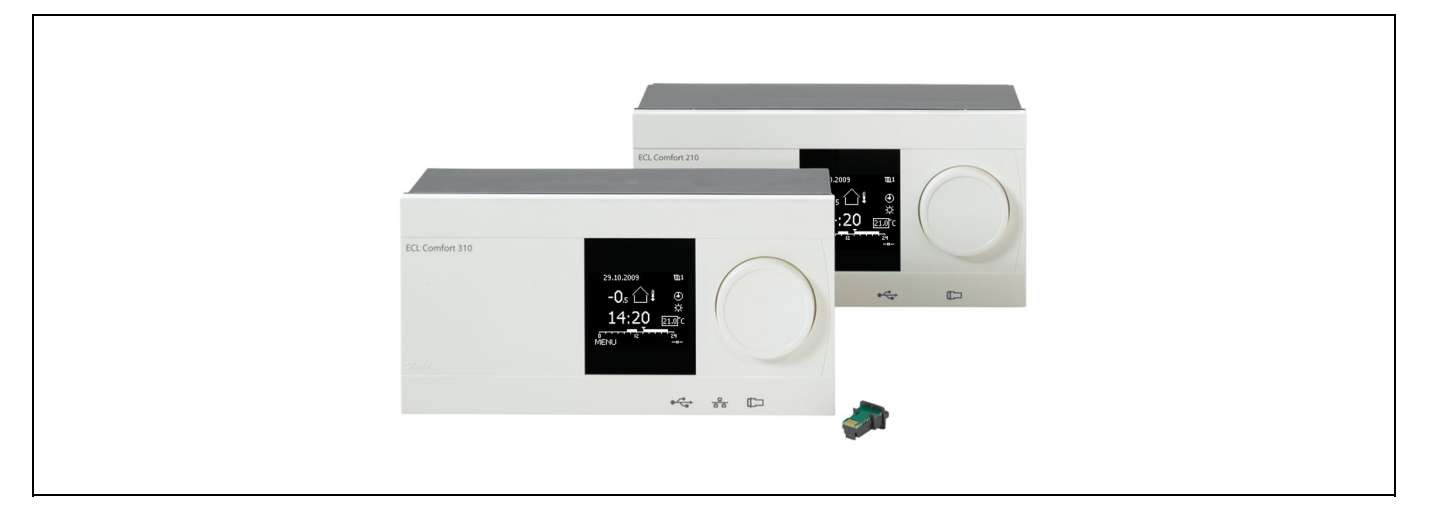

# 1.0 Kazalo vsebine

| <b>1.0</b><br>1.1                                                  | Kazalo vsebine 1   Pomembne varnostne informacije in informacije o 1   izdelku 2                                                                                                    |
|--------------------------------------------------------------------|----------------------------------------------------------------------------------------------------|
| <b>2.0</b><br>2.1<br>2.2<br>2.3<br>2.4<br>2.5<br>2.6<br>2.7<br>2.8 | Montaža4Preden začnete4Prepoznavanje tipa sistema10Montaža21Namestitev temperaturnih tipal24Električne povezave26Vstavljanje ECL aplikacijskega ključa50Seznam za preverjanje56Krmarjenje, aplikacijski ključ ECL A217/A31757 |
| <b>3.0</b><br>3.1<br>3.2<br>3.3<br>3.4<br>3.5<br>3.6<br>3.7        | Vsakdanja uporaba63Premikanje med možnostmi63Razumevanje zaslona regulatorja64Splošni pregled: Kaj pomenijo simboli?66Nadzor temperatur in komponent sistema67Pregled vplivov68Ročna regulacija69Urnik70                      |
| 4.0                                                                | Pregled nastavitev71                                                                                                    |
| <b>5.0</b><br>5.1<br>5.2<br>5.3<br>5.4<br>5.5<br>5.6<br>5.7        | Nastavitve, krog 1   73     Temperatura rezervoarja   73     Omejitev povratka   76     Omejitev pretoka/moči   78     Regulacijski parametri   81     Aplikacija   86     Anti-bakterija   91     Alarm   93                 |

| 6.0 | Skupne nastavitve regulatorja          | 95  |
|-----|----------------------------------------|-----|
| 6.1 | Uvod v »Skupne nastavitve regulatorja« |     |
| 6.2 | Čas in datum                           |     |
| 6.3 | Počitnice                              |     |
| 6.4 | Pregled vhodov                         |     |
| 6.5 | Log                                    |     |
| 6.6 | Prekrmiljenje izh                      | 100 |
| 6.7 | Ključne funkcije                       | 101 |
| 6.8 | Sistem                                 | 102 |
|     |                                        |     |
| 7.0 | Razno                                  | 106 |
| 7.1 | Več regulatorjev v istem sistemu       | 106 |
| 7.2 | Pogosta vprašanja                      | 108 |
| 7.3 | Definicije                             | 110 |

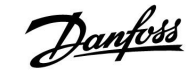

#### 1.1 Pomembne varnostne informacije in informacije o izdelku

#### 1.1.1 Pomembne varnostne informacije in informacije o izdelku

Namestitveni priročnik se nanaša na ECL aplikacijski ključ A217 (koda naročila 087H3807).

Ključ A217 vsebuje dva nabora aplikacij: prvi (A217.1/A217.2/A217.3) in drugi nabor (A317.1/A317.2)

Funkcije je mogoče uporabiti:

Z regulatorjem ECL Comfort 210 (A217) za enostavne rešitve ali z regulatorjem ECL Comfort 310 (A217/A317) za napredne rešitve, na primer M-bus, Modbus in Ethernet (internetna) komunikacija.

Aplikaciji A217/A317 sta v skladu z regulatorjema ECL Comfort 210/310, različice 1.11 ali novejše (različico programske opreme lahko preverite pri zagonu regulatorja ali v meniju »Sistem« v razdelku »Skupne nastavitve regulatorja«).

Dodatne informacije za regulatorja ECL Comfort 210 in 310, module in pripomočke najdete na spletnem mestu http://den.danfoss.com/.

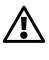

#### Varnostna opomba

Skrbno preberite navodila in jih upoštevajte, da se izognete poškodbam oseb in naprave.

Nujna sestavna, zagonska in vzdrževalna dela lahko izvajajo samo kvalificirani in pooblaščeni delavci.

Z znakom za opozorilo so poudarjeni posebni pogoji, na katere bodite še posebej pozorni.

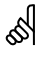

### Samodejna posodobitev programske opreme regulatorja:

Programska oprema regulatorja se samodejno posodobi, ko vstavite ključ (velja za regulatorje z različico 1.11 in novejše). Pri posodabljanju programske opreme bo prikazana ta slika:

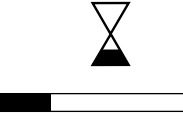

Vrstica napredka

Med posodobitvijo: - ne odstranite KLJUČA

- ne prekinite napajanja

Ś

Ta simbol pomeni, da je treba te informacije še posebej pozorno prebrati.

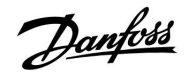

# ss)

Ta namestitveni priročnik zajema več tipov sistemov, zato bodo posebne nastavitve sistema označene s tipom sistema. Vsi tipi sistemov so prikazani v poglavju: »Prepoznavanje tipa sistema«.

# SS -

 $V\,^\circ\mathbb{C}$  (stopinj Celzija) je izražena merjena temperatura, medtem ko je s K (Kelvin) izražena razlika temperatur.

# କ୍ଷ

Številka ID je enolična za izbrani parameter.

| Primer                                                                                                    | Prva številka | Druga številka | Zadnje tri<br>številke |  |  |  |  |
|----------------------------------------------------------------------------------------------------|---------------|----------------|------------------------|--|--|--|--|
| 11174                                                                                                    | 1             | 1              | 174                    |  |  |  |  |
|                                                                                                    | -             | Krog 1         | Št. parametra          |  |  |  |  |
| 12174                                                                                                    | 1             | 2              | 174                    |  |  |  |  |
|                                                                                                    | -             |                | ~                      |  |  |  |  |
|                                                                                                    |               | Krog 2         | Št. parametra          |  |  |  |  |
|                                                                                                    |               |                |                        |  |  |  |  |
| Ce je opis ID omenjen več kot enkrat, to pomeni, da za enega ali več<br>tipov sistema veljajo posebne nastavitve. Zadevni tip sistema bo<br>označen (npr. 12174 - A266.9). |               |                |                        |  |  |  |  |

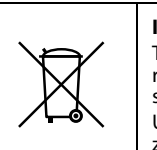

#### Informacije o odlaganju odpadnega materiala

Ta izdelek morate pred reciklažo ali odstranjevanjem razstaviti in njegove sestavne dele razdeliti v različne skupine, če je le mogoče.

Upoštevati morate lokalne predpise, ki urejajo ravnanje z odpadki.

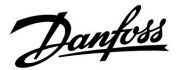

## 2.0 Montaža

### 2.1 Preden začnete

Aplikaciji **A217.1/A317.1** sta skoraj identični. A317.1 ima nekaj dodatnih funkcij, ki so opisane ločeno.

Aplikaciji A217.1 in A317.1 je mogoče prilagajati. Osnovni način delovanja:

#### Sanitarna topla voda (STV):

S pomočjo tedenskega urnika (največ 3 »komfortna« obdobja dnevno) je krog STV lahko v »komfortnem« ali »reduciranem« načinu (dve različni vrednosti temperature za želeno temperaturo STV pri S6).

Temperaturno tipalo za ogrevanje/polnjenje S3 je najpomembnejše tipalo.

Ko je izmerjena temperatura STV (S6) nižja od želene temperature STV, se vklopi (ON) črpalka za ogrevanje/polnjenje (P1).

Elektromotorni regulacijski ventil (M1) vzdržuje polnilno temperaturo oz. temperaturo ogrevanja pri S3. Ta temperatura je po navadi 5–10 stopinj višja od želene temperature STV. Nastavite lahko maks. vrednost.

Rezervoar STV z enim temperaturnim tipalom (S6):

Ko je izmerjena temperatura STV (S6) višja od želene temperature STV, se črpalka za ogrevanje/polnjenje (P1) izklopi (OFF). Nastavite lahko čas zakasnjenega izklopa.

Rezervoar STV z dvema temperaturnima tipaloma (S6 in S8): Ko je izmerjena temperatura STV na tipalu S6 višja od želene temperature STV in spodnje temperaturno tipalo (pri S8) izmeri višjo temperaturo od izklopne, se črpalka za ogrevanje/polnjenje STV (P1) izklopi (OFF). Nastavite lahko čas zakasnjenega izklopa.

Pri aplikacijah z rezervoarjem se lahko cirkulacija STV vrača v rezervoar STV (povezava A) ali v prenosnik toplote (povezava B).

Rezultat rešitve A je, da se po končanem postopku polnjenja rezervoarja STV, elektromotorni regulacijski ventil zapre. Rešitev B se uporablja, da se sproti nadomesti toplotne izgube cirkulacije STV. Pri rešitvi B se po končanem polnjenju rezervoarja STV se temperatura polnjenja (pri S3) regulira na želeno temperaturo STV.

Temperatura povratka (S5) daljinskega ogrevanja ne sme biti previsoka. Če je previsoka, lahko želeno polnilno temperaturo prilagodite (po navadi na nižjo vrednost), s tem pa postopoma zaprete elektromotorni regulacijski ventil.

V ogrevanju, ki temelji na kotlovskem sistemu, temperatura povratka ne sme biti prenizka (enak postopek prilagoditve kot zgoraj).

Temperatura dovoda pri S2 se uporablja za prilagajanje proporcionalnega območja (Xp), da se doseže stabilno regulacijo temperature.

Za izbrane dni v tednu lahko aktivirate antibakterijsko funkcijo.

Tipalo zunanje temperature S1 se uporablja za zaščito kroga cirkulacije pred zmrzaljo.

Črpalka cirkulacije STV (P3) sledi tedenskemu urniku in ima lahko največ 3 obdobja ON dnevno.

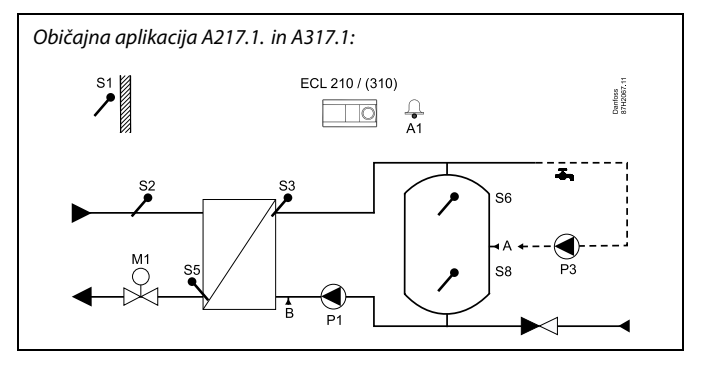

# S

Prikazan diagram je temeljni in poenostavljen primer in ne vsebuje vseh komponent, ki so potrebne v sistemu.

Vse imenovane komponente so povezane z regulatorjem ECL Comfort.

Seznam komponent:

- S1 Tipalo zunanje temperature
- S2 Tipalo temperature dovoda
- S3 Tipalo polnilne temperature
- S5 Tipalo temperature povratka
- S6 Temperaturno tipalo rezervoarja STV, zgornje
- S8 Temperaturno tipalo rezervoarja STV, spodnje
- P1 Črpalka za polnjenje STV (črpalka za ogrevanje STV)
- P3 Črpalka cirkulacije STV
- M1 Elektromotorni regulacijski ventil
- A1 Relejski izhod, alarm

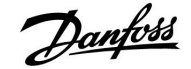

#### Aplikacija A217.1 (uporablja regulator ECL Comfort 210) in A317.1 (uporablja regulator ECL Comfort 310) – splošno:

Daljinski upravljalnik regulatorja ECA 30 je mogoče priključiti, tako da lahko regulator ECL upravljate iz panela ali drugega prostora.

S pomočjo podatka o pretoku ali moči iz toplotnega števca (pri regulatorjih ECL Comfort 210 preko pulznega signala, pri ECL Comfort 310 preko M-bus signala) lahko omejite pretok ali moč na nastavljeno maksimalno vrednost.

Sicer neuporabljen vhod za tipalo lahko uporabite za prekrmiljenje urnika na stalen »komfortni« ali »reducirani« način.

S SCADA sistemom je mogoče vzpostaviti komunikacijo preko Modbus protokola. Pri regulatorju ECL Comfort 310 je M-bus podatke lahko prenesti v Modbus komunikacijo.

Rele alarma (pri ECL Comfort 210 je to R4 in pri ECL 310 R6) je mogoče vklopiti, če se dejanska temperatura dovoda pri S3 razlikuje od želene polnilne temperature STV.

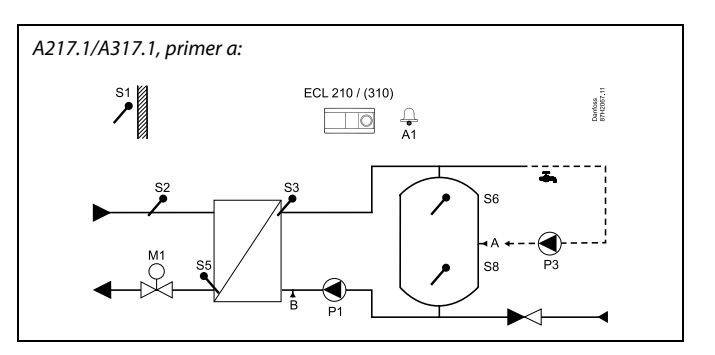

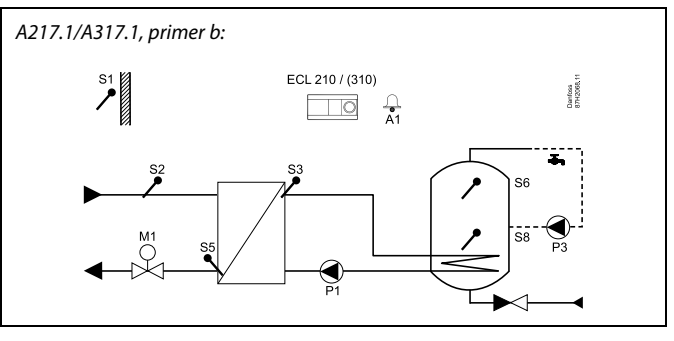

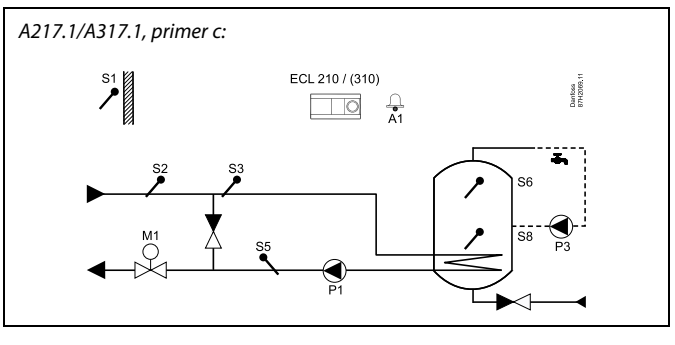

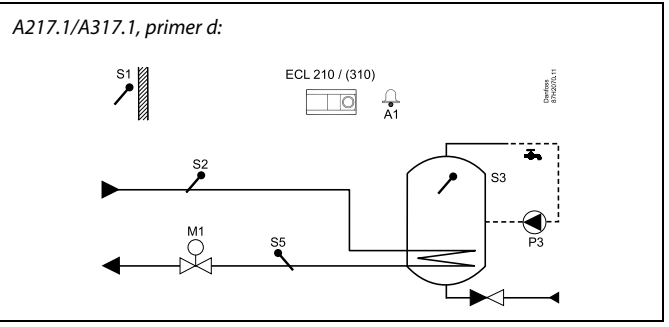

## A217.1/A317.1, primer e:

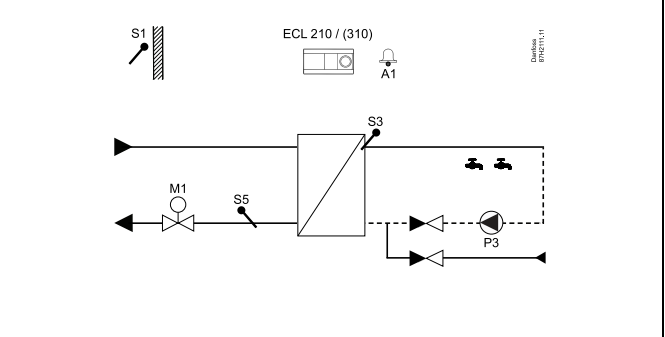

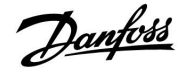

# ECL Comfort 210 / 310, aplikacija A217 / A317

Aplikaciji **A217.2/A317.2** sta skoraj identični. A317.2 ima nekaj dodatnih funkcij, ki so opisane ločeno.

Aplikaciji A217.2 in A317.2 je mogoče prilagajati. To so osnovna načela:

### Sanitarna topla voda (STV):

S pomočjo tedenskega urnika (največ 3 »komfortna« obdobja dnevno) je krog STV lahko v »komfortnem« ali »reduciranem« načinu (dve različni vrednosti temperature za želeno temperaturo STV pri S6).

Temperaturno tipalo za ogrevanje S3 in polnjenje STV S4 sta najpomembnejši tipali.

Ko je izmerjena temperatura STV (S6) nižja od želene temperature STV, se vklopi (ON) črpalka za ogrevanje (P1). Elektromotorni regulacijski ventil (M1) vzdržuje temperaturo ogrevanja pri S3. Temperaturo ogrevanja STV določa želena polnilna temperatura STV pri tipalu S4.

Ko je dosežena temperaturo za ogrevanje STV, se vklopi (ON) črpalka za polnjenje STV (P2).

Če polnilne temperature STV pri tipalu S4 ni možno doseči, regulator ECL postopoma poveča želeno temperaturo ogrevanja STV pri S3. da doseže polnilno temperaturo. Nastavite lahko maks. vrednost.

Polnilna temperatura STV pri S4 je po navadi 5–10 stopinj višja od želene temperature STV.

Rezervoar STV z enim temperaturnim tipalom (S6): Ko je izmerjena temperatura STV (S6) višja od želene temperature STV, se črpalka za ogrevanje/polnjenje (P1) izklopi (OFF). Nastavite lahko čas zakasnjenega izklopa.

Rezervoar STV z dvema temperaturnima tipaloma (S6 in S8): Ko je izmerjena temperatura STV na tipalu S6 višja od želene temperature STV in spodnje temperaturno tipalo (pri S8) izmeri višjo temperaturo od izklopne, se črpalka za ogrevanje/polnjenje STV (P1) izklopi (OFF). Nastavite lahko čas zakasnjenega izklopa.

Pri aplikacijah z rezervoarjem se lahko cirkulacija STV vrača v rezervoar STV (povezava A) ali v prenosnik toplote (povezava B). Rezultat rešitve A je, da se po končanem postopku polnjenja rezervoarja STV elektromotorni regulacijski ventil zapre. Rešitev B se uporablja, da se sproti nadomesti toplotne izgube cirkulacije STV.

Pri rešitvi B se po končanem polnjenju rezervoarja STV se temperatura polnjenja (pri S3) regulira na želeno temperaturo STV.

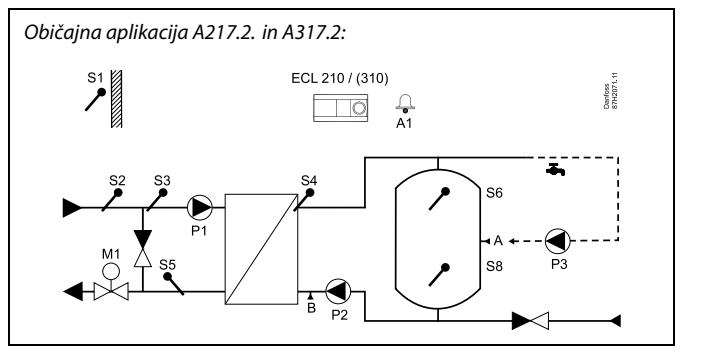

55

Prikazan diagram je temeljni in poenostavljen primer in ne vsebuje vseh komponent, ki so potrebne v sistemu.

Vse imenovane komponente so povezane z regulatorjem ECL Comfort.

Seznam komponent:

- S1 Tipalo zunanje temperature
- S2 Tipalo temperature dovoda
- S3 Tipalo temperature za ogrevanje STV
- S4 Tipalo polnilne temperature STV
- S5 Tipalo temperature povratka
- S6 Temperaturno tipalo rezervoarja STV, zgornje
- S8 Temperaturno tipalo rezervoarja STV, spodnje
- P1 Črpalka za ogrevanje STV
- P2 Črpalka za polnjenje STV
- P3 Črpalka cirkulacije STV
- M1 Elektromotorni regulacijski ventil
- A1 Relejski izhod, alarm

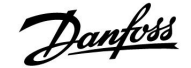

Temperatura povratka (S5) daljinskega ogrevanja ne sme biti previsoka. Če je previsoka, lahko želeno polnilno temperaturo prilagodite (po navadi na nižjo vrednost), s tem pa postopoma zaprete elektromotorni regulacijski ventil.

V ogrevanju, ki temelji na kotlovskem sistemu, temperatura povratka ne sme biti prenizka (enak postopek prilagoditve kot zgoraj).

Temperatura dovoda pri S2 se uporablja za prilagajanje proporcionalnega območja (Xp), da se doseže stabilno regulacijo temperature.

Za izbrane dni v tednu lahko aktivirate antibakterijsko funkcijo.

Tipalo zunanje temperature S1 se uporablja za zaščito kroga cirkulacije pred zmrzaljo.

Črpalka cirkulacije STV (P3) sledi tedenskemu urniku in ima lahko največ 3 obdobja ON dnevno.

#### Aplikacija A217.2 (uporablja regulator ECL Comfort 210) in A317.2 (uporablja regulator ECL Comfort 310) – splošno:

Daljinski upravljalnik regulatorja ECA 30 je mogoče priključiti, tako da lahko regulator ECL upravljate iz panela ali drugega prostora.

S pomočjo podatka o pretoku ali moči iz toplotnega števca (pri regulatorjih ECL Comfort 210 preko pulznega signala, pri ECL Comfort 310 preko M-bus signala) lahko omejite pretok ali moč na nastavljeno maksimalno vrednost.

Sicer neuporabljen vhod za tipalo lahko uporabite za prekrmiljenje urnika na stalen »komfortni« ali »reducirani« način.

S SCADA sistemom je mogoče vzpostaviti komunikacijo preko Modbus protokola. Pri regulatorju ECL Comfort 310 je M-bus podatke lahko prenesti v Modbus komunikacijo.

Rele alarma (pri ECL Comfort 210 je to R4 in pri ECL 310 R6) je mogoče vklopiti, če se dejanska temperatura dovoda pri S3 razlikuje od želene temperature ogrevanja STV.

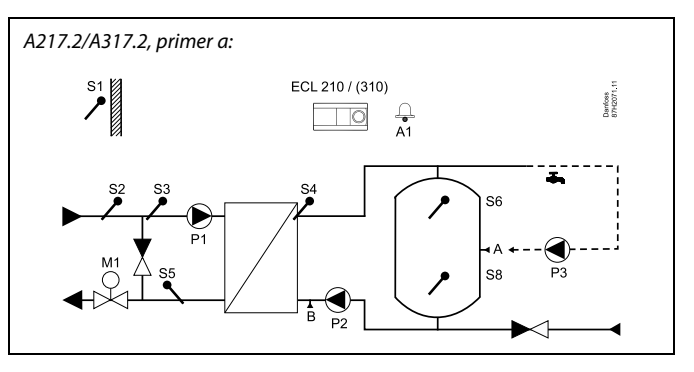

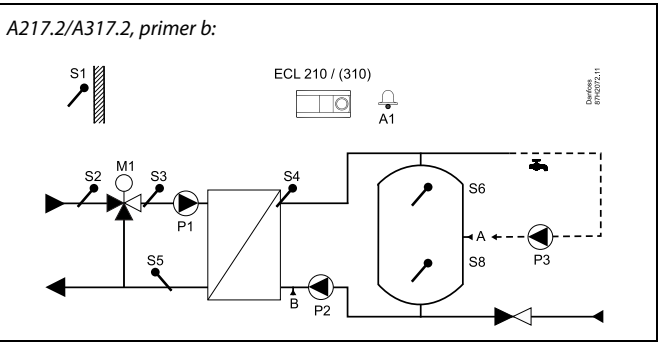

# ECL Comfort 210 / 310, aplikacija A217 / A317

Aplikacija **A217.3** je zelo prilagodljiva. To so osnovna načela:

## Sanitarna topla voda (STV) – primer a:

S pomočjo tedenskega urnika (največ 3 »komfortna« obdobja dnevno) je krog STV lahko v »komfortnem« ali »reduciranem« načinu (dve različni vrednosti temperature za želeno temperaturo STV pri S3). Temperaturno tipalo STV (S3) je najpomembnejše tipalo.

Če je izmerjena temperatura STV (S3) nižja od želene temperature STV, se elektromotorni regulacijski ventil (M1) postopoma odpre in obratno.

Temperatura povratka (S5) v dovodu daljinskega ogrevanja ne sme biti previsoka. Če je previsoka, lahko želeno temperaturo dovoda prilagodite (po navadi na nižjo vrednost), s tem pa postopoma zaprete elektromotorni regulacijski ventil, temperatura povratka pa se zmanjša.

Črpalko cirkulacije P1 regulira ločeni tedenski urnik (z največ 3 »komfortnimi« obdobji dnevno).

Če je priključeno tipalo temperature dovoda S2, se proporcionalno območje Xp prilagodi dejanski temperaturi dovoda in se tako izogne nestabilnosti regulacije.

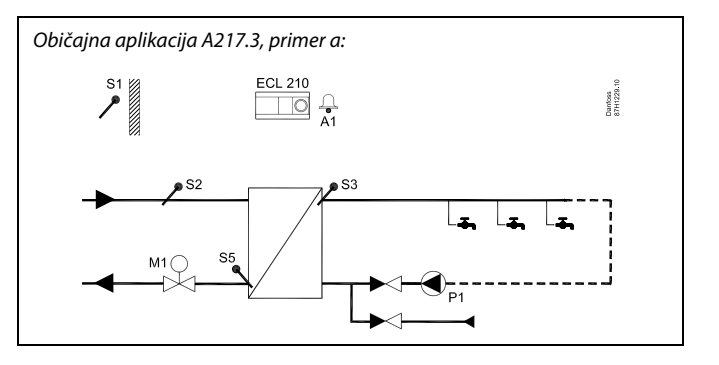

Ś

Prikazan diagram je temeljni in poenostavljen primer in ne vsebuje vseh komponent, ki so potrebne v sistemu.

Vse imenovane komponente so povezane z regulatorjem ECL Comfort.

Seznam komponent:

- S1 Tipalo zunanje temperature
- S2 Tipalo temperature dovoda
- S3 Tipalo temperature dovoda STV
- S5 Tipalo temperature povratka
- S8 (Pretočno stikalo primeri b, c in d)
- P1 Črpalka cirkulacije STV
- M1 Elektromotorni regulacijski ventil
- A1 Relejski izhod, alarm

A217.3, primer a:

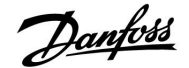

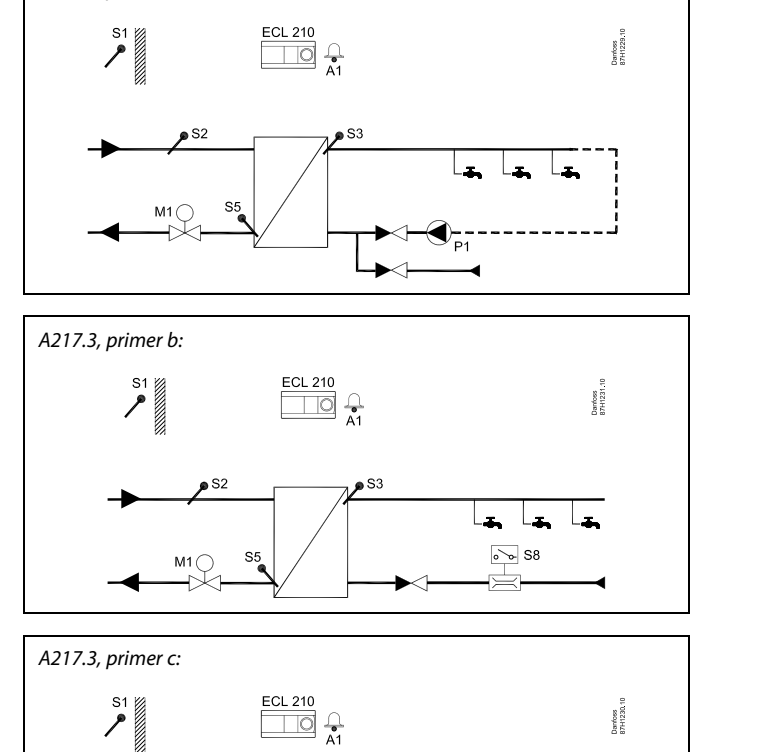

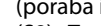

Primer b:

Če želite pri pretočni prirpavi STV vklopiti ogrevanje na zahtevo (poraba in točenje STV), lahko uporabite signal pretočnega stikala (S8). Temperaturo dovoda v času nedejavnosti (pri S2) lahko ohranite na komfortnem nivoju in tako skrajšate čas ogrevanja STV.

#### Primer c:

Če želite pri pretočni prirpavi STV vklopiti ogrevanje na zahtevo (poraba in točenje STV), lahko uporabite signal pretočnega stikala (S8). Temperatura pri tipalu S3 se v »komfortnem« obdobju črpalke cirkulacije P1 ohrani na komfortnem nivoju. Temperaturo dovoda v času nedejavnosti (pri S2) lahko ohranite na komfortnem nivoju in tako skrajšate čas ogrevanja STV.

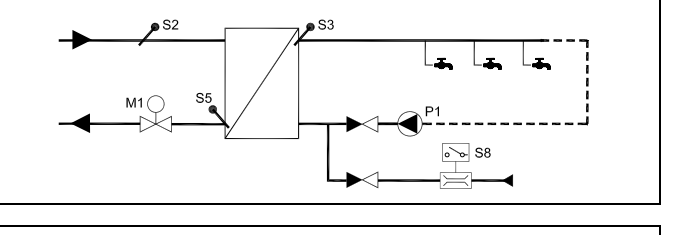

#### Primer d:

Rezervoar STV je ogrevan neposredno. Z nastavitvijo omejitve temperature povratka (pri S5) se lahko izognete prevelikemu pretoku v grelnem registru. Temperaturo dovoda v času nedejavnosti (pri S2) lahko ohranite na komfortnem nivoju in tako skrajšate čas ogrevanja STV.

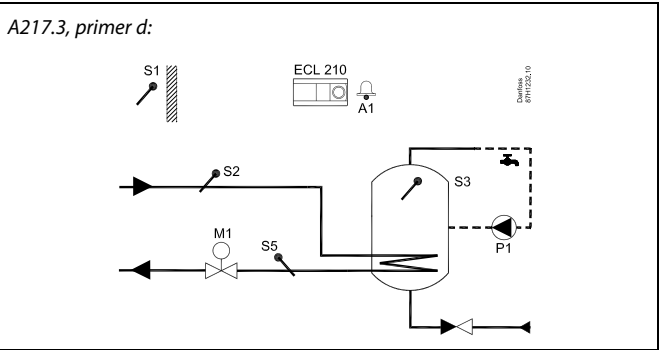

କ୍ଷ

Regulator je vnaprej programiran s tovarniškimi nastavitvami, ki so prikazane v ustreznih poglavjih v teh navodilih.

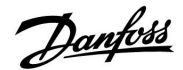

## 2.2 Prepoznavanje tipa sistema

## Narišite aplikacijo

Serija regulatorjev ECL Comfort je zasnovana za najrazličnejše ogrevalne sisteme, sisteme priprave sanitarne tople vode (STV) in hladilne sisteme z različnimi konfiguracijami in zmogljivostmi. Če se vaš sistem razlikuje prikazanih shem, narišite skico sistema, ki ga nameravate montirati. Tako boste lažje uporabljali namestitveni priročnik, ki vas bo po korakih vodil od namestitve do končnih prilagoditev, preden boste sistem predali končnemu uporabniku.

Regulator ECL Comfort je univerzalni regulator, ki ga lahko uporabljate za različne sisteme. Na podlagi prikazanih standardnih sistemov lahko konfigurirate dodatne sisteme. V tem poglavju boste našli najpogosteje uporabljene sisteme. Če vaš sistem ni popolnoma enak sistemu, prikazanemu spodaj, poiščite diagram, ki mu je najbolj podoben, in vnesite svoje kombinacije.

|  |  |  |  |  |  |  |   | 1 | 7 |  |
|--|--|--|--|--|--|--|---|---|---|--|
|  |  |  |  |  |  |  |   |   |   |  |
|  |  |  |  |  |  |  | • |   |   |  |
|  |  |  |  |  |  |  |   |   |   |  |
|  |  |  |  |  |  |  |   |   |   |  |
|  |  |  |  |  |  |  |   |   |   |  |
|  |  |  |  |  |  |  |   |   |   |  |
|  |  |  |  |  |  |  |   |   |   |  |
|  |  |  |  |  |  |  |   |   |   |  |
|  |  |  |  |  |  |  |   |   |   |  |
|  |  |  |  |  |  |  |   |   |   |  |

#### A217.1/A317.1, primer a

Posredno priključen sistem za polnjenje STV. Cirkulacija STV poteka prek rezervoarja ali prenosnika toplote STV.

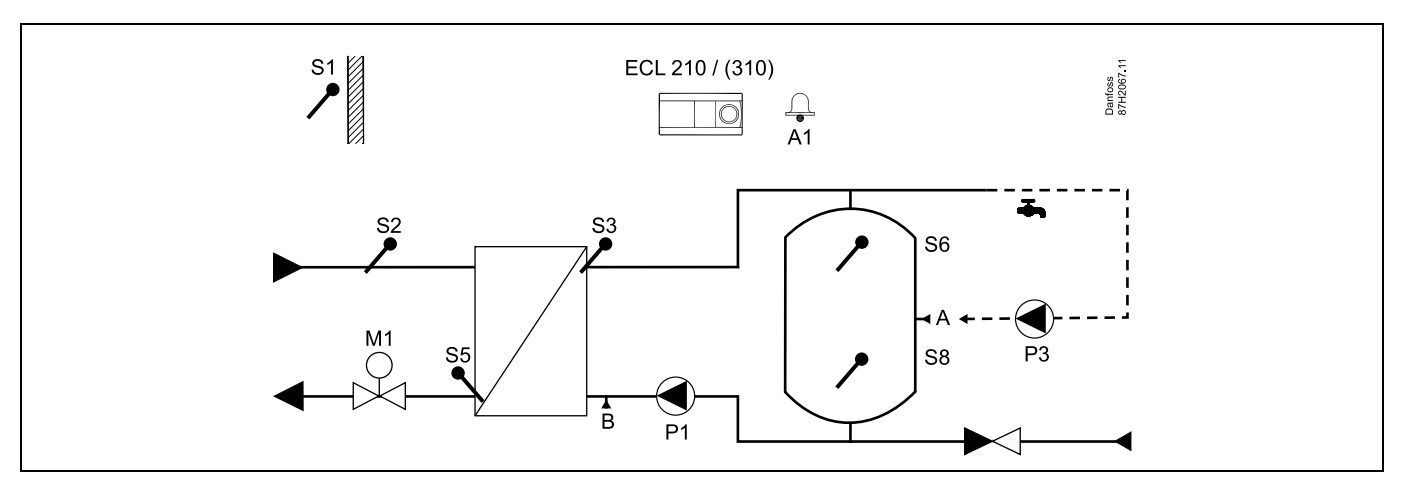

| and the second second sec |                        |                         |
|----------------------------------------------------------------------------------------------------|------------------------|-------------------------|
| Posebne nastavitve za tip A217.1/A317.1, primer a:                                                                                                    |                        |                         |
| Cev cirkulacije STV lahko priključite na rezervoar STV pri točki »A« za notranjo ci<br>»B« za zunanjo cirkulacijo.                                                                                                    | rkulacijo ali na preno | osnik toplote pri točki |
| Krmarjenje:                                                                                                    | Št. ID:                | Priporočena nastavitev: |
| (Notranja cirkulacija STV) MENU\Nastavitve\Aplikacija: »Stalna regul. T«                                                                                                    | 11054                  | OFF                     |
| (Zunanja cirkulacija STV) MENU\Nastavitve\Aplikacija: »Stalna regul. T«                                                                                                    | 11054                  | ON                      |

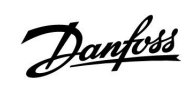

## A217.1/A317.1, primer b

Posredno priključen sistem za ogrevanje STV

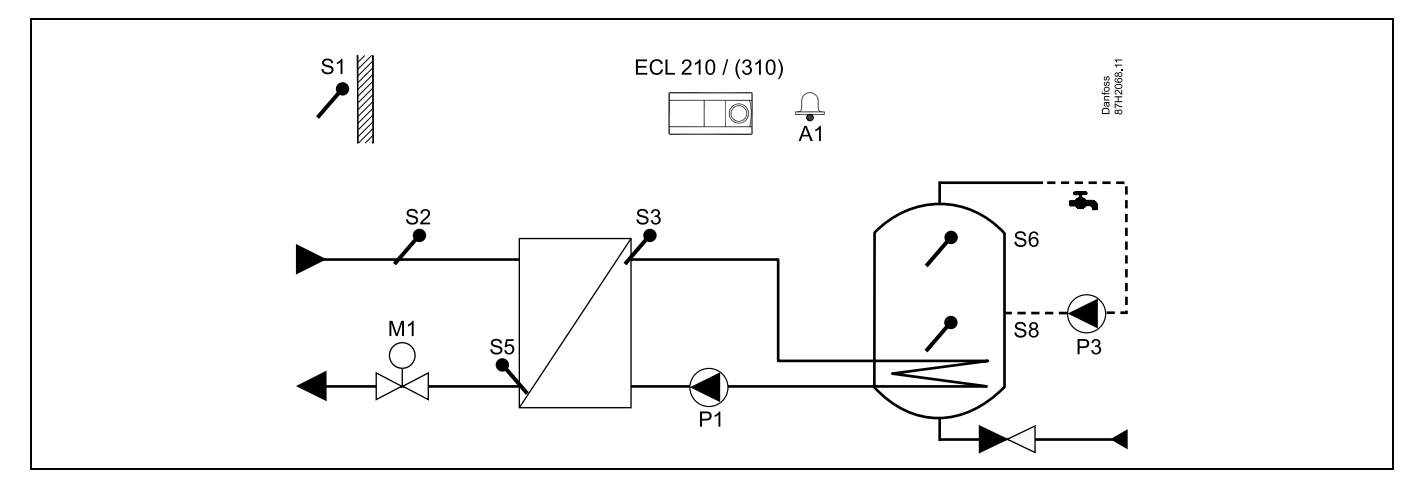

Če je za rezervoar STV zahtevano le eno temperaturno tipalo, morate uporabiti S6.

| and the second second sec |         |                         |
|----------------------------------------------------------------------------------------------------|---------|-------------------------|
| Posebne nastavitve za tip A217.1/A317.1, primer b:                                                                                                    |         |                         |
| Cev cirkulacije STV je priključena na rezervoar STV za notranjo cirkulacijo.                                                                                                    |         |                         |
|                                                                                                    |         |                         |
| Krmarjenje:                                                                                                    | Št. ID: | Priporočena nastavitev: |
| (Notranja cirkulacija STV) MENU\Nastavitve\Aplikacija: »Stalna regul. T«                                                                                                    | 11054   | OFF                     |
|                                                                                                    |         |                         |

11

# A217.1/A317.1, primer c

Neposredno priključen sistem za ogrevanje STV

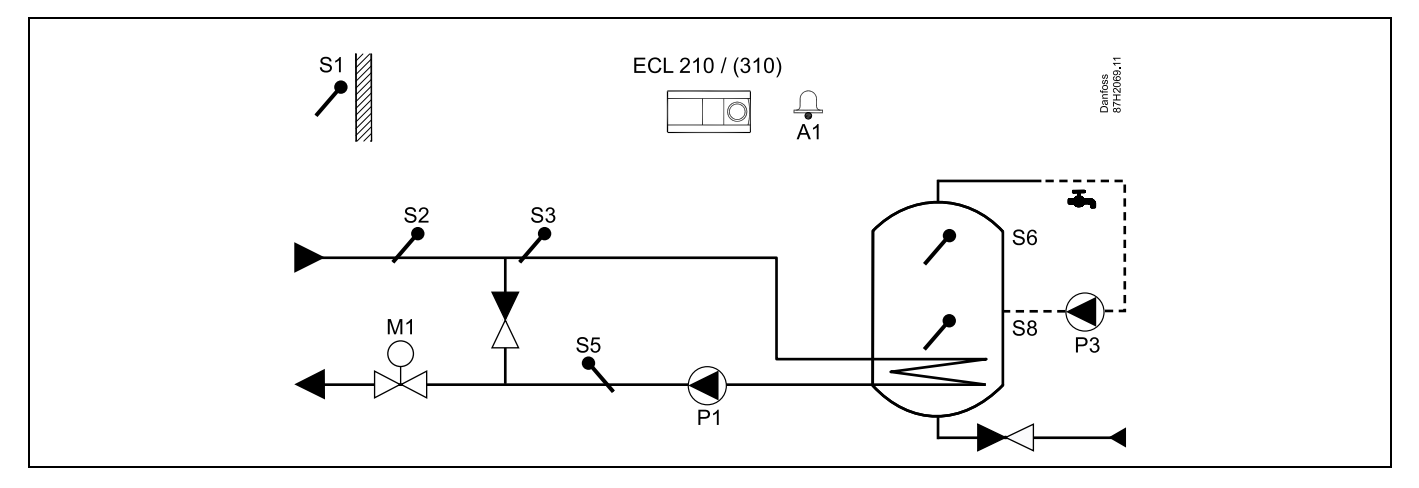

Če je za rezervoar STV zahtevano le eno temperaturno tipalo, morate uporabiti S6.

| es la companya de la companya de la companya |         |                         |
|----------------------------------------------------------------------------------------------------|---------|-------------------------|
| Posebne nastavitve za tip A217.1/A317.1, primer c:                                                                                                    |         |                         |
| Cev cirkulacije STV je priključena na rezervoar STV za notranjo cirkulacijo.                                                                                                    |         |                         |
|                                                                                                    |         |                         |
| Krmarjenje:                                                                                                    | Št. ID: | Priporočena nastavitev: |
| (Notranja cirkulacija STV) MENU\Nastavitve\Aplikacija: »Stalna regul. T«                                                                                                    | 11054   | OFF                     |
|                                                                                                    |         |                         |
|                                                                                                    |         |                         |

Danfoss

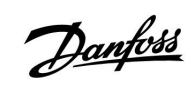

# A217.1/A317.1, primer d

Neposredno priključen sistem za ogrevanje STV

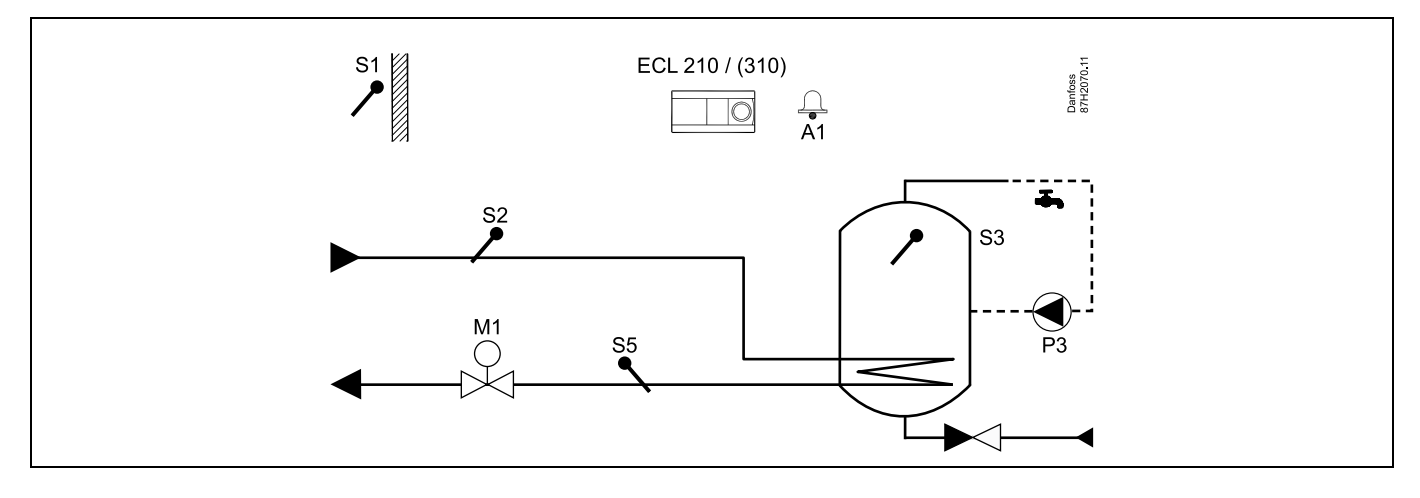

Če je črpalka cirkulacije P3 v komfortnem načinu, lahko regulirate temperaturo pri S3.

| sol de la construcción de la construcción de la con |        |                         |
|----------------------------------------------------------------------------------------------------|--------|-------------------------|
| Posebne nastavitve za tip A217.1/A317.1, primer d:                                                                                                    |        |                         |
| Krmarienie:                                                                                                    | Št ID. | Priporočena nastavitev: |
| MENU\Nastavitve\Aplikacija: »Stalna regul. T«                                                                                                    | 11054  | ON                      |

13

Danfoss

# A217.1/A317.1, primer e

Pretočna priprava STV

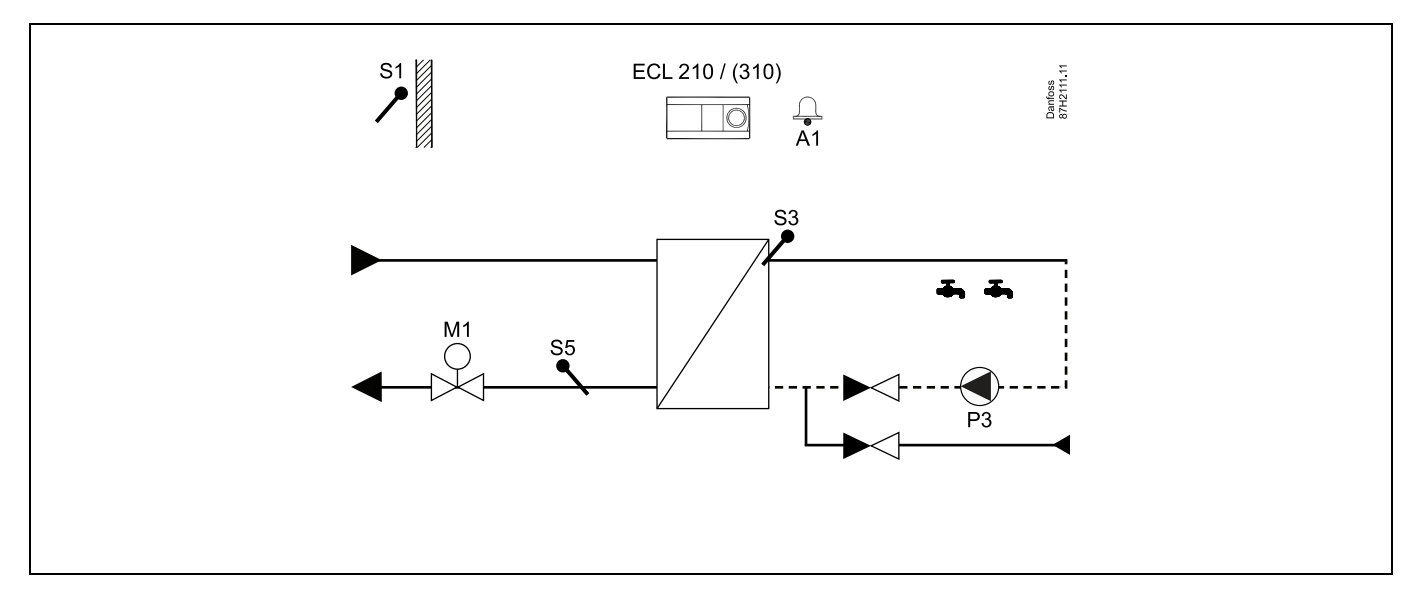

Če je črpalka cirkulacije P3 v komfortnem načinu, lahko regulirate temperaturo pri S3.

| and the second second s |         |                           |
|----------------------------------------------------------------------------------------------------|---------|---------------------------|
| Posebne nastavitve za tip A217.1/A317.1, primer e:                                                                                                    |         |                           |
| Krmarienie                                                                                                    | Č+ ID.  | Prinoročena nastavitev:   |
| kinajenje.                                                                                                    | 3t. ID. | i inporocenta nastavitev. |
| MENU\Nastavitve\Aplikacija: »Stalna regul. T«                                                                                                    | 11054   | ON                        |

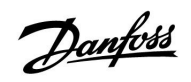

# A217.2/A317.2, primer a

Posredno priključen sistem za ogrevanje STV z regulirano temperaturo ogrevanja. Cirkulacija STV poteka prek rezervoarja ali prenosnika toplote STV.

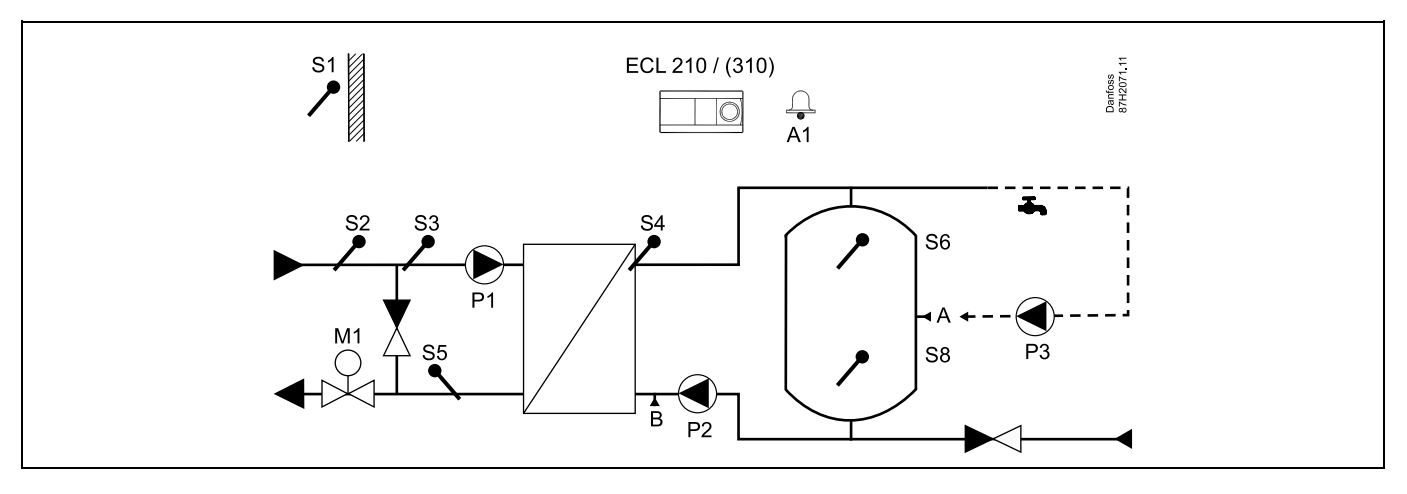

| ₩<br>A                                                                                                    |                        |                                |
|----------------------------------------------------------------------------------------------------|------------------------|--------------------------------|
| Posebne nastavitve za tip A217.2/A317.2, primer a:                                                                 |                        |                                |
| Cev cirkulacije STV lahko priključite na rezervoar STV pri točki »A« za notranjo ci<br>»B« za zunanjo cirkulacijo. | irkulacijo ali na pren | osnik toplote pri točki        |
|                                                                                                    |                        |                                |
| Krmarjenje:                                                                                                    | Št. ID:                | Priporočena nastavitev:        |
| Krmarjenje:<br>(Notranja cirkulacija STV) MENU\Nastavitve\Aplikacija: »Stalna regul. T«                            | Št. ID:<br>11054       | Priporočena nastavitev:<br>OFF |

15

Danfoss

# A217.2/A317.2, primer b

Posredno priključen sistem za ogrevanje STV z regulirano temperaturo ogrevanja. Cirkulacija STV poteka prek rezervoarja ali prenosnika toplote STV.

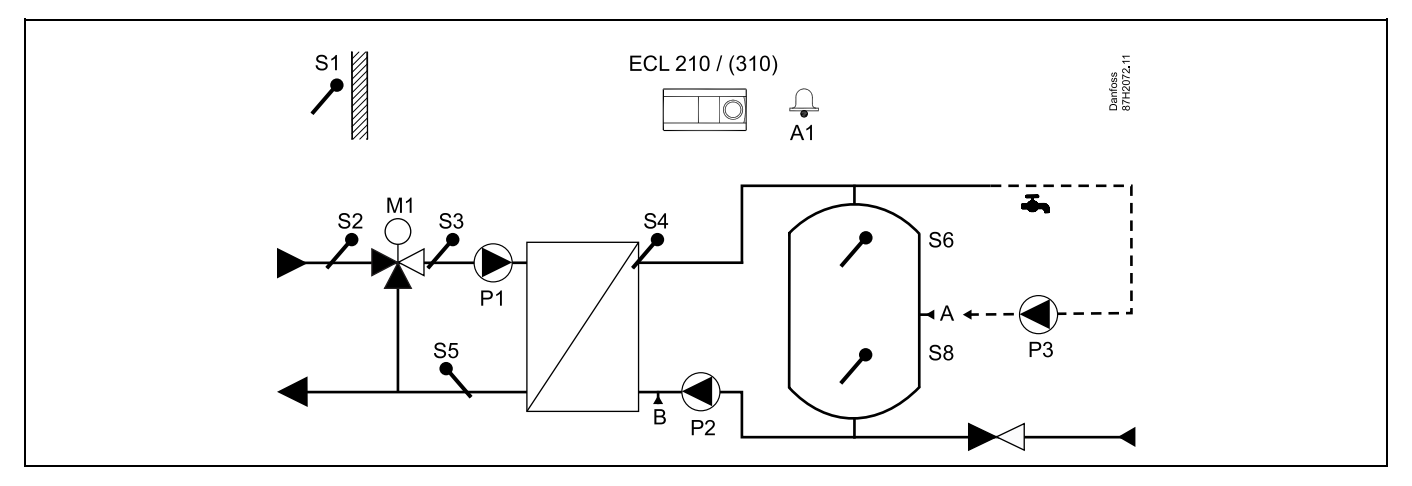

| କ୍ଷ                                                                                                    |                       |                         |
|----------------------------------------------------------------------------------------------------|-----------------------|-------------------------|
| Posebne nastavitve za tip A217.2/A317.2, primer b:                                                                  |                       |                         |
| Cev cirkulacije STV lahko priključite na rezervoar STV pri točki »A« za notranjo cir<br>»B« za zunanjo cirkulacijo. | kulacijo ali na preno | osnik toplote pri točki |
| Krmarjenje:                                                                                                    | Št. ID:               | Priporočena nastavitev: |
| (Notranja cirkulacija STV) MENU\Nastavitve\Aplikacija: »Stalna regul. T«                                            | 11054                 | OFF                     |
| (Zunanja cirkulacija STV) MENU\Nastavitve\Aplikacija: »Stalna regul. T«                                             | 11054                 | ON                      |

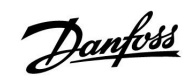

### A217.3, primer a

Pretočna priprava STV. Cirkulacija STV prek prenosnika toplote.

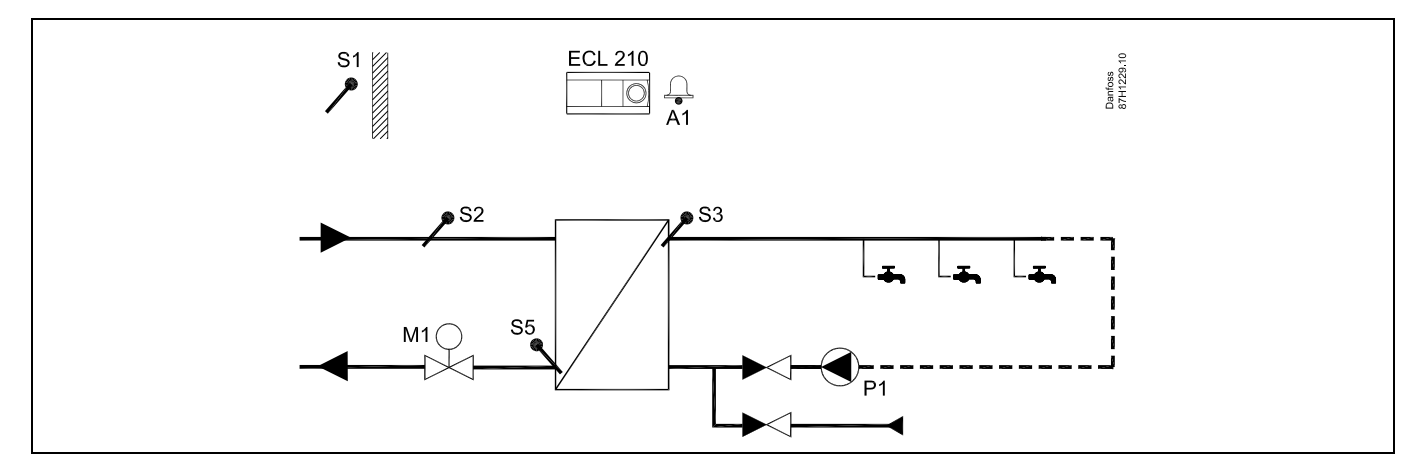

Če je črpalka cirkulacije P1 v komfortnem načinu, lahko regulirate želeno temperaturo pri S3.

| بها<br>الله                                                                                   |         |                         |
|-----------------------------------------------------------------------------------------------|---------|-------------------------|
| Želeno temperaturo STV pri S3 je mogoče regulirati glede na »Urnik«.                          |         |                         |
| Črpalko cirkulacije STV regulira »Obtočna črpalka urnika«.                                    |         |                         |
| Posebne nastavitve za tip A217.2/A317.2, primer a:                                            |         |                         |
| Krmarjenje:                                                                                   | Št. ID: | Priporočena nastavitev: |
| (Onemogočanje funkcije pretočnega stikala) MENU\Nastavitve\Regulacijski par:<br>»Čas odprtja« | 11094   | OFF                     |
|                                                                                               |         |                         |

Danfoss

## A217.3, primer b

Pretočna priprava STV. Ogrevanje STV na zahtevo prek pretočnega stikala (S8).

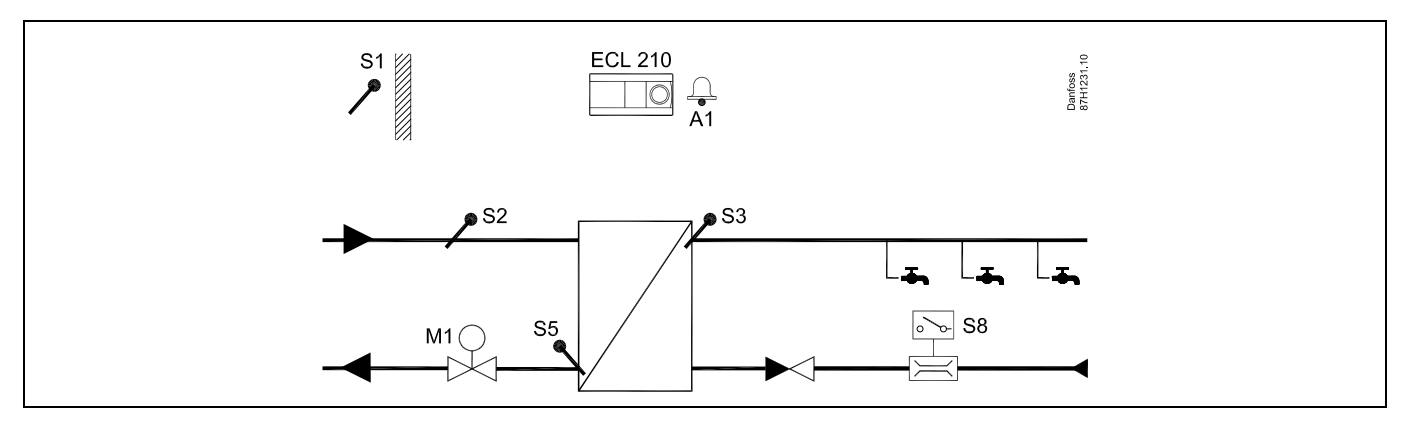

#### S Želena temperatura STV pri S3 je na ravni »Komfortna temperatura« vse dokler pretočno stikalo S8 zaznava pretok. Raven »Reducirana temperatura« se ohrani pri S2 za namene mirovanja. Izbirnik funkcij mora biti v načinu urnika. Posebne nastavitve za tip A217.3, primer b: Krmarjenje: Št. ID: Priporočena nastavitev: (Omogočanje funkcije pretočnega stikala) MENU\Nastavitve\Regulacijski par: 11094 čas v s \*) »Čas odprtja« (Omogočanje funkcije pretočnega stikala) MENU\Nastavitve\Regulacijski par: 11095 čas v s \*) »Čas zaprtja« (Temperatura v mirovanju pri S2) MENU\Nastavitve\Regulacijski par: »T Dovoda 11096 ON (mir.)« \*) Obvezni čas, odpiranja in zapiranja regulacijskega ventila po vklopu oziroma izklopu pretočnega stikala.

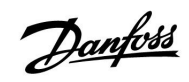

### A217.3, primer c

Pretočna priprava STV. Cirkulacija STV prek prenosnika toplote.

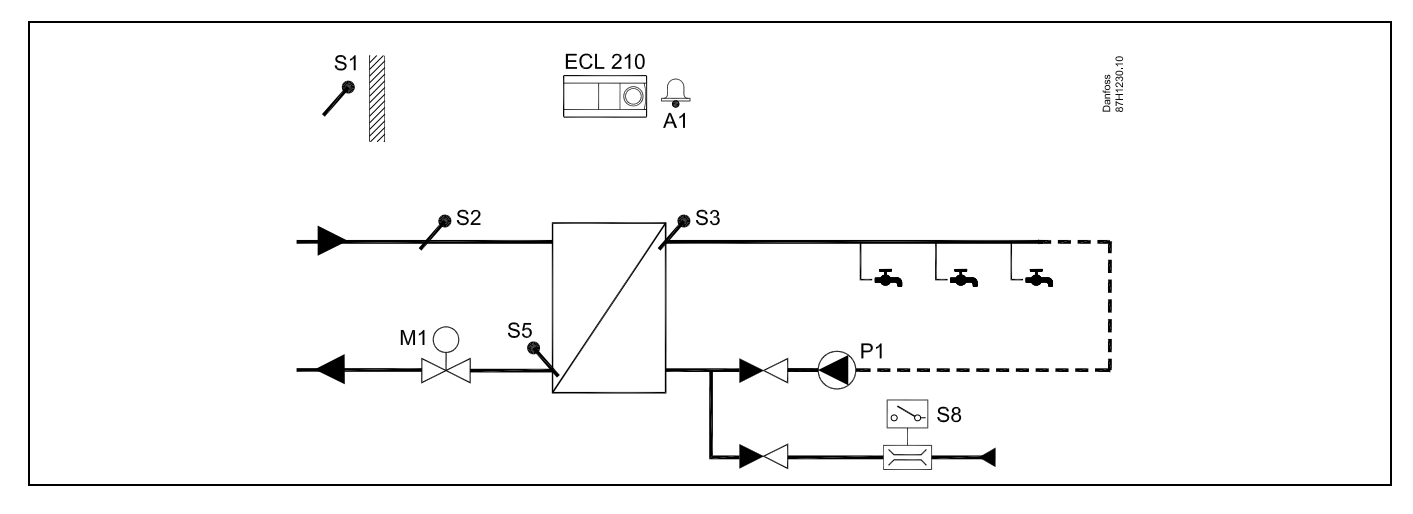

| هم<br>الکه                                                                                  |         |                         |
|---------------------------------------------------------------------------------------------|---------|-------------------------|
| Posebne nastavitve za tip A217.3, primer c:                                                 |         |                         |
| Krmarjenje:                                                                                 | Št. ID: | Priporočena nastavitev: |
| (Omogočanje funkcije pretočnega stikala) MENU\Nastavitve\Regulacijski par:<br>»Čas odprtja« | 11094   | čas v s *)              |
| (Omogočanje funkcije pretočnega stikala) MENU\Nastavitve\Regulacijski par:<br>»Čas zaprtja« | 11095   | čas v s *)              |
| (Temperatura v mirovanju pri S3) MENU\Nastavitve\Regulacijski par: »T Dovoda<br>(mir.)«     | 11096   | OFF                     |

Danfoss

# A217.3, primer d

Neposredno ogrevan rezervoar STV. Cirkulacija STV prek rezervoarja STV.

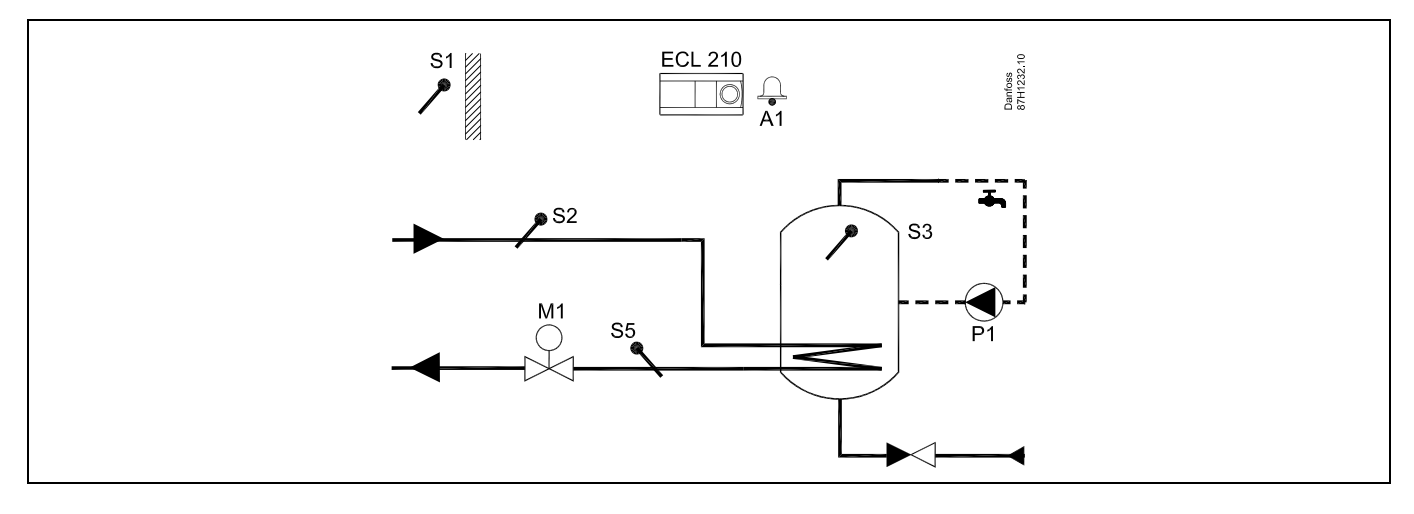

| 65 <sup>1</sup>                                                                              |         |                         |  |  |
|----------------------------------------------------------------------------------------------|---------|-------------------------|--|--|
| Želeno temperaturo STV določata ravni »Komfortna temperatura« in »Reducirana temperatura«.   |         |                         |  |  |
| Posebne nastavitve za tip A217.3, primer d:                                                  |         |                         |  |  |
| Krmarjenje:                                                                                  | Št. ID: | Priporočena nastavitev: |  |  |
| (Nastavitev omejitve temperature povratka) MENU\Nastavitev\»Omejitev<br>povratek«            | 11030   | Vrednost omejitve       |  |  |
| Onemogočanje funkcije pretočnega stikala) MENU\Nastavitve\Regulacijski par:<br>»Čas odprtja« | 11094   | OFF                     |  |  |

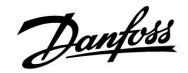

#### 2.3 Montaža

### 2.3.1 Montaža regulatorja ECL Comfort

Regulator ECL Comfort namestite blizu sistema, saj boste imeli tako lažji dostop. Izberite enega od teh načinov z enakim podnožjem (št. kode 087H3220 (ECL Comfort 210) ali 087H3230 (ECL Comfort 310)):

- Vgradnja na zid
- Vgradnja na vodilo DIN (35 mm)

ECL Comfort 210 je mogoče vgraditi na podnožje regulatorja ECL Comfort 210/310. ECL Comfort 310 je mogoče vgraditi le na podnožje regulatorja ECL Comfort 310.

Vijaki, kabelske uvodnice PG in čepi niso priloženi.

#### Zaklep regulatorja ECL Comfort

Če želite regulator ECL Comfort pritrditi na podnožje, ga pritrdite s pritrdilnim zatičem.

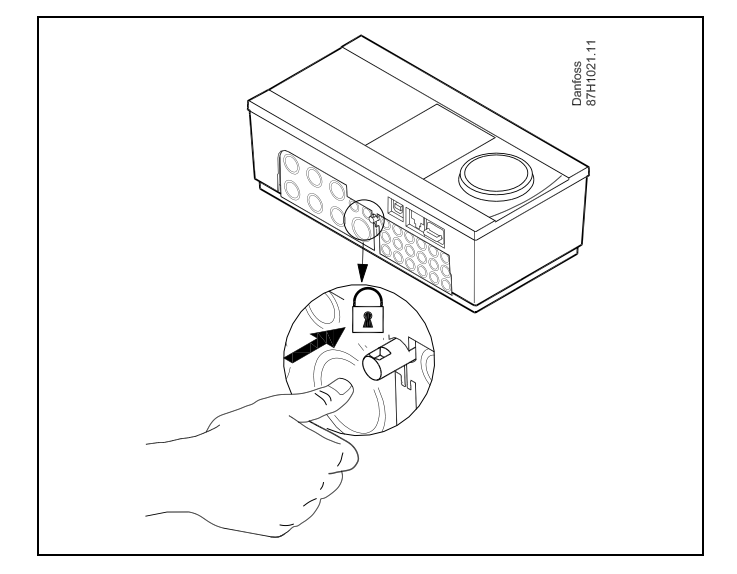

# ⚠

Regulator morate varno pritrditi na podnožje. S tem preprečite poškodbe oseb in regulatorja. To naredite tako, da potiskate pritrdilni zatič v podnožje, dokler ne zaslišite klika, regulatorja pa ne morete več odstraniti s podnožja.

# $\triangle$

Če regulator ni varno pritrjen na podnožju, obstaja nevarnost, da se regulator med delovanjem iztakne s podnožja, s tem pa postanejo izpostavljeni podnožje in sponke (s tem pa tudi povezave z izmenično napetostjo 230 V). Preverite, ali je regulator varno pritrjen na podnožju, da preprečite poškodbe oseb. Če ta zahteva ni izpolnjena, regulatorja ne uporabljajte!

Regulator preprosto pritrdite na podnožje in ga sprostite tako, da za vzvod uporabite izvijač.

Danfoss

#### Montaža na zid

Podnožje montirajte na zid z gladko površino. Priključite električne povezave in namestite regulator na podnožje. Pritrdite regulator s pritrdilnim zatičem.

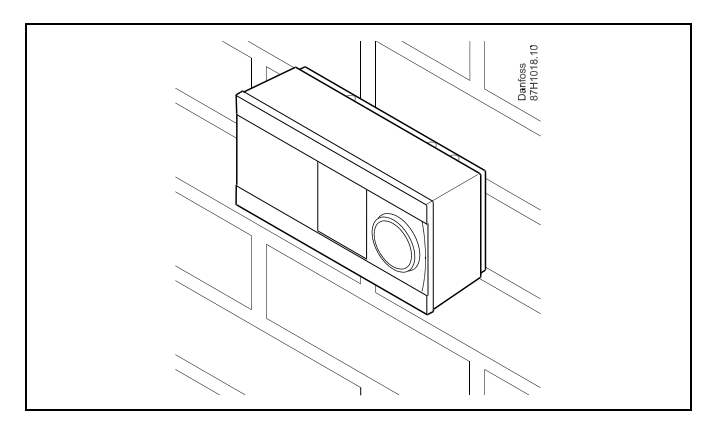

#### Montaža na vodilo DIN (35 mm)

Podnožje montirajte na vodilo DIN. Priključite električne povezave in namestite regulator na podnožje Pritrdite regulator s pritrdilnim zatičem.

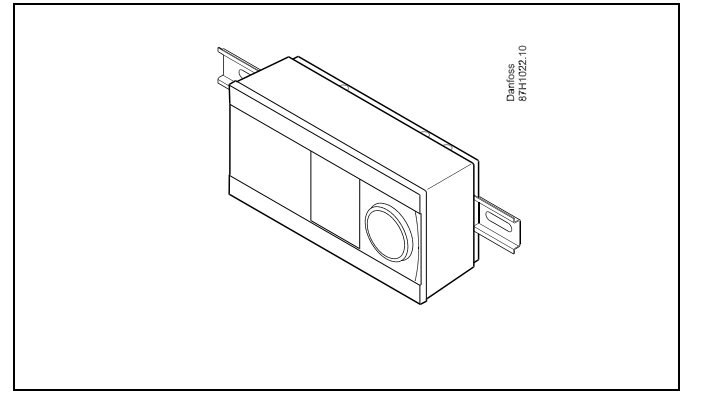

#### Odstranjevanje regulatorja ECL Comfort

Če želite regulator odstraniti z osnovne plošče, z izvijačem izvlecite pritrdilni zatič. Regulator lahko zdaj odstranite z osnovne plošče.

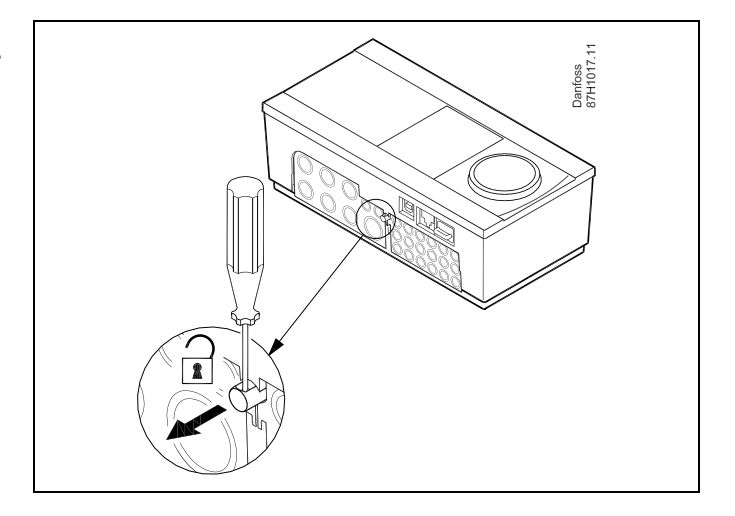

# $\triangle$

Regulator preprosto pritrdite na podnožje in ga sprostite tako, da za vzvod uporabite izvijač.

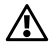

Preden regulator ECL Comfort odstranite s podnožja, preverite, ali je prekinjena napajalna napetost.

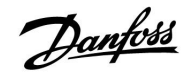

## 2.3.2 Montaža daljinskih upravljalnikov ECA 30/31

Izberite enega od teh načinov:

- Montaža na zid, ECA 30/31
- Montaža v panel, ECA 30

Vijaki in čepi niso priloženi.

#### Montaža na zid

Podnožje upravljalnika ECA 30/31 montirajte na zid z gladko površino. Priključite električne povezave. Namestite upravljalnik ECA 30/31 na podnožje.

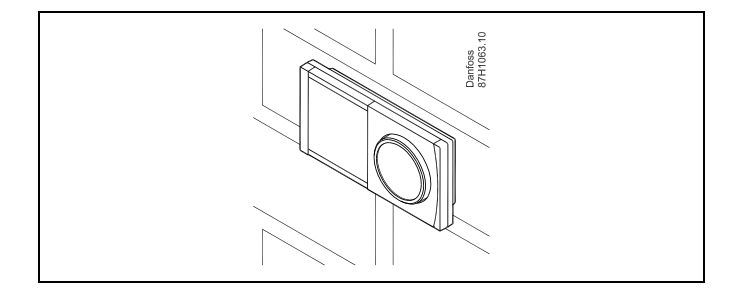

#### Montaža v panel

Nastavljalnik montirajte ECA 30 v panel s kompletom za montažo ECA 30 v panel (koda 087H3236). Priključite električne povezave. Pritrdite okvir s sponko. Namestite upravljalnik ECA 30 na osnovno ploščo. Upravljalnik ECA 30 lahko povežete z daljinskim tipalom temperature prostora.

Če želite uporabljati merilnik vlažnosti, upravljalnik ECA 31 ne sme biti montiran v panel.

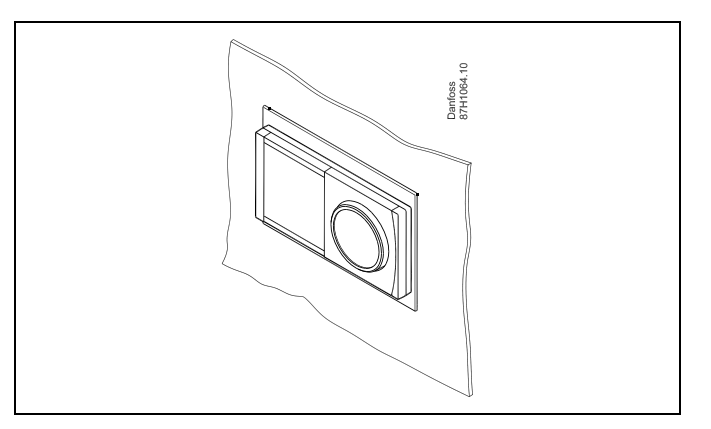

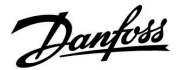

#### 2.4 Namestitev temperaturnih tipal

#### 2.4.1 Namestitev temperaturnih tipal

Pomembno je, da so tipala na sistemu nameščena v pravem položaju.

Temperaturna tipala, omenjena spodaj, se uporabljajo za serijo regulatorjev ECL Comfort 210 in 310, vendar za aplikacijo ne boste potrebovali vseh!

#### Tipalo zunanje temperature (ESMT)

Tipalo zunanje temperature namestite na stran stavbe, kjer je najmanj verjetnosti, da bo izpostavljeno neposredni sončni svetlobi. Tipala ne nameščajte blizu vrat, oken ali zračnikov.

#### Tipalo temperature dovoda (ESMU, ESM-11 ali ESMC)

Tipalo namestite maks. 15 cm od točke mešanja. Podjetje Danfoss priporoča, da v sistemih s prenosnikom toplote tipalo ESMU namestite v izstop prenosnika toplote.

Pred montažo tipala se prepričajte, da je površina cevi čista in enakomerna.

#### Tipalo temperature povratka (ESMU, ESM-11 ali ESMC)

Tipalo temperature povratka vedno namestite tako, da je izmerjena temperatura povratka reprezentativna.

# Tipalo temperature prostora (ESM-10, ECA 30/31 daljinski upravljalnik)

Tipalo prostora namestite v prostor, v katerem želite nadzorovati temperaturo. Ne nameščajte ga na zunanje zidove, blizu radiatorjev, oken ali vrat.

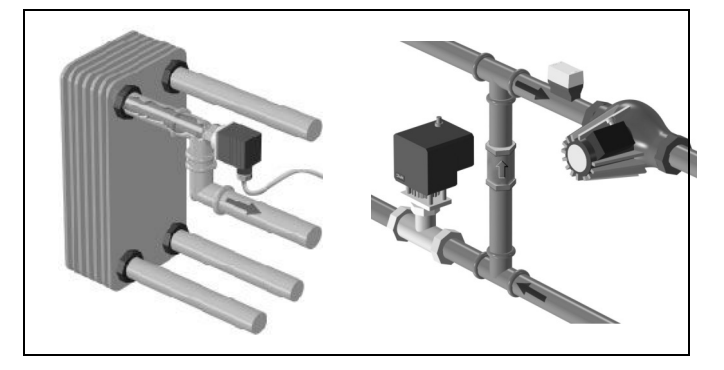

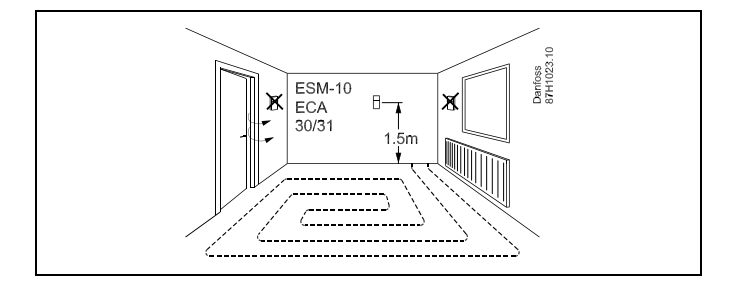

#### Kotlovsko temperaturno tipalo (ESMU, ESM-11 ali ESMC) Tipalo namestite v skladu z navodili proizvajalca.

**Tipalo temperature zračnega kanala (tipa ESMB-12 ali ESMU)** Namestite tipalo tako, da je izmerjena temperatura reprezentativna.

#### Tipalo temperature STV (ESMU ali ESMB-12)

Tipalo temperature STV namestite v skladu z navodili proizvajalca.

# Tipalo temperature tal (ESMB-12)

Vstavite tipalo v zaščitno cev v tleh.

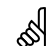

S

poškodujete.

ESM-11, ESMC in ESMB-12: Za hitro merjenje temperature uporabljajo toplotno prevodno pasto.

ESM-11: Po namestitvi tipala le-tega ne premikajte več, da ga ne

5

ESMU in ESMB-12: Za zaščito tipala uporabljata tuljko tipala, vendar je zaradi tega merjenje temperature počasnejše.

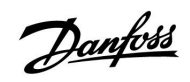

Temperaturno tipalo Pt 1000 (IEC 751B, 1000  $\Omega$  / 0 °C)

## Odnos med temperaturo in upornostjo:

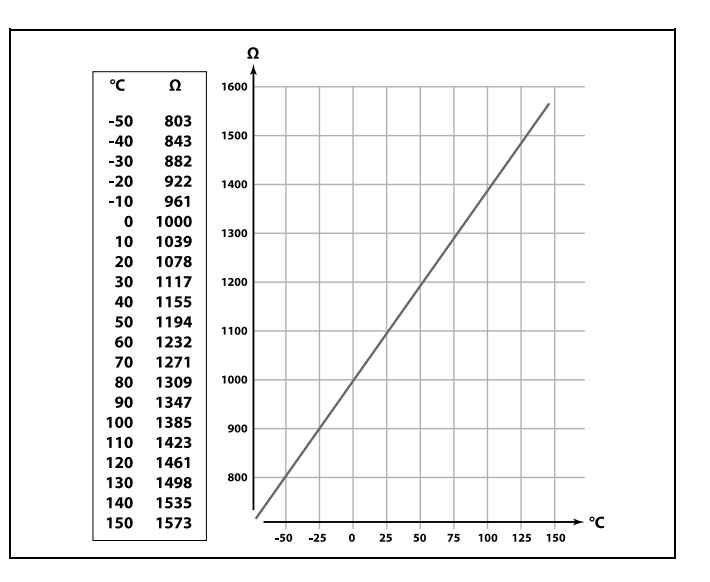

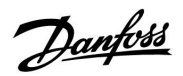

# 2.5 Električne povezave

## 2.5.1 Splošno o električnih povezavah 230 V a.c.

Skupni ozemljitveni priključek je uporabljen pri priključitvi posameznih komponent (črpalke, elektromotorni regulacijski ventili).

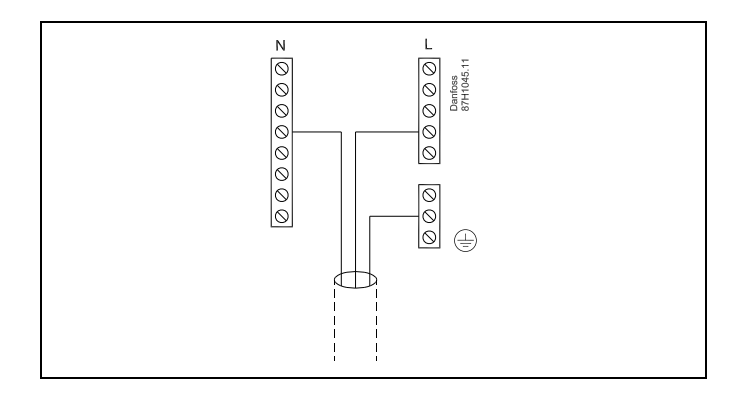

2.5.2 Električne povezave, 230 V a.c., napajanje, črpalke, elektromotorni regulacijski ventili itd.

## Aplikacija A217.1

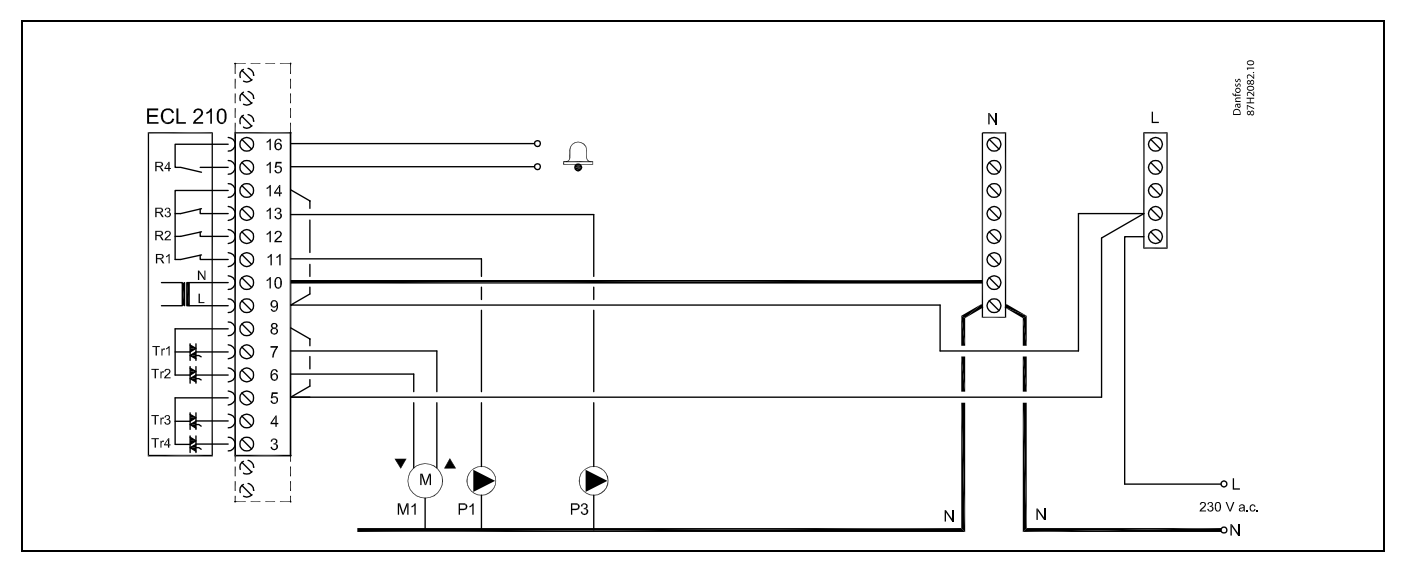

| Sponka                | Opis                                                       | Maks. obremenitev    |
|-----------------------|------------------------------------------------------------|----------------------|
| 16                    | Alarm                                                      | 4 (2) A (220 V a c * |
| 15                    | Alam                                                       | 4 (2) A/250 V d.C."  |
| 14                    | Faza črpalk                                                |                      |
| 13 P3                 | Črpalka cirkulacije STV ON/OFF                             | 4 (2) A/230 V a.c.*  |
| 12                    | Ne uporabljajte                                            |                      |
| 11 P1                 | Črpalka polnjenja/ogrevanja STV ON/OFF                     | 4 (2) A/230 V a.c.*  |
| 10                    | Napajalna napetost 230 V a.c. – ničla (N)                  |                      |
| 9                     | Napajalna napetost 230 V a.c. – faza (L)                   |                      |
| 8 M1                  | Faza za izhod elektromotornega regulacijskega ventila      |                      |
| 7 M1                  | Pogon ventila – odpiranje                                  | 0.2 A/230 V a.c.     |
| 6 M1                  | Pogon ventila – zapiranje                                  | 0.2 A/230 V a.c.     |
| 5                     | Ne uporabljajte                                            |                      |
| 4                     | Ne uporabljajte                                            |                      |
| 3                     | Ne uporabljajte                                            |                      |
| * Obremenitev relejev | : 4 A za ohmsko obremenitev, 2 A za induktivno obremenitev |                      |

Mostički, ustvarjeni v tovarni: 5 do 8, 9 do 14 , L do 5 in L do 9, N do 10

# ss)

Prečni presek žice: 0.5 - 1.5 mm<sup>2</sup> Pri nepravilni povezavi lahko pride do poškodbe elektronskih izhodov. V vsako sponko lahko vstavite žice maks. 2 x 1.5 mm<sup>2</sup>.

## Aplikacija A217.2

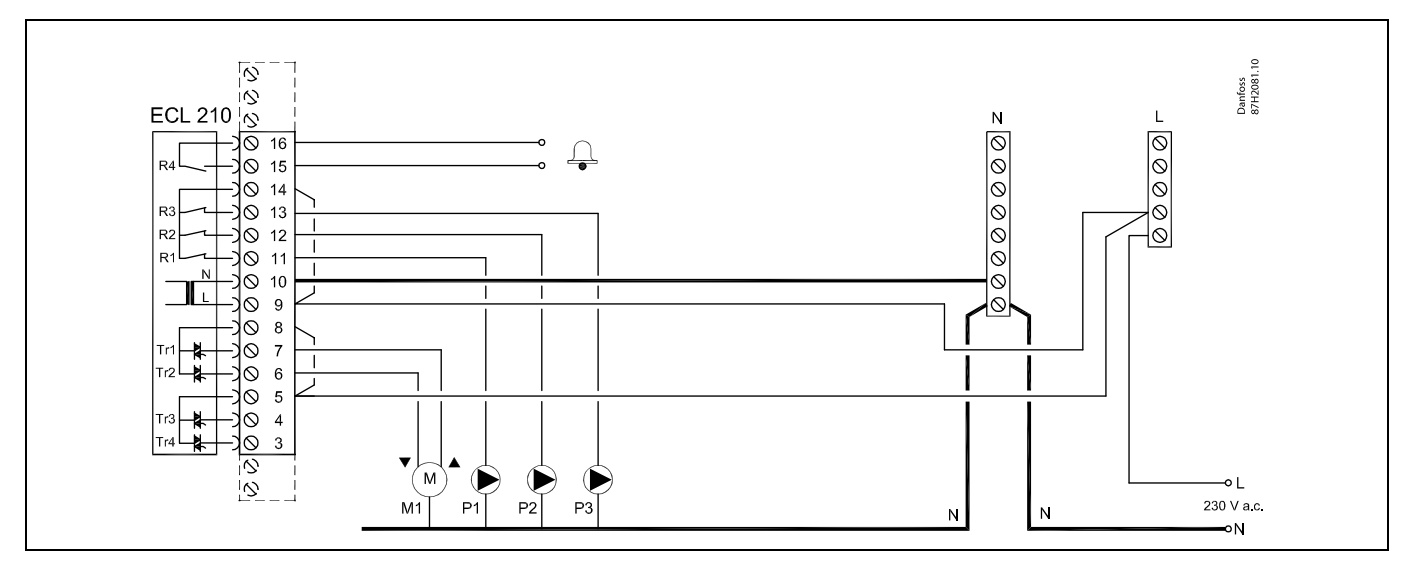

| Sponka                                                                          | Opis                                                  | Maks. obremenitev    |  |
|---------------------------------------------------------------------------------|-------------------------------------------------------|----------------------|--|
| 16                                                                              | Alarm                                                 | 4 (2) A /220 V a c * |  |
| 15                                                                              |                                                       | 4 (2) A/230 V a.c.   |  |
| 14                                                                              | Faza črpalk                                           |                      |  |
| 13 P3                                                                           | Črpalka cirkulacije STV ON/OFF                        | 4 (2) A/230 V a.c.*  |  |
| 12 P2                                                                           | Črpalka za polnjenje STV ON/OFF                       | 4 (2) A/230 V a.c.*  |  |
| 11 P1                                                                           | Črpalka za ogrevanje STV ON/OFF                       | 4 (2) A/230 V a.c.*  |  |
| 10                                                                              | Napajalna napetost 230 V a.c. – ničla (N)             |                      |  |
| 9                                                                               | Napajalna napetost 230 V a.c. – faza (L)              |                      |  |
| 8 M1                                                                            | Faza za izhod elektromotornega regulacijskega ventila |                      |  |
| 7 M1                                                                            | Pogon ventila – odpiranje                             | 0.2 A/230 V a.c.     |  |
| 6 M1                                                                            | Pogon ventila – zapiranje                             | 0.2 A/230 V a.c.     |  |
| 5                                                                               | Ne uporabljajte                                       |                      |  |
| 4                                                                               | Ne uporabljajte                                       |                      |  |
| 3                                                                               | Ne uporabljajte                                       |                      |  |
| * Obremenitev relejev: 4 A za ohmsko obremenitev, 2 A za induktivno obremenitev |                                                       |                      |  |

Mostički, ustvarjeni v tovarni: 5 do 8, 9 do 14 , L do 5 in L do 9, N do 10

5

Prečni presek žice: 0.5 - 1.5 mm<sup>2</sup> Pri nepravilni povezavi lahko pride do poškodbe elektronskih izhodov. V vsako sponko lahko vstavite žice maks. 2 x 1.5 mm<sup>2</sup>.

Danfoss

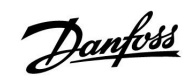

### Aplikacija A217.3

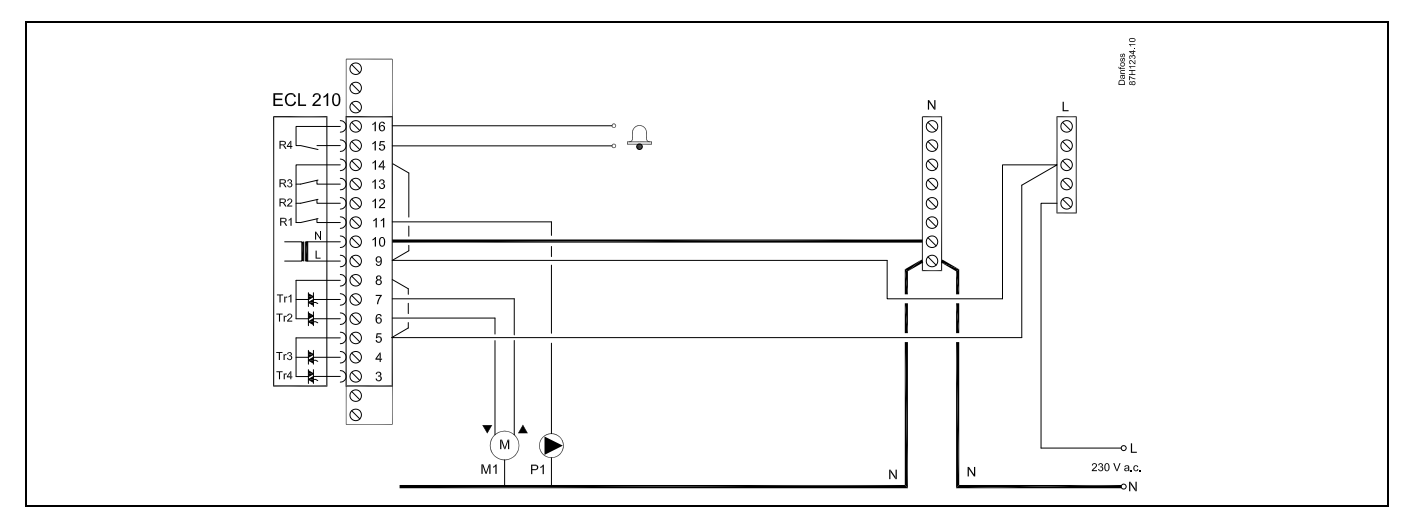

| Sponka                | Opis                                                     | Maks. obremenitev   |
|-----------------------|----------------------------------------------------------|---------------------|
| 16                    |                                                          | A (2) A (220 ) ( *  |
| 15                    | Alarm                                                    | 4 (2) A/230 V a.c.* |
| 14                    | Faza črpalk                                              |                     |
| 13                    |                                                          |                     |
| 12                    |                                                          |                     |
| 11 P1                 | Črpalka cirkulacije STV ON/OFF                           | 4 (2) A/230 V a.c.* |
| 10                    | Napajalna napetost 230 V a.c. – ničla (N)                |                     |
| 9                     | Napajalna napetost 230 V a.c. – faza (L)                 |                     |
| 8 M1                  | Faza za izhod elektromotornega regulacijskega ventila    |                     |
| 7 M1                  | Pogon ventila – odpiranje                                | 0.2 A/230 V a.c.    |
| 6 M1                  | Pogon ventila – zapiranje                                | 0.2 A/230 V a.c.    |
| 5                     | Ne uporabljajte                                          |                     |
| 4                     | Ne uporabljajte                                          |                     |
| 3                     | Ne uporabljajte                                          |                     |
| * Obremenitev relejev | 4 A za ohmsko obremenitev, 2 A za induktivno obremenitev |                     |

Mostički, ustvarjeni v tovarni: 5 do 8, 9 do 14 , L do 5 in L do 9, N do 10

# କ୍ଷ

Prečni presek žice: 0.5 - 1.5 mm<sup>2</sup> Pri nepravilni povezavi lahko pride do poškodbe elektronskih izhodov. V vsako sponko lahko vstavite žice maks. 2 x 1.5 mm<sup>2</sup>.

## Aplikacija A317.1

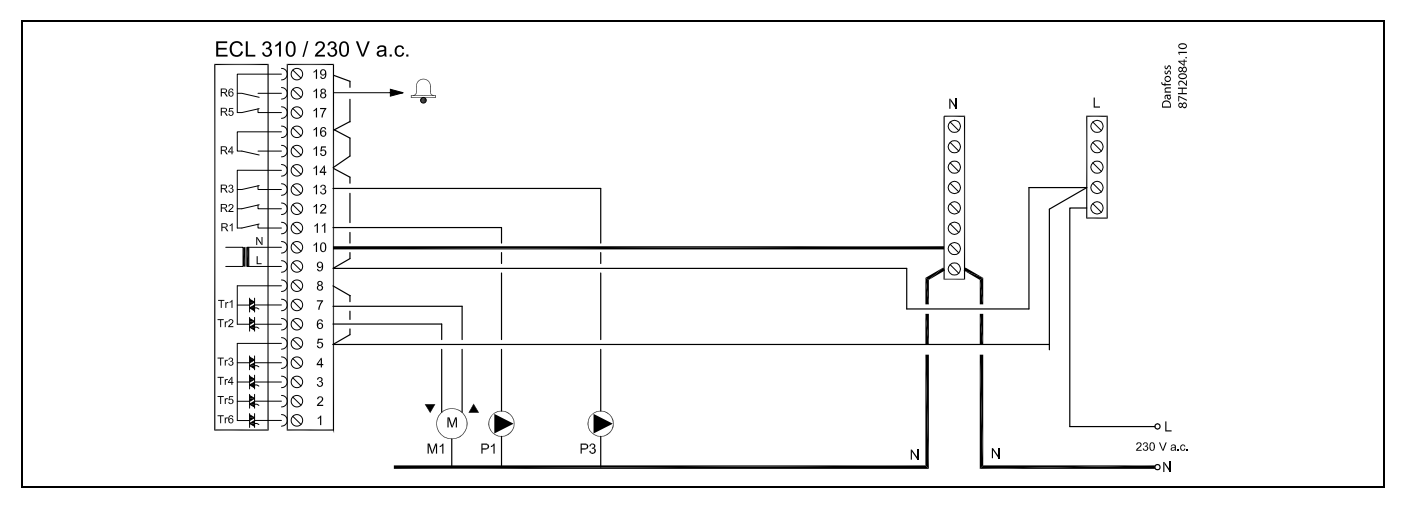

| Sponka                                                                          | Opis                                                  | Maks. obremenitev   |  |
|---------------------------------------------------------------------------------|-------------------------------------------------------|---------------------|--|
| 19                                                                              | Faza za alarmni izhod                                 |                     |  |
| 18 A1                                                                           | Alarm                                                 | 4 (2) A/230 V a.c.* |  |
| 17                                                                              | Ne uporabljajte                                       |                     |  |
| 16                                                                              | Medsebojna povezava faze                              |                     |  |
| 15                                                                              | Ne uporabljajte                                       |                     |  |
| 14                                                                              | Faza črpalk                                           |                     |  |
| 13 P3                                                                           | Črpalka cirkulacije STV ON/OFF                        | 4 (2) A/230 V a.c.* |  |
| 12                                                                              | Ne uporabljajte                                       |                     |  |
| 11 P1                                                                           | Črpalka polnjenja/ogrevanja STV ON/OFF                | 4 (2) A/230 V a.c.* |  |
| 10                                                                              | Napajalna napetost 230 V a.c. – ničla (N)             |                     |  |
| 9                                                                               | Napajalna napetost 230 V a.c. – faza (L)              |                     |  |
| 8 M1                                                                            | Faza za izhod elektromotornega regulacijskega ventila |                     |  |
| 7 M1                                                                            | Pogon ventila – odpiranje                             | 0.2 A/230 V a.c.    |  |
| 6 M1                                                                            | Pogon ventila – zapiranje                             | 0.2 A/230 V a.c.    |  |
| 5                                                                               | Ne uporabljajte                                       |                     |  |
| 4                                                                               | Ne uporabljajte                                       |                     |  |
| 3                                                                               | Ne uporabljajte                                       |                     |  |
| 2                                                                               | Ne uporabljajte                                       |                     |  |
| 1                                                                               | Ne uporabljajte                                       |                     |  |
| * Obremenitev relejev: 4 A za ohmsko obremenitev, 2 A za induktivno obremenitev |                                                       |                     |  |

Mostički, ustvarjeni v tovarni:

5 do 8, 9 do 14, 14 do 16, 16 do 19, L do 5 in L do 9, N do 10

କ୍ଷ

Prečni presek žice: 0.5 - 1.5 mm<sup>2</sup> Pri nepravilni povezavi lahko pride do poškodbe elektronskih izhodov. V vsako sponko lahko vstavite žice maks. 2 x 1.5 mm<sup>2</sup>.

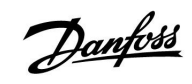

### Aplikacija A317.2

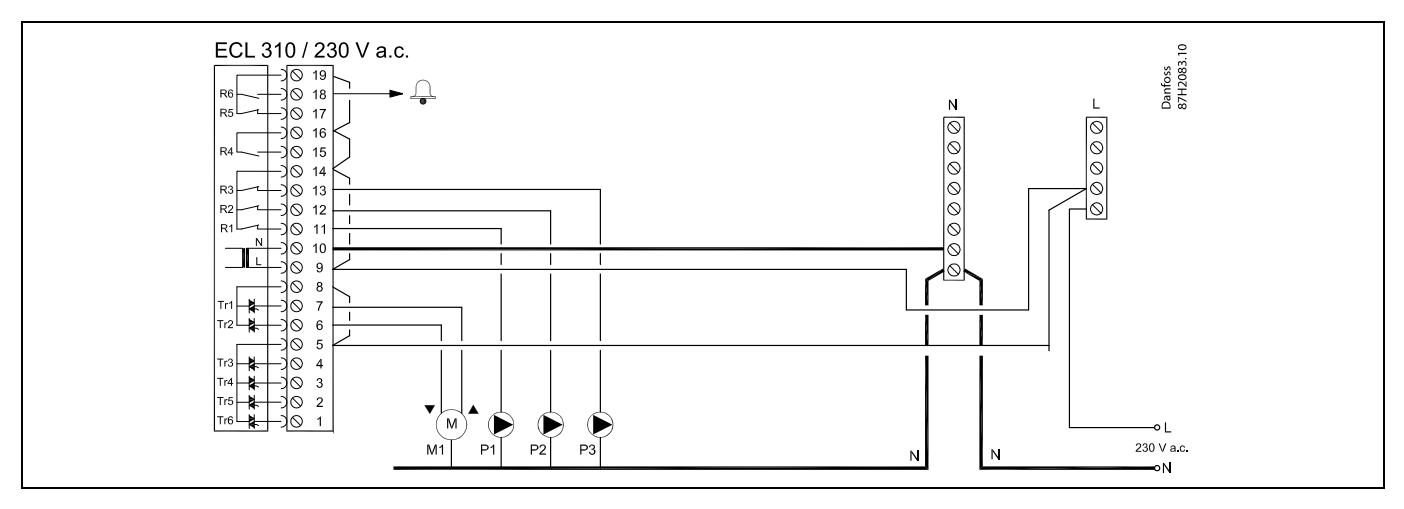

| Sponk   | a             | Opis                                                         | Maks. obremenitev   |
|---------|---------------|--------------------------------------------------------------|---------------------|
| 19      |               | Faza za alarmni izhod                                        |                     |
| 18      | A1            | Alarm                                                        | 4 (2) A/230 V a.c.* |
| 17      |               | Ne uporabljajte                                              |                     |
| 16      |               | Medsebojna povezava faze                                     |                     |
| 15      |               | Ne uporabljajte                                              |                     |
| 14      |               | Faza črpalk                                                  |                     |
| 13      | P3            | Črpalka cirkulacije STV ON/OFF                               | 4 (2) A/230 V a.c.* |
| 12      | P2            | Črpalka za polnjenje STV ON/OFF                              | 4 (2) A/230 V a.c.* |
| 11      | P1            | Črpalka za ogrevanje STV ON/OFF                              | 4 (2) A/230 V a.c.* |
| 10      |               | Napajalna napetost 230 V a.c. – ničla (N)                    |                     |
| 9       |               | Napajalna napetost 230 V a.c. – faza (L)                     |                     |
| 8       | M1            | Faza za izhod elektromotornega regulacijskega ventila        |                     |
| 7       | M1            | Pogon ventila – odpiranje                                    | 0.2 A/230 V a.c.    |
| 6       | M1            | Pogon ventila – zapiranje                                    | 0.2 A/230 V a.c.    |
| 5       |               | Ne uporabljajte                                              |                     |
| 4       |               | Ne uporabljajte                                              |                     |
| 3       |               | Ne uporabljajte                                              |                     |
| 2       |               | Ne uporabljajte                                              |                     |
| 1       |               | Ne uporabljajte                                              |                     |
| * Obrei | menitev relej | ev: 4 A za ohmsko obremenitev, 2 A za induktivno obremenitev |                     |

Mostički, ustvarjeni v tovarni: 5 do 8, 9 do 14, 14 do 16, 16 do 19, L do 5 in L do 9, N do 10

# 5

Prečni presek žice: 0.5 - 1.5 mm<sup>2</sup> Pri nepravilni povezavi lahko pride do poškodbe elektronskih izhodov. V vsako sponko lahko vstavite žice maks. 2 x 1.5 mm<sup>2</sup>.

## 2.5.3 Električne povezave, varnostni termostati, 230 V a.c. ali 24 V a.c.

### Z varnostnim termostatom, 1-stopenjsko zapiranje:

Elektromotorni regulacijski ventil brez varnostne funkcije

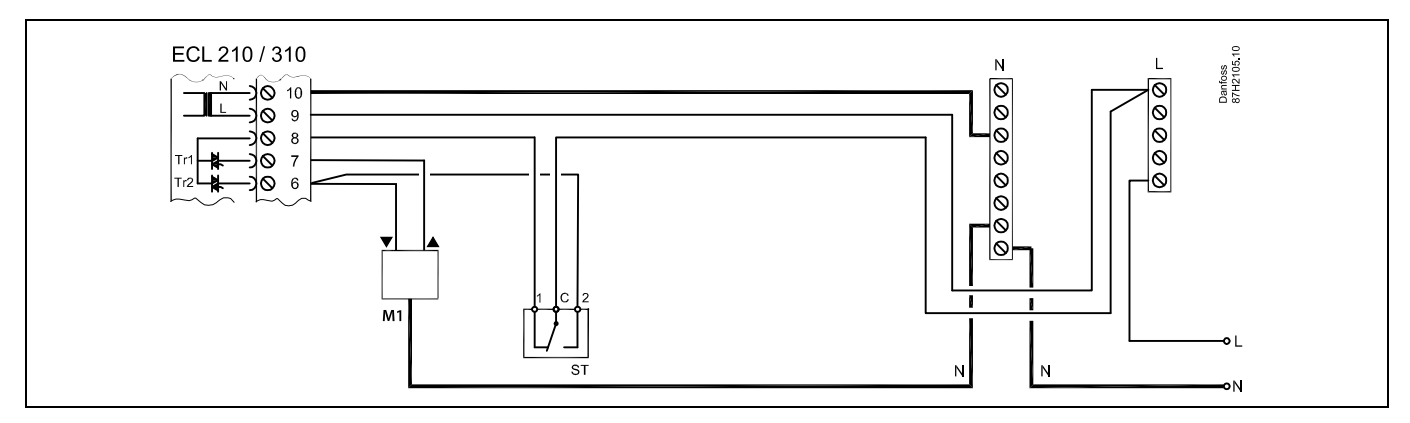

#### Z varnostnim termostatom, 1-stopenjsko zapiranje:

Elektromotorni regulacijski ventil z varnostno funkcijo

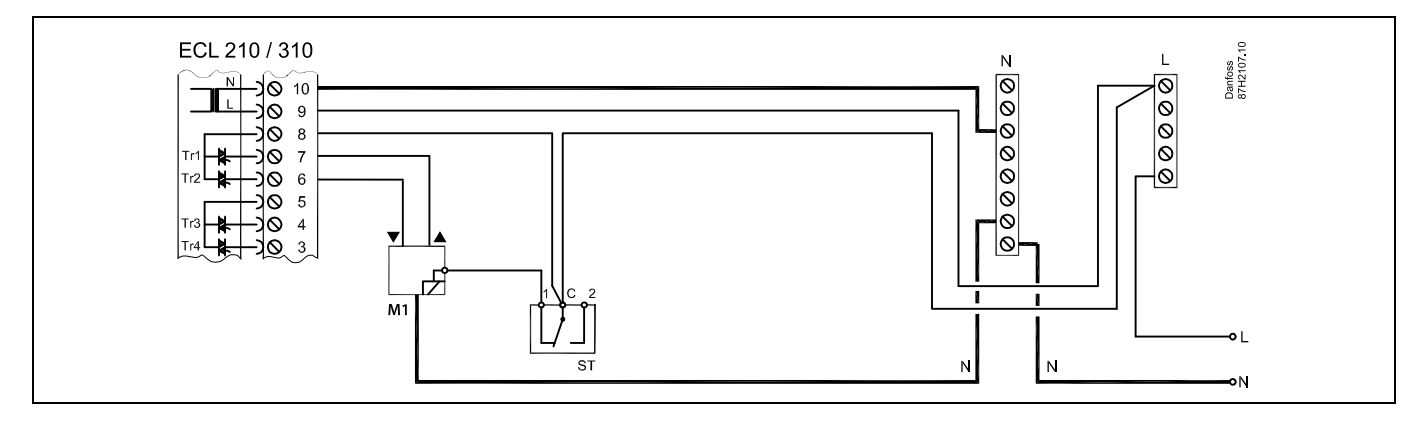

#### Z varnostnim termostatom, 2-stopenjsko zapiranje:

Elektromotorni regulacijski ventil z varnostno funkcijo

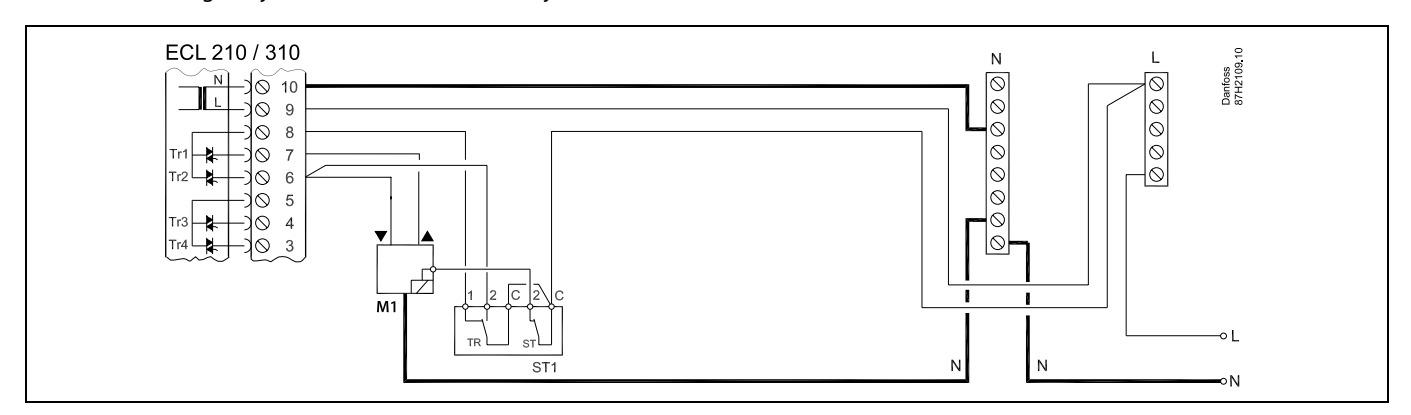

Danfoss

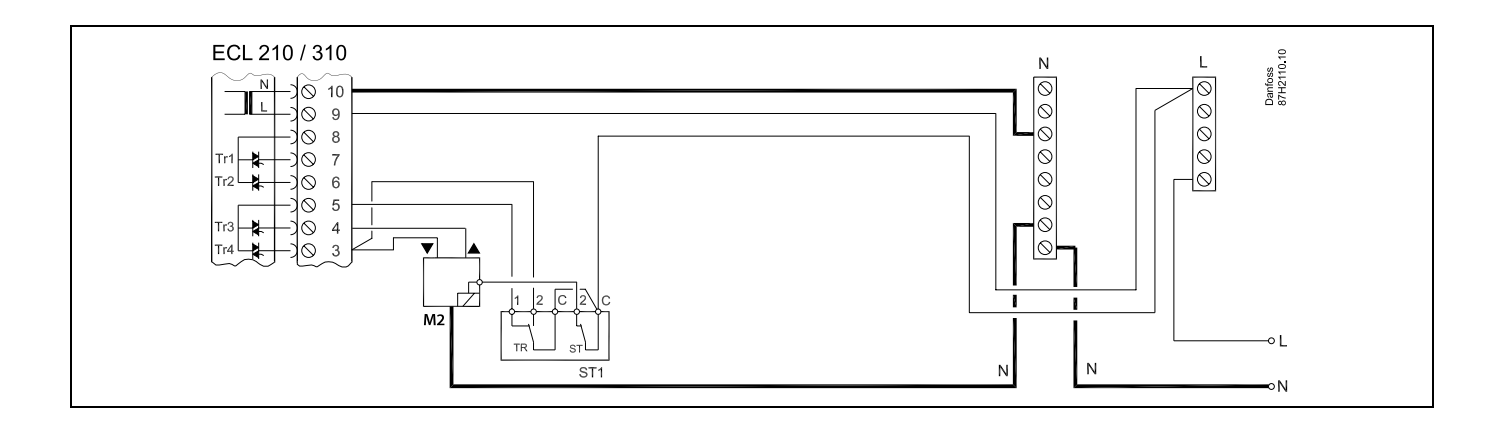

# କ୍ଷ

Ko visoka temperatura aktivira ST, varnostni mehanizem v elektromotornem regulacijskem ventilu takoj zapre ventil.

# ø

Ko visoka temperatura (temperatura TR) aktivira ST1, elektromotorni regulacijski ventil postopoma zapre ventil. Pri višjih temperatura (pri temperaturi ST) varnostni mehanizem v elektromotornem regulacijskem ventilu takoj zapre ventil.

# ss)

Prečni presek žice: 0.5 - 1.5 mm<sup>2</sup> Pri nepravilni povezavi lahko pride do poškodbe elektronskih izhodov. V vsako sponko lahko vstavite žice maks. 2 x 1.5 mm<sup>2</sup>.

<u>Danfvis</u>

2.5.4 Električne povezave, 24 V a.c., napajanje, črpalke, elektromotorni ventili itd.

### Aplikacija A217.1

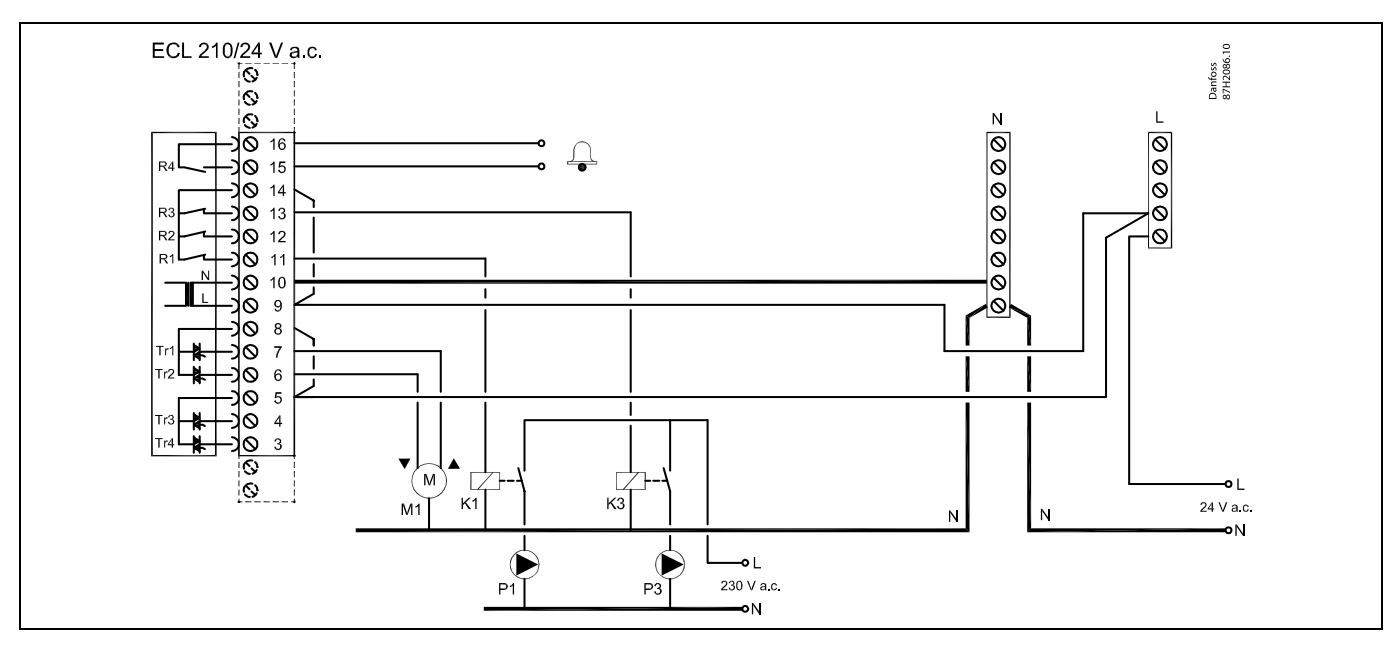

| Spon                                                                            | ka | Opis                                                  | Maks.<br>obremenitev |
|---------------------------------------------------------------------------------|----|-------------------------------------------------------|----------------------|
| 16                                                                              |    | Alarma                                                | 4 (2) A (24) ( 2 c * |
| 15                                                                              |    | Alarm                                                 | 4 (2) A/24 V d.C."   |
| 14                                                                              |    | Faza črpalk                                           |                      |
| 13                                                                              | K3 | Črpalka cirkulacije STV ON/OFF                        | 4 (2) A/24 V a.c.*   |
| 12                                                                              |    | Ne uporabljajte                                       |                      |
| 11                                                                              | K1 | Črpalka polnjenja/ogrevanja STV ON/OFF                | 4 (2) A/24 V a.c.*   |
| 10                                                                              |    | Napajalna napetost 24 V a.c. – (N)                    |                      |
| 9                                                                               |    | Napajalna napetost 24 V a.c. – (L)                    |                      |
| 8                                                                               | M1 | Faza za izhod elektromotornega regulacijskega ventila |                      |
| 7                                                                               | M1 | Pogon ventila – odpiranje                             | 1 A/24 V a.c.        |
| 6                                                                               | M1 | Pogon ventila – zapiranje                             | 1 A/24 V a.c.        |
| 5                                                                               |    | Ne uporabljajte                                       |                      |
| 4                                                                               |    | Ne uporabljajte                                       |                      |
| 3                                                                               |    | Ne uporabljajte                                       |                      |
| * Obremenitev relejev: 4 A za ohmsko obremenitev, 2 A za induktivno obremenitev |    |                                                       |                      |

Mostički, ustvarjeni v tovarni: 5 do 8, 9 do 14 , L do 5 in L do 9, N do 10

କ୍ଷ

Prečni presek žice: 0.5 - 1.5 mm<sup>2</sup> Pri nepravilni povezavi lahko pride do poškodbe elektronskih izhodov. V vsako sponko lahko vstavite žice maks. 2 x 1.5 mm<sup>2</sup>.

Danfoss

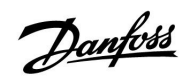

 $\Lambda$ 

Komponente, napajane z napetostjo 230 V a.c., ne povezujte neposredno z regulatorjem z napajanjem 24 V a.c. Uporabite pomožne releje (K), s katerimi 230 V a.c. ločite od 24 V a.c.

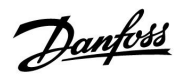

### Aplikacija A217.2

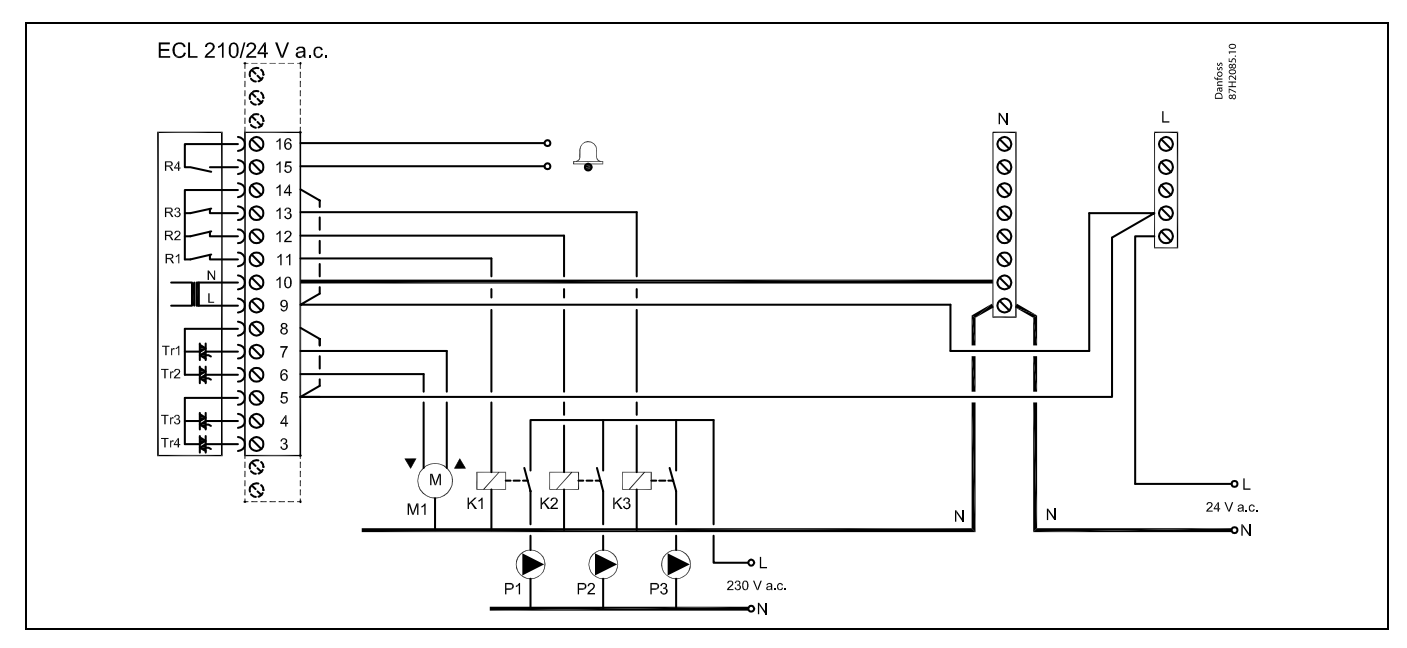

| Spon                                                                            | ka | Opis                                                  | Maks.<br>obremenitev |
|---------------------------------------------------------------------------------|----|-------------------------------------------------------|----------------------|
| 16                                                                              |    | Alarm                                                 | 4 (2) A /24 V > c *  |
| 15                                                                              |    |                                                       | 4 (2) A/24 V d.C.    |
| 14                                                                              |    | Faza črpalk                                           |                      |
| 13                                                                              | K3 | Črpalka cirkulacije STV ON/OFF                        | 4 (2) A/24 V a.c.*   |
| 12                                                                              | K2 | Črpalka za polnjenje STV ON/OFF                       | 4 (2) A/24 V a.c.*   |
| 11                                                                              | K1 | Črpalka za ogrevanje STV ON/OFF                       | 4 (2) A/24 V a.c.*   |
| 10                                                                              |    | Napajalna napetost 24 V a.c. – (N)                    |                      |
| 9                                                                               |    | Napajalna napetost 24 V a.c. – (L)                    |                      |
| 8                                                                               | M1 | Faza za izhod elektromotornega regulacijskega ventila |                      |
| 7                                                                               | M1 | Pogon ventila – odpiranje                             | 1 A/24 V a.c.        |
| 6                                                                               | M1 | Pogon ventila – zapiranje                             | 1 A/24 V a.c.        |
| 5                                                                               |    | Ne uporabljajte                                       |                      |
| 4                                                                               |    | Ne uporabljajte                                       |                      |
| 3                                                                               |    | Ne uporabljajte                                       |                      |
| * Obremenitev relejev: 4 A za ohmsko obremenitev, 2 A za induktivno obremenitev |    |                                                       |                      |

Mostički, ustvarjeni v tovarni: 5 do 8, 9 do 14 , L do 5 in L do 9, N do 10

6

Prečni presek žice: 0.5 - 1.5 mm<sup>2</sup> Pri nepravilni povezavi lahko pride do poškodbe elektronskih izhodov. V vsako sponko lahko vstavite žice maks. 2 x 1.5 mm<sup>2</sup>.
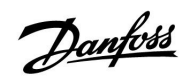

 $\Lambda$ 

Komponente, napajane z napetostjo 230 V a.c., ne povezujte neposredno z regulatorjem z napajanjem 24 V a.c. Uporabite pomožne releje (K), s katerimi 230 V a.c. ločite od 24 V a.c.

# ECL Comfort 210 / 310, aplikacija A217 / A317

### Aplikacija A217.3

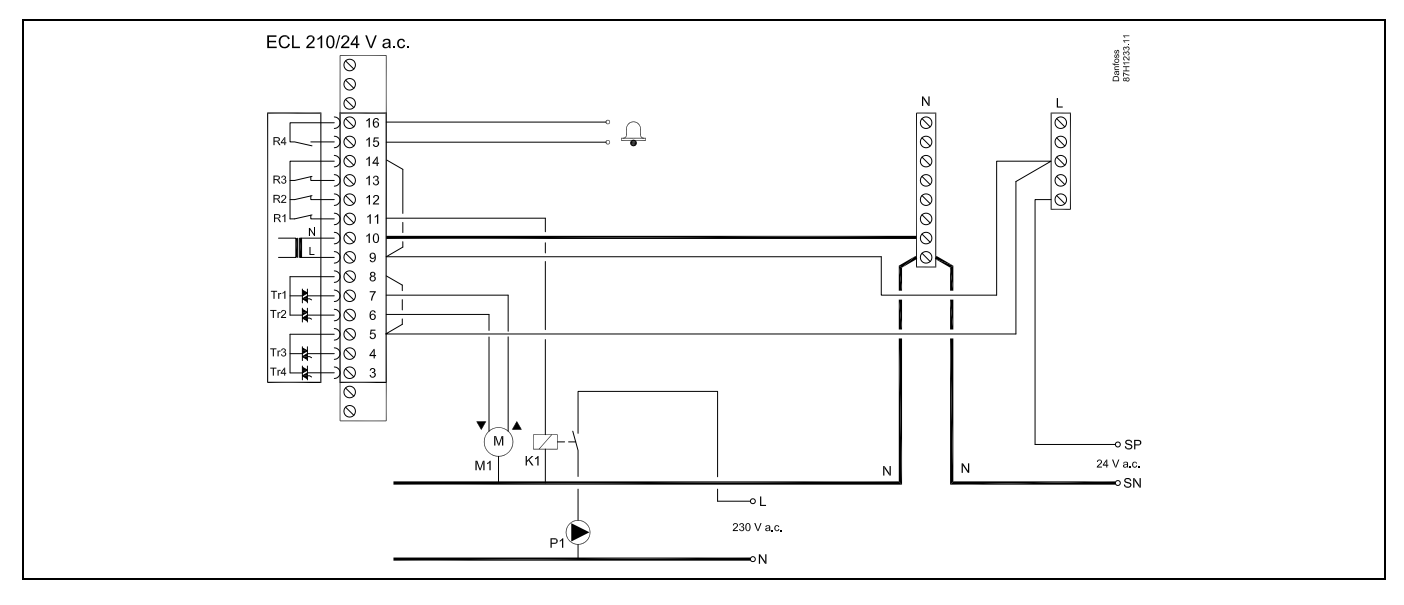

| Sponka                                                                          | Opis                                                  | Maks.<br>obremenitev   |
|---------------------------------------------------------------------------------|-------------------------------------------------------|------------------------|
| 16                                                                              | Alarm                                                 | $A(2) A(24) / 2 c^{*}$ |
| 15                                                                              |                                                       | 4 (2) A/24 V a.c.      |
| 14                                                                              | Faza črpalk                                           |                        |
| 13                                                                              |                                                       |                        |
| 12                                                                              |                                                       |                        |
| 11 K1                                                                           | Črpalka cirkulacije STV ON/OFF                        | 4 (2) A/24 V a.c.*     |
| 10                                                                              | Napajalna napetost 24 V a.c. – (N)                    |                        |
| 9                                                                               | Napajalna napetost 24 V a.c. – (L)                    |                        |
| 8 M1                                                                            | Faza za izhod elektromotornega regulacijskega ventila |                        |
| 7 M1                                                                            | Pogon ventila – odpiranje                             | 1 A/24 V a.c.          |
| 6 M1                                                                            | Pogon ventila – zapiranje                             | 1 A/24 V a.c.          |
| 5                                                                               | Ne uporabljajte                                       |                        |
| 4                                                                               | Ne uporabljajte                                       |                        |
| 3                                                                               | Ne uporabljajte                                       |                        |
| * Obremenitev relejev: 4 A za ohmsko obremenitev, 2 A za induktivno obremenitev |                                                       |                        |

Mostički, ustvarjeni v tovarni: 5 do 8, 9 do 14 , L do 5 in L do 9, N do 10

SS -

Prečni presek žice: 0.5 - 1.5 mm<sup>2</sup>

Pri nepravilni povezavi lahko pride do poškodbe elektronskih izhodov. V vsako sponko lahko vstavite žice maks. 2 x 1.5 mm<sup>2</sup>.

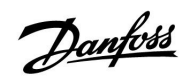

 $\Lambda$ 

Komponente, napajane z napetostjo 230 V a.c., ne povezujte neposredno z regulatorjem z napajanjem 24 V a.c. Uporabite pomožne releje (K), s katerimi 230 V a.c. ločite od 24 V a.c.

### Aplikacija A317.1

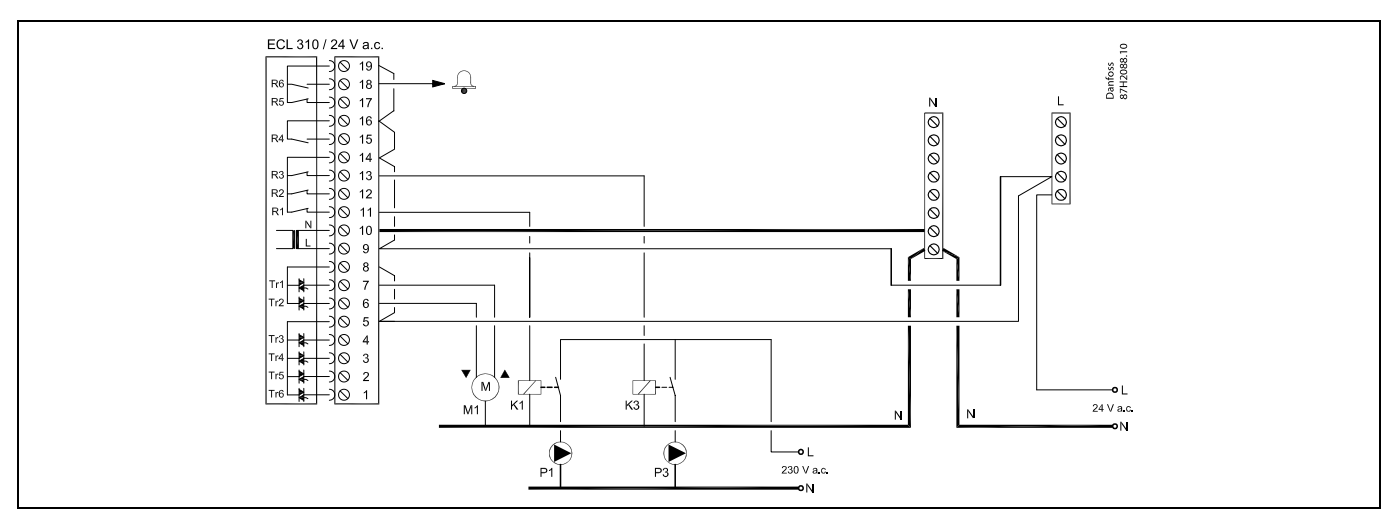

| Sponka                                                                          | Opis                                                  | Maks. obremenitev  |  |
|---------------------------------------------------------------------------------|-------------------------------------------------------|--------------------|--|
| 19                                                                              | Faza za alarmni izhod                                 |                    |  |
| 18 A1                                                                           | Alarm                                                 | 4 (2) A/24 V a.c.* |  |
| 17                                                                              | Ne uporabljajte                                       |                    |  |
| 16                                                                              | Medsebojna povezava faze                              |                    |  |
| 15                                                                              | Ne uporabljajte                                       |                    |  |
| 14                                                                              | Faza črpalk                                           |                    |  |
| 13 K3                                                                           | Črpalka cirkulacije STV ON/OFF                        | 4 (2) A/24 V a.c.* |  |
| 12                                                                              | Ne uporabljajte                                       |                    |  |
| 11 K1                                                                           | Črpalka polnjenja/ogrevanja STV ON/OFF                | 4 (2) A/24 V a.c.* |  |
| 10                                                                              | Napajalna napetost 24 V a.c. – (N)                    |                    |  |
| 9                                                                               | Napajalna napetost 24 V a.c. – (L)                    |                    |  |
| 8 M1                                                                            | Faza za izhod elektromotornega regulacijskega ventila |                    |  |
| 7 M1                                                                            | Pogon ventila – odpiranje                             | 1 A/24 V a.c.      |  |
| 6 M1                                                                            | Pogon ventila – zapiranje                             | 1 A/24 V a.c.      |  |
| 5                                                                               | Ne uporabljajte                                       |                    |  |
| 4                                                                               | Ne uporabljajte                                       |                    |  |
| 3                                                                               | Ne uporabljajte                                       |                    |  |
| 2                                                                               | Ne uporabljajte                                       |                    |  |
| 1                                                                               | Ne uporabljajte                                       |                    |  |
| * Obremenitev relejev: 4 A za ohmsko obremenitev, 2 A za induktivno obremenitev |                                                       |                    |  |

Mostički, ustvarjeni v tovarni:

5 do 8, 9 do 14, 14 do 16, 16 do 19, L do 5 in L do 9, N do 10

SS -

Prečni presek žice: 0.5 - 1.5 mm<sup>2</sup> Pri nepravilni povezavi lahko pride do poškodbe elektronskih izhodov. V vsako sponko lahko vstavite žice maks. 2 x 1.5 mm<sup>2</sup>.

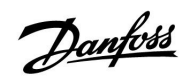

 $\Lambda$ 

Komponente, napajane z napetostjo 230 V a.c., ne povezujte neposredno z regulatorjem z napajanjem 24 V a.c. Uporabite pomožne releje (K), s katerimi 230 V a.c. ločite od 24 V a.c.

### Aplikacija A317.2

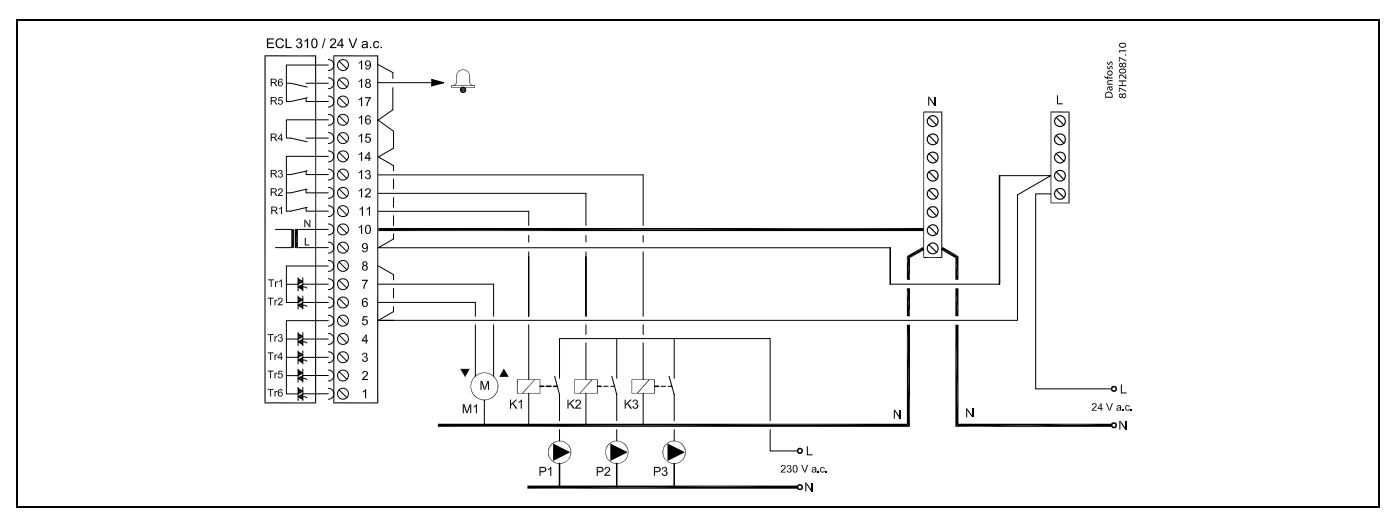

| Sponka                                                                          | Opis                                                  | Maks. obremenitev  |  |
|---------------------------------------------------------------------------------|-------------------------------------------------------|--------------------|--|
| 19                                                                              | Faza za alarmni izhod                                 |                    |  |
| 18 A1                                                                           | Alarm                                                 | 4 (2) A/24 V a.c.* |  |
| 17                                                                              | Ne uporabljajte                                       |                    |  |
| 16                                                                              | Medsebojna povezava faze                              |                    |  |
| 15                                                                              | Ne uporabljajte                                       |                    |  |
| 14                                                                              | Faza črpalk                                           |                    |  |
| 13 K3                                                                           | Črpalka cirkulacije STV ON/OFF                        | 4 (2) A/24 V a.c.* |  |
| 12 K2                                                                           | Črpalka za polnjenje STV ON/OFF                       | 4 (2) A/24 V a.c.* |  |
| 11 K1                                                                           | Črpalka za ogrevanje STV ON/OFF                       | 4 (2) A/24 V a.c.* |  |
| 10                                                                              | Napajalna napetost 24 V a.c. – (N)                    |                    |  |
| 9                                                                               | Napajalna napetost 24 V a.c. – (L)                    |                    |  |
| 8 M1                                                                            | Faza za izhod elektromotornega regulacijskega ventila |                    |  |
| 7 M1                                                                            | Pogon ventila – odpiranje                             | 1 A/24 V a.c.      |  |
| 6 M1                                                                            | Pogon ventila – zapiranje                             | 1 A/24 V a.c.      |  |
| 5                                                                               | Ne uporabljajte                                       |                    |  |
| 4                                                                               | Ne uporabljajte                                       |                    |  |
| 3                                                                               | Ne uporabljajte                                       |                    |  |
| 2                                                                               | Ne uporabljajte                                       |                    |  |
| 1                                                                               | Ne uporabljajte                                       |                    |  |
| * Obremenitev relejev: 4 A za ohmsko obremenitev, 2 A za induktivno obremenitev |                                                       |                    |  |

Mostički, ustvarjeni v tovarni: 5 do 8, 9 do 14, 14 do 16, 16 do 19, L do 5 in L do 9, N do 10

# 5

Prečni presek žice: 0.5 - 1.5 mm<sup>2</sup> Pri nepravilni povezavi lahko pride do poškodbe elektronskih izhodov. V vsako sponko lahko vstavite žice maks. 2 x 1.5 mm<sup>2</sup>.

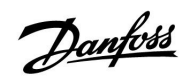

 $\Lambda$ 

Komponente, napajane z napetostjo 230 V a.c., ne povezujte neposredno z regulatorjem z napajanjem 24 V a.c. Uporabite pomožne releje (K), s katerimi 230 V a.c. ločite od 24 V a.c.

Danfoss

### Navodila

### 2.5.5 Električne povezave, temperaturna tipala Pt 1000 in signali

### A217/A317:

| Sponka Tipa |    | llo/opis                                                                                                    | Tip<br>(priporočljivo)    |  |
|-------------|----|----------------------------------------------------------------------------------------------------|---------------------------|--|
| 29 in 30    | S1 | Tipalo zunanje temperature*<br>(izbirno)                                                                                    | ESMT                      |  |
| 28 in 30    | S2 | Tipalo temperature dovoda<br>(izbirno)                                                                                      | ESM-11/ESMB/<br>ESMC/ESMU |  |
| 27 in 30    | S3 | Tipalo polnilne<br>temperature/temperature<br>ogrevanja STV **<br>(A217.1/A317.1)<br>Tipalo temperature<br>ogrevanja STV ** | ESM-11/ESMB/<br>ESMC/ESMU |  |
|             |    | (A217.2/A317.2)<br>Temperaturno tipalo STV **<br>(A217.3)                                                                   |                           |  |
| 26 in 30    | S4 | Tipalo polnilne temperature<br>STV ** (samo A217.2/A317.2)                                                                  | ESM-11/ESMB/<br>ESMC/ESMU |  |
| 25 in 30    | S5 | Tipalo temperature povratka<br>(izbirno)                                                                                    | ESM-11/ESMB/<br>ESMC/ESMU |  |
| 24 in 30    | S6 | Temperaturno tipalo<br>rezervoarja STV, zgornje***                                                                          | ESMB/<br>ESMU             |  |
| 23 in 30    | S7 | Merilnik pretoka/toplote<br>(samo pulzni signal in ECL<br>210)                                                              |                           |  |
| 22 in 30    | S8 | Temperaturno tipalo<br>rezervoarja STV, spodnje<br>(A217.2/A317.1/A317.2)<br>Pretočno stikalo (A217.3)                      | ESMB/<br>ESMU             |  |
| 21 in 30    |    | Samo ECL 310:<br>Ne uporabljajte                                                                                            |                           |  |
| 20 in 30    |    | Samo ECL 310:<br>Ne uporabljajte                                                                                            |                           |  |

- \* Uporablja se za protizmrzovalno zaščito. Če ni priključeno tipalo zunanje temperature ali če je v kablu prišlo do kratkega stika, regulator predvideva, da je zunanja temperatura 0 (nič) °C.
- \*\* Če želite doseči želeno delovanje, mora biti temperaturno tipalo za polnjenje/ogrevanje STV vedno priključeno. Če tipalo ni priključeno ali če je v kablu prišlo do kratkega stika, se elektromotorni regulacijski ventil zapre (varnostna funkcija).
- \*\*\* To tipalo se uporabi le, če je potrebno eno temperaturno tipalo rezervoarja.

Mostiček, ustvarjen v tovarni: 30 na skupno sponko.

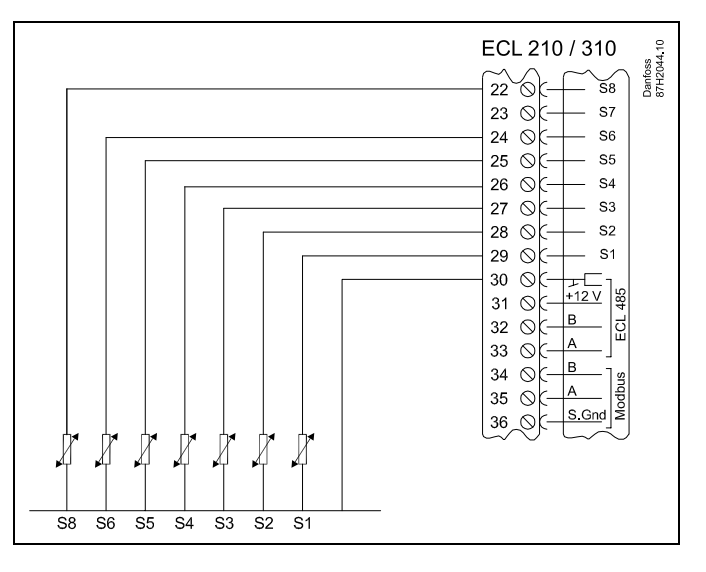

### Priključki za aplikacijo 217.3:

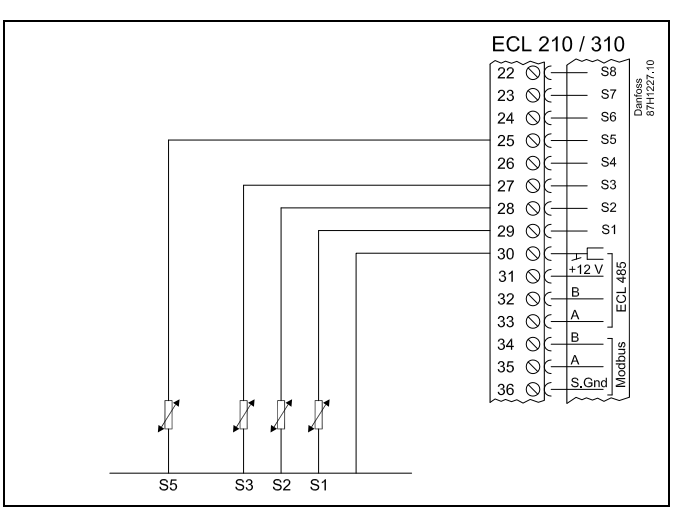

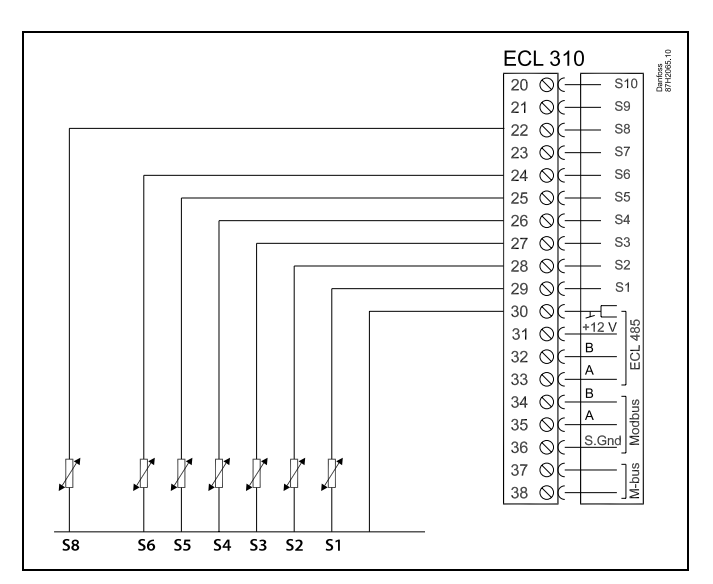

### Priključitev merilnika pretoka/toplote s pulznim signalom

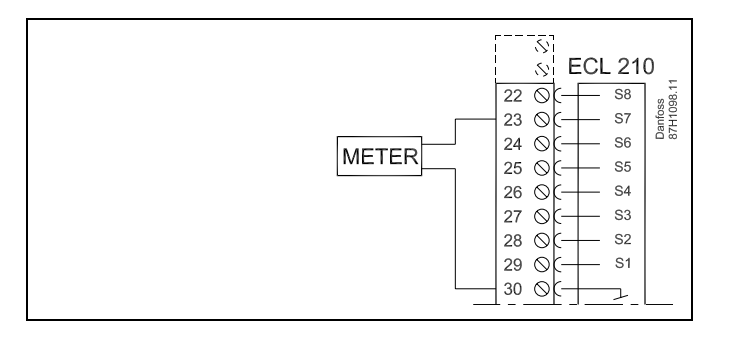

# ss)

Prečni presek žice za povezave s tipali: Min. 0.4 mm<sup>2</sup>. Skupna dolžina kabla: Maks. 200 m (vsa tipala, vključno z notranjim komunikacijskim vodilom ECL 485) Pri kablih, daljših od 200 m, lahko pride do občutljivosti na elektromagnetne motnje (EMC).

# ECL Comfort 210 / 310, aplikacija A217 / A317

Povezava pretočnega stikala, S8 (A217.3)

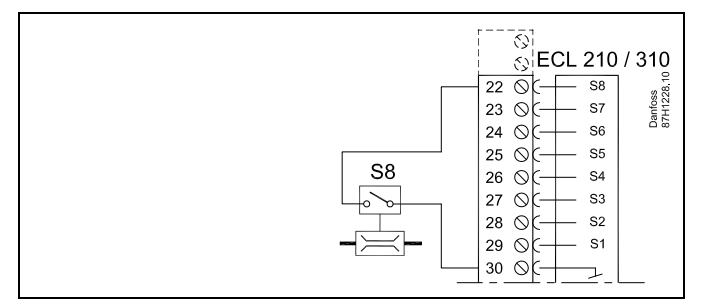

### Navodila

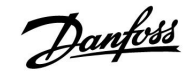

#### 2.5.6 Električne povezave, ECA 30/31

| Sponka<br>ECL | Sponka ECA<br>30/31 | Opis                  | Tip (pri-<br>poročljivo) |
|---------------|---------------------|-----------------------|--------------------------|
| 30            | 4                   | Darica                |                          |
| 31            | 1                   | Palica                | Dvojna                   |
| 32            | 2                   | Darica                | parica                   |
| 33            | 3                   | Palica                |                          |
|               | 4                   | Ločeno tipalo         | ECM 10                   |
|               | 5                   | temperature prostora* | ESIVI-10                 |

\* Po priključku ločenega tipala temperature prostora je treba znova priključiti napetost elementa ECA 30/31.

Komunikacijo do ECA 30/31 je treba nastaviti v regulatorju ECL Comfort v razdelku »ECA naslov«.

ECA 30/31 je treba ustrezno nastaviti.

Po nastavitvi aplikacije je ECA 30/31 pripravljen na uporabo po preteku 2–5 min. V ECA 30/31 je prikazana vrstica napredovanja.

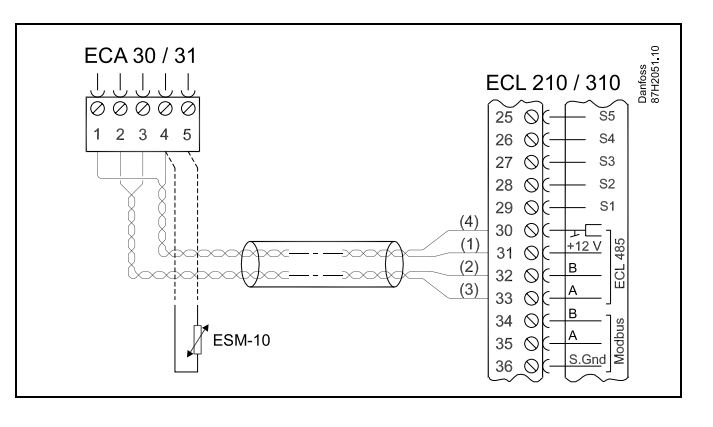

# 6S

ECA informacijsko sporočilo:

»Aplikacija zahteva novejši ECA«: Programska oprema izdelka ECA ni v skladu s programsko opremo regulatorja ECL Comfort. Obrnite se na svojega prodajnega zastopnika družbe Danfoss.

# ss)

Nekatere aplikacije nimajo funkcij, povezanih z dejansko temperaturo prostora. Povezani regulator ECA 30/31 bo deloval samo kot daljinski upravljalnik.

### S

Skupna dolžina kabla: Maks. 200 m (vsa tipala, vključno z notranjim komunikacijskim vodilom ECL 485). Pri kablih, daljših od 200 m, lahko pride do občutljivosti na elektromagnetne motnje (EMC).

### 2.5.7 Električne povezave, glavni/podrejeni sistem

Regulator lahko prek komunikacijskega vodila ECL 485 (kabel z dvojno parico) uporabljate kot glavni element ali kot podrejeni regulator v sistemih z glavnim in podrejenim regulatorjem.

Komunikacijsko vodilo ECL 485 ni združljivo z vodilom ECL v regulatorjih ECL Comfort 110, 200, 300 in 301!

| Sponka                                                                      | Opis                                     | Tip (pri-<br>poročljivo) |
|-----------------------------------------------------------------------------|------------------------------------------|--------------------------|
| 30                                                                          | Skupni priključek                        |                          |
| 31*                                                                         | +12 V*, komunikacijsko vodilo<br>ECL 485 |                          |
| 32                                                                          | B, komunikacijsko vodilo ECL<br>485      | Dvojna parica            |
| 33                                                                          | A, komunikacijsko vodilo ECL<br>485      |                          |
| * Le za komunikacijo z ECA 30/31 ter med glavnim in podrejenim regulatorjem |                                          |                          |

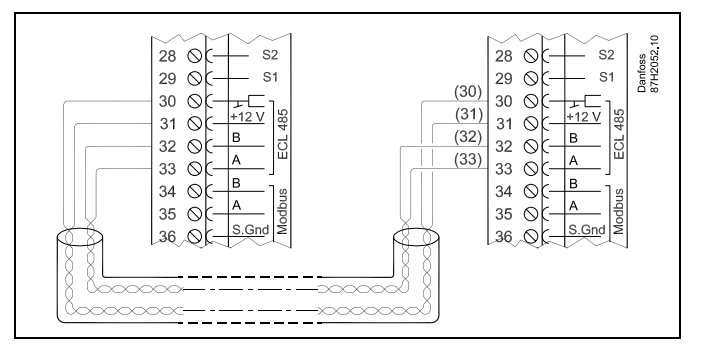

SS -

Skupna dolžina kabla: Maks. 200 m (vsa tipala, vključno z notranjim komunikacijskim vodilom ECL 485). Pri kablih, daljših od 200 m, lahko pride do občutljivosti na elektromagnetne motnje (EMC).

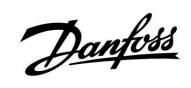

### 2.5.8 Električne povezave, komunikacija

Električne povezave, Modbus

| ECL 210 / 310<br>29 0 5<br>10 0 0 0 0 0 0 0 0 0 0 0 0 0 0 0 0 0 0 |
|-------------------------------------------------------------------|
|-------------------------------------------------------------------|

| ECL 310                          | 10                 |
|----------------------------------|--------------------|
|                                  | Danfoss<br>87H2061 |
|                                  |                    |
| $31 \otimes C = B$               |                    |
| 32 QC A                          |                    |
| 34 OC B                          |                    |
| 35 OC A                          |                    |
| 36 ⊗( <u>S.Gn</u> d              |                    |
| <br>- 37 ⊙[]ş                    |                    |
| <br><u>−138 O</u> [− <u>−</u> ]≥ |                    |

Električne povezave, M-bus

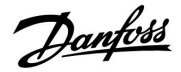

### 2.6 Vstavljanje ECL aplikacijskega ključa

### 2.6.1 Vstavljanje ECL aplikacijskega ključa

Vsebina ECL aplikacijskega ključa

- · aplikacija in njeni podtipi,
- trenutno razpoložljivi jeziki,
- tovarniške nastavitve: na primer urniki, želene temperature, vrednosti omejitev itd. Tovarniške nastavitve lahko vedno obnovite,
- pomnilnik za uporabniške nastavitve: posebne uporabniške/sistemske nastavitve.

Po zagonu regulatorja lahko pride do različnih primerov:

- 1. Regulator je popolnoma nov, ECL aplikacijski ključ ni vstavljen.
- 2. V regulatorju se že izvaja aplikacija. Vstavljen je ECL aplikacijski ključ, vendar je treba aplikacijo spremeniti.
- 3. Za konfiguracijo drugega regulatorja potrebujete kopijo nastavitev regulatorja.

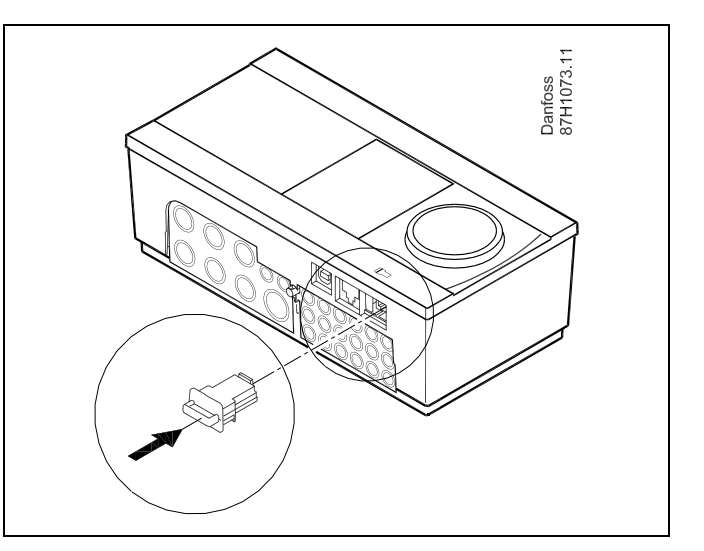

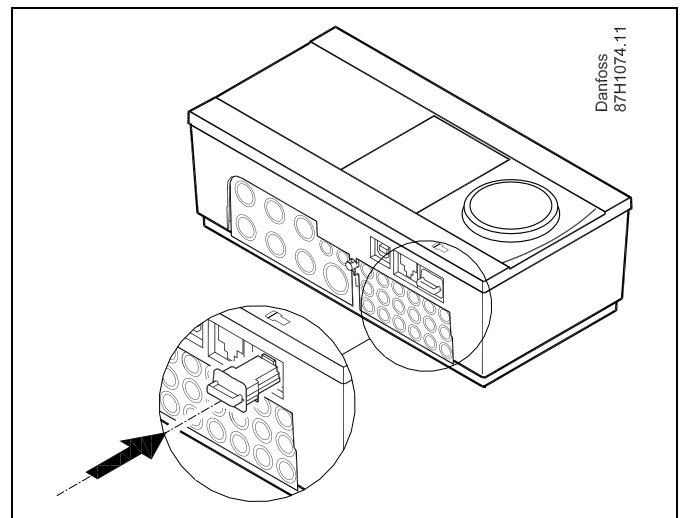

5

Uporabniške nastavitve so med drugim želena temperatura prostora, želena temperatura STV, urniki, ogrevalna krivulja, vrednosti omejitev itd.

Sistemske nastavitve so med drugim nastavitev komunikacije, svetlost zaslona itd.

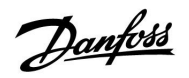

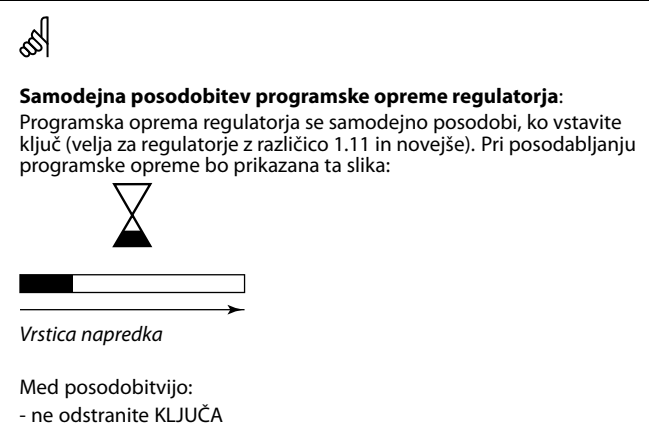

- ne prekinite napajanja

Danfoss District Energy

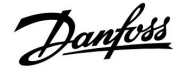

ECL Comfort 310

Ver. 9.02

### Navodila

### ECL Comfort 210 / 310, aplikacija A217 / A317

ECL Comfort 310

Ver. 9.02

c

### Aplikacijski ključ: Primer 1

Regulator je popolnoma nov, ECL aplikacijski ključ ni vstavljen.

Prikazana je animacija, ki prikazuje postopek vstavljanja ECL aplikacijskega ključa. Vstavite aplikacijski ključ.

Prikazana sta ime aplikacijskega ključa in različica (primer: A266 Ver. 1.03).

Če aplikacijski ključ ECL ni primeren za regulator, je prek simbola ECL aplikacijskega ključa prikazan »križec«.

| Dejanje:                                                        | Namen:                                                                                                    | Primeri:             |                              |           |                                  |
|-----------------------------------------------------------------|----------------------------------------------------------------------------------------------------|----------------------|------------------------------|-----------|----------------------------------|
| ¢),                                                             | Izberite jezik                                                                                                    |                      | A266 Ver. 1.02               |           | A266 Ver. 1.02<br>Umrateki       |
| Film,                                                           | Potrdite                                                                                                    |                      | Srpski                       | 3         | Srp: Slovensko                   |
| Õ                                                               | Izberite aplikacijo                                                                                                    |                      | Magyar<br>▶ Slovensko        |           | Mag Da Ne<br>Islovensko          |
| (Prof                                                           | Potrdite z »Da«                                                                                                    |                      | Eesti keel                   |           | Eesti keel                       |
| ¢)                                                              | Nastavite »Čas in datum«<br>Z vrtenjem in pritiskanjem gumba<br>izberete in spremenite »ure«,<br>»minute«, »datum«, »mesec« in »leto«.<br>Izberite »Naprej« |                      |                              | <b>B.</b> | TYPE A266.1 V01 <b>i</b>         |
| ſŀĸ                                                             | Potrdite z »Da«                                                                                                    |                      | 56°                          | 1         | sa Da Ne ?                       |
| 6                                                               | Premaknite se v razdelek »Avt. prekl.<br>z/p«                                                                                                    |                      |                              | J.        | С                                |
| (Prog                                                           | Izberite, ali naj bo možnost »Avt. prekl.<br>z/p« * aktivna ali ne.                                                                                         | DA ali NE            | Naslednji                    |           |                                  |
| * »Avt. prekl                                                   | . z/p« je samodejni preklop poletnega in zir                                                                                                    | nskega časa.         | Ura & Datum:<br>12:09        | -         | Aplikacija A266.1<br>inštalirana |
| izvede se po<br>ključa:                                         | istopek A ali B, odvisno od vsebine ECL apli                                                                                                    | касіјѕкеда           | 12.04.2012                   |           |                                  |
| A                                                               |                                                                                                    |                      | Avt. prekl. z/p              | DA        |                                  |
| V ECL aplika<br>Regulator be                                    | <b>acijskem ključu so tovarniške nastavitve</b><br>ere/prenese podatke iz ECL aplikacijskega l                                                              | <b>:</b><br>ključa v |                              |           |                                  |
| regulator EC                                                    | L                                                                                                    |                      | Ključne funkcije<br>Konizaj: |           | Ključne funkcije 💷<br>Kopiraj:   |
| Aplikacija je nameščena, regulator je ponastavljen in se zažene |                                                                                                    |                      |                              |           |                                  |

Za

Sistemske nastav.

Upor, nastavitve

Ključne funkcije

▶Da

Kopiraj

Kopiraj:

Za

Sist

Upd

Zač

Začni kopirati

►KEY

NE

NE

Пø

KEY

DA

NE

#### В

### V ECL aplikacijskem ključu so spremenjene sistemske nastavitve:

Večkrat pritisnite gumb.

- »NE«: V regulator bodo z ECL aplikacijskega ključa kopirane le tovarniške nastavitve.
- »DA\*: V regulator bodo kopirane posebne sistemske nastavitve (drugačne od tovarniških nastavitev).

#### Če so na ključu uporabniške nastavitve:

Večkrat pritisnite gumb.

- »NE: V regulator bodo z ECL apklikacijskega ključa kopirane le tovarniške nastavitve.
- »DA\*: V regulator bodo kopirane posebne uporabniške nastavitve (drugačne od tovarniških nastavitev).
- \* Če ne morete izbrati možnosti »DA«, na ECL aplikacijskemu ključu ni posebnih nastavitev.

Izberite »Začni kopirati« in potrdite z »Da«.

KEY

NE

DA

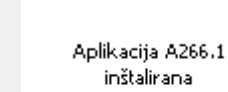

Sistemske nastav.

Upor, nastavitve

Začni kopirati

Za

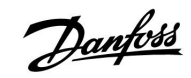

### Aplikacijski ključ: Primer 2

V regulatorju se že izvaja aplikacija. Vstavljen je ECL aplikacijski ključ, vendar je treba aplikacijo spremeniti.

Če želite zamenjati aplikacijo z drugo, ki je shranjena na ECL aplikacijskem ključu, morate iz regulatorja izbrisati trenutno aplikacijo.

Aplikacisjki ključ mora biti pri tem vstavljen.

| Dejanje:                     | Namen:                                                    | Primeri: |
|------------------------------|-----------------------------------------------------------|----------|
| \$<br>O                      | V poljubnem krogu izberite »MENU«                         | MENU     |
| ſŀŖ                          | Potrdite                                                  |          |
| <i>O</i>                     | Izberite izbirnik kroga v zgornjem<br>desnem kotu zaslona |          |
| ſŀŖ                          | Potrdite                                                  |          |
| <i>O</i>                     | Izberite »Skupne nastavitve<br>regulatorja«               | 0        |
| (Program)                    | Potrdite                                                  |          |
| <i>O</i>                     | Izberite »Ključne funkcije«                               |          |
| ſŀŋ                          | Potrdite                                                  |          |
| <sup>(</sup> C) <sup>+</sup> | Izberite »Izbriši aplikacijo«                             |          |
| ſŀr.                         | Potrdite z »Da«                                           |          |

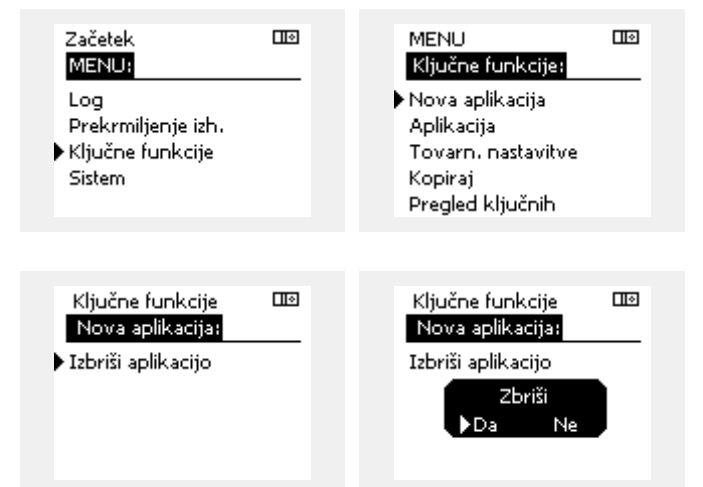

Regulator se ponastavi in je pripravljen na konfiguriranje.

Sledite navodilom, opisanim v primeru 1.

**MENU** 

Danfoss

### Aplikacijski ključ: Primer 3 Za konfiguracijo drugega regulatorja potrebujete kopijo nastavitev regulatorja.

Ta funkcija se uporablja

- za shranjevanje (varnostno kopiranje) posebnih uporabniških in sistemskih nastavitev
- ko želite drug regulator ECL Comfort istega tipa (210 ali 310) • konfigurirati z isto aplikacijo, vendar se uporabniške/sistemske nastavitve razlikujejo od tovarniških nastavitev.

Kako kopirate podatke v drug regulator ECL Comfort:

| Deienie           |                                                                                                    | Deine eni                                         | Kljucne funkcije:                     |  |
|-------------------|----------------------------------------------------------------------------------------------------|---------------------------------------------------|---------------------------------------|--|
| Dejanje           | namen:                                                                                                    | Primeri:                                          | Nova aplikacija                       |  |
| *0*               | Izberite »MENU«                                                                                                    | MENU                                              | Aplikacija                            |  |
| (fhi              | Potrdite                                                                                                    |                                                   | Tovarn, nastavitve                    |  |
| O,                | lzberite izbirnik kroga v zgornjem<br>desnem kotu zaslona                                                                                                    |                                                   | Kopiraj<br>Pregled kliučnih           |  |
| ſŀŖ               | Potrdite                                                                                                    |                                                   | ··· <b>···</b> ···                    |  |
| <i>O</i>          | lzberite »Skupne nastavitve<br>regulatorja«                                                                                                    | 0                                                 | MENU                                  |  |
| ſŀŀŖ              | Potrdite                                                                                                    |                                                   | Ključne funkcije:                     |  |
| Ó                 | Premaknite se v razdelek »Ključne<br>funkcije«                                                                                                    |                                                   | Nova aplikacija<br>Aplikacija         |  |
| ſŀ'n              | Potrdite                                                                                                    |                                                   | Tovarn, nastavitve                    |  |
| 6                 | Izberite »Kopiraj«                                                                                                    |                                                   | ► Kopiraj                             |  |
| (Prof             | Potrdite                                                                                                    |                                                   | Pregled Kljuchin                      |  |
| f)                | lzberite »Za«.<br>Označeni bosta možnost »ECL« ali<br>»KEY«. Izberite »ECL« ali »KEY«                                                                                                    | *<br>»ECL« ali<br>»KEV«                           | Ključne funkcije 🎟                    |  |
| (Prof             | Večkrat pritisnite gumb, da izberete<br>smer kopiranja                                                                                                    | »KET«.                                            | Za KEY                                |  |
| $\mathcal{O}_{f}$ | lzberite »Sistemske nastavitve« ali<br>»Upor. nastavitve«                                                                                                    | »NE« ali                                          | Upor, nastavitve NE<br>Začni konirati |  |
| (Prof             | Večkrat pritisnite gumb, da v meniju<br>»Kopiraj« izberete »Da« ali »Ne«.<br>Pritisnite gumb, da potrdite izbiro.                                                                                                    | ″UA≪                                              |                                       |  |
| 6                 | Izberite »Začni kopirati«                                                                                                    |                                                   | Kliučne funkcije 🎟                    |  |
| (fing             | Aplikacijski ključ ali regulator je<br>posodobljen s posebnimi sistemskimi<br>ali uporabniškimi nastavitvami                                                                                                    |                                                   | Kopiraj:                              |  |
| *                 |                                                                                                    |                                                   | Za KET                                |  |
| »ECL«:            | Podatki bodo z aplikacijskega ključa kopirar                                                                                                    | ni v regulator                                    | Upc NE NE                             |  |
| »KEY«:            | Podatki bodo iz regulatorja ECL kopirani na<br>ključ.                                                                                                    | aplikacijski                                      | Začni kopirati                        |  |
| **                |                                                                                                    |                                                   |                                       |  |
| »NE«:             | Nastavitve z regulatorja ECL ne bodo kopi                                                                                                    | rane na                                           |                                       |  |
| »DA«:             | aplikacijski ključ ali v regulator ECL Comfor<br>Na aplikacijski ključ ali v regulator ECL Con<br>kopirane posebne nastavitve (drugačne oc<br>nastavitev). Če možnosti »DA« ne morete i<br>posebnih nastavitev, ki bi jih lahko kopirali | rt.<br>nfort bodo<br>I tovarniških<br>izbrati, ni |                                       |  |

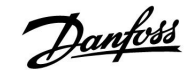

### 2.6.2 Ključ aplikacije ECL, kopiranje podatkov

#### Splošna načela

Ko je regulator priključen in ko deluje, lahko preverite in prilagodite vse ali le nekatere osnovne nastavitve. Nove nastavitve lahko shranite na ključ.

# Kako posodobiti ECL aplikacijski ključ po spremembi nastavitev?

Vse nove nastavitve lahko shranite na ECL aplikacijski ključ.

# Kako shraniti tovarniške nastavitve z aplikacijskega ključa v regulator?

Preberite poglavje, ki se nanaša na aplikacijski ključ, primer 1: Regulator je popolnoma nov, ECL aplikacijski ključ ni vstavljen.

#### Kako iz regulatorja na ključ shraniti osebne nastavitve?

Preberite poglavje, ki se nanaša na aplikacijski ključ, primer 3: Za konfiguracijo drugega regulatorja potrebujete kopijo nastavitev regulatorja

Priporočljivo je, da je ECL aplikacijski ključ vedno v regulatorju. Če ključ odstranite, nastavitev ni mogoče spremeniti.

æ

Tovarniške nastavitve lahko kadar koli obnovite.

କ୍ଷ

Zabeležite nove nastavitve v tabeli »Pregled nastavitev«.

କ୍ଷ

Med kopiranjem ne odstranjujte ECL aplikacijskega ključa. Lahko pride do poškodbe podatkov na ECL aplikacijskem ključu!

କ୍ଷ

Nastavitve lahko iz enega regulatorja ECL Comfort kopirate v drugega, vendar morata biti regulatorja iste serije (210 ali 310).

### 2.7 Seznam za preverjanje

| $\checkmark$ | Ali je regulator ECL Comfort pripravljen na uporabo?                                                                                                    |
|--------------|----------------------------------------------------------------------------------------------------|
|              | Preverite, ali je s sponkama 9 (napetost) in 10 (nevtralno) povezano pravilno napajanje.                                                                                                    |
|              | Preverite, ali so zahtevane regulirane komponente (pogon ventila, črpalka itd.) povezane s pravilnimi sponkami.                                                                                        |
|              | Preverite, ali so vsa tipala/signali povezani s pravilnimi sponkami (glejte »Električne priključitve«).                                                                                                |
|              | Namestite regulator in vklopite napajanje.                                                                                                    |
|              | Ali je vstavljen ključ aplikacije ECL (glejte »Vstavljanje ključa aplikacije«).                                                                                                    |
|              | Ali je izbran ustrezen jezik (glejte »Jezik« v razdelku »Skupne nastavitve regulatorja«).                                                                                                    |
|              | Ali sta pravilno nastavljena čas in datum (glejte »Čas in datum« v razdelku »Skupne nastavitve regulatorja«).                                                                                          |
|              | Ali je izbrana prava aplikacija (glejte »Prepoznavanje tipa sistema«).                                                                                                    |
|              | Preverite, ali je regulator pravilno nastavljen (glejte »Pregled nastavitev«) oz. ali tovarniške nastavitve ustrezajo vašim<br>potrebam.                                                               |
|              | Izberite ročno delovanje (glejte »Ročna regulacija«). Preverite, ali je ventile mogoče odpreti in zapreti in ali se regulirane<br>komponente (črpalka itd.) pri ročni regulaciji zaženejo in ustavijo. |
|              | Preverite, ali se temperature/signali, prikazani na zaslonu, ujemajo z dejanskimi priključenimi komponentami.                                                                                          |
|              | Ko dokončate preverjanje ročnega delovanja, izberite način delovanja regulatorja (delovanje po urniku, komfortni<br>režim, reducirani režim ali protizmrzovalna zaščita).                              |
|              |                                                                                                    |

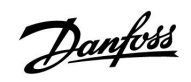

### 2.8 Krmarjenje, aplikacijski ključ ECL A217/A317

### Krmarjenje, aplikaciji A217.1/A317.1 (\* samo A217.1, \*\* samo A317.1)

| Začetek            |                         |        | STV, krog 1        |  |
|--------------------|-------------------------|--------|--------------------|--|
|                    |                         | Št. ID | Funkcija           |  |
| MENU               |                         |        |                    |  |
| Urnik              |                         |        | Izbor              |  |
| Urnik cirkulacij P |                         |        | Izbor              |  |
| Nastavitve         | Temperatura rezervoarja | 11193  | Polnilna razlika   |  |
|                    |                         | 11195  | Vklopna razlika    |  |
|                    |                         | 11194  | Izklopna razlika   |  |
|                    |                         | 11152  | Maks, polnilna T   |  |
|                    | Omejitev povratka       | 11030  | Omejitev           |  |
|                    |                         | 11035  | Vpliv – maks.      |  |
|                    |                         | 11036  | Vpliv – min.       |  |
|                    |                         | 11037  | Integr. konstanta  |  |
|                    | Omejitev pretoka/moči   |        | Deiansko           |  |
|                    | , ,                     | 11111  | Omejitev           |  |
|                    |                         | 11112  | Integr. konstanta  |  |
|                    |                         | 11113  | Filter konst.      |  |
|                    |                         | 11109  | Tip vhoda          |  |
|                    |                         | 11115  | Enote              |  |
|                    |                         | 11114  | Pulz*              |  |
|                    | Regulacijski par.       | 11174  | Zaščita pogona     |  |
|                    |                         |        | Xp dejanski        |  |
|                    |                         | 11185  | Tn                 |  |
|                    |                         | 11186  | Čas hoda pogona    |  |
|                    |                         | 11187  | Nevtr. cona        |  |
|                    |                         | 11189  | Min, čas premika   |  |
|                    | Aplikacija              | 11055  | Prioriteta cirk. P |  |
|                    | , ip in a cija          | 11054  | Stalna regul. T    |  |
|                    |                         | 11041  | STV P zak. izkl.   |  |
|                    |                         | 11500  | Pošili, želene T   |  |
|                    |                         | 11076  | Cirk. P protizm. T |  |
|                    |                         | 11093  | Protizmrzovalna T  |  |
|                    |                         | 11141  | Zunanii vhod       |  |
|                    |                         | 11142  | Zun, način         |  |
|                    | Anti-bakterija          |        | Izbor              |  |
| Počitnice          | , inter source i ju     |        | Izbor              |  |
| Alarm              | Prealed temp.           | 11147  | Zgornia razlika    |  |
|                    |                         | 11148  | Spodnja razlika    |  |
|                    |                         | 11149  | Zakasnitev         |  |
|                    |                         | 11150  | Nainižia temp      |  |
|                    | Digital \$9**           | 11636  | Alarm vrednost     |  |
|                    | Digital 55              | 11637  | Alarm time out     |  |
|                    | Pregled alarmov         |        | Auth time out      |  |
| Pregled vplivov    | Želi T STV              |        | Omejitev povratka  |  |
| . regice (pirot    |                         |        | Omej pretoka/moči  |  |
|                    |                         |        | Počitnice          |  |
|                    |                         |        | Zun prekrmilienie  |  |
|                    |                         |        | Anti-bakterija     |  |
|                    |                         |        | SCADA prekrmili    |  |
|                    |                         |        | Jenon piekiniij.   |  |

Krmarjenje, aplikacija A217.1/A317.1, skupne nastavitve regulatorja (\* samo A317.1)

| Začetek            |                     | Skupne nastavitve regulatorja |
|--------------------|---------------------|-------------------------------|
| MENU               |                     | Št. ID Funkcija               |
| Čas in datum       |                     | Izbor                         |
| Urnik izhodov*     |                     | Izbor                         |
| Pregled vhodov     |                     | Dovod T                       |
|                    |                     | STV dovod T                   |
|                    |                     | STV povratek T                |
|                    |                     | Rezerv. zgoraj T              |
|                    |                     | Rezerv. spodaj T              |
|                    |                     | S9 status*                    |
| Log (tipala)       | Dovod T             | Log danes                     |
|                    | STV dovod & želj.   | Log včeraj                    |
|                    | STV pov. T & omej.  | Log 2 dneva                   |
|                    | Rez. T zg. & žel.   | Log 4 dnevi                   |
|                    | Rez. T zg. & spodaj |                               |
| Prekrmiljenje izh. |                     | M1, P1, P3, A1                |
| Ključne funkcije   | Nova aplikacija     | Izbriši aplikacijo            |
|                    | Aplikacija          |                               |
|                    | Tovarn. nast.       | Sistemske nastav.             |
|                    |                     | Upor. nastavitve              |
|                    |                     | Na tovarniške nast.           |
|                    | Kopiraj             | V                             |
|                    |                     | Sistemske nastav.             |
|                    |                     | Upor. nastavitve              |
|                    |                     | Začni kopirati                |
|                    | Pregled ključnih    |                               |
| Sistem             | ECL verzija         | Koda                          |
|                    |                     | Hardware                      |
|                    |                     | Software                      |
|                    |                     | Build no.                     |
|                    |                     | Serijska št.                  |
|                    |                     | MAC                           |
|                    |                     | Datum proizv.                 |
|                    | Razširitev          |                               |
|                    | Ethernet            |                               |
|                    | M-bus konfiguracija | Izbor                         |
|                    | Toplotni števci     | Izbor                         |
|                    | Displej             | 60058 Osvetlitev ozadja       |
|                    |                     | 60059 Kontrast                |
|                    | Komunikacija        | 38 Modbus naslov              |
|                    |                     | 2048 ECL 485 naslov           |
|                    |                     | 2150 Servisni pin             |
|                    |                     | 2151 Zun. reset               |
|                    | Jezik               | 2050 Jezik                    |

<u>Danfoss</u>

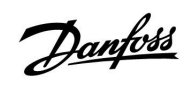

Krmarjenje, aplikaciji A217.2/A317.2 (\* samo A217.2, \*\* samo A317.2)

| Začetek            |                               |        | STV, krog 1                                                                                                    |  |  |
|--------------------|-------------------------------|--------|----------------------------------------------------------------------------------------------------|--|--|
|                    |                               | Št. ID | Funkcija                                                                                                    |  |  |
| MENU               |                               |        |                                                                                                    |  |  |
| Urnik              |                               |        | Izbor                                                                                                    |  |  |
| Urnik cirkulacij P |                               |        | Izbor                                                                                                    |  |  |
| Nastavitve         | Temperatura rezervoarja       |        |                                                                                                    |  |  |
|                    |                               | 11193  | Polnilna razlika                                                                                                 |  |  |
|                    |                               | 11195  | Vklopna razlika                                                                                                  |  |  |
|                    |                               | 11194  | Izklopna razlika                                                                                                 |  |  |
|                    |                               | 11152  | Maks. polnilna T                                                                                                 |  |  |
|                    |                               | 11068  | Int. konst. T dov.                                                                                               |  |  |
|                    | Omejitev povratka             | 11030  | Omejitev                                                                                                    |  |  |
|                    |                               | 11035  | Vpliv – maks.                                                                                                    |  |  |
|                    |                               | 11036  | Vpliv – min.                                                                                                    |  |  |
|                    |                               | 11037  | Integr. konstanta                                                                                                |  |  |
|                    | Omejitev pretoka/moči         |        | Dejansko                                                                                                    |  |  |
|                    |                               | 11111  | Omejitev                                                                                                    |  |  |
|                    |                               | 11112  | Integr. konstanta                                                                                                |  |  |
|                    |                               | 11113  | Filter konst. veter                                                                                              |  |  |
|                    |                               | 11109  | Tip vhoda                                                                                                    |  |  |
|                    |                               | 11115  | Enote                                                                                                    |  |  |
|                    |                               | 11114  | Pulz*                                                                                                    |  |  |
|                    | Regulacijski par.             | 11174  | Zaščita pogona                                                                                                   |  |  |
|                    |                               |        | Xp dejanski                                                                                                    |  |  |
|                    |                               | 11185  | Tn                                                                                                    |  |  |
|                    |                               | 11186  | Čas hoda pogona                                                                                                  |  |  |
|                    |                               | 11187  | Nevtr. cona                                                                                                    |  |  |
|                    |                               | 11189  | Min. čas premika                                                                                                 |  |  |
|                    | Aplikacija                    | 11055  | Prioriteta cirk. P                                                                                               |  |  |
|                    |                               | 11054  | Stalna regul. T                                                                                                  |  |  |
|                    |                               | 11041  | STV P zak. izkl.                                                                                                 |  |  |
|                    |                               | 11042  | Poln. P zak. izkl.                                                                                               |  |  |
|                    |                               | 11500  | Pošilj. želene T                                                                                                 |  |  |
|                    |                               | 11076  | Cirk. P protizm. T                                                                                               |  |  |
|                    |                               | 11093  | Protizmrzovalna T                                                                                                |  |  |
|                    |                               | 11141  | Zunanii vhod                                                                                                    |  |  |
|                    |                               | 11142  | Zun. način                                                                                                    |  |  |
|                    | Anti-bakterija                |        | Izbor                                                                                                    |  |  |
| Počitnice          |                               |        | Izbor                                                                                                    |  |  |
| Alarm              | Pregled temp.                 | 11147  | Zgornja razlika                                                                                                  |  |  |
|                    |                               | 11148  | Spodnja razlika                                                                                                  |  |  |
|                    |                               | 11149  | Zakasnitev                                                                                                    |  |  |
|                    |                               | 11150  | Najnižja temp.                                                                                                   |  |  |
|                    | Digital S9**                  | 11136  | Alarm vrednost                                                                                                   |  |  |
|                    | 5                             | 11137  | Alarm time out                                                                                                   |  |  |
|                    | Pregled alarmov               | ľ      |                                                                                                    |  |  |
| Pregled vplivov    | Žel. T STV                    |        | Omejitev povratka                                                                                                |  |  |
|                    |                               |        | Omej. pretoka/moči                                                                                               |  |  |
|                    |                               |        | Počitnice                                                                                                    |  |  |
|                    |                               |        | Zun, prekrmilienie                                                                                               |  |  |
|                    |                               |        | Anti-bakterija                                                                                                   |  |  |
|                    |                               |        | SCADA prekrmilj.                                                                                                 |  |  |
| Pregled vplivov    | Pregled alarmov<br>Žel. T STV |        | Omejitev povratka<br>Omej. pretoka/moči<br>Počitnice<br>Zun. prekrmiljenje<br>Anti-bakterija<br>SCADA prekrmilj. |  |  |

Krmarjenje, aplikaciji A217.2/A317.2; skupne nastavitve regulatorja (\* samo A217.2, \*\* samo A317.2)

| Začetek            |                     |        | Skupne nastavitve regulatoria |
|--------------------|---------------------|--------|-------------------------------|
| MENU               |                     | Št. ID | Funkcija                      |
| Čas in datum       |                     |        | Izbor                         |
| Urnik izhodov**    |                     |        | Izbor                         |
| Pregled vhodov     |                     |        | Dovod T                       |
| -                  |                     |        | STV dovod T                   |
|                    |                     |        | Polnilna T*                   |
|                    |                     |        | STV povratek T                |
|                    |                     |        | Rezerv. zgoraj T              |
|                    |                     |        | Rezerv. spodaj T              |
|                    |                     |        | S9 status**                   |
| Log (tipala)       | Dovod T             |        | Log danes                     |
|                    | STV dovod & žel.    |        | Log včeraj                    |
|                    | Polnilna T          |        | Log 2 dneva                   |
|                    | STV pov. T & omej.  |        | Log 4 dnevi                   |
|                    | Rez. T zg. & žel.   |        |                               |
|                    | Rez. T zg. & spodaj |        |                               |
| Prekrmiljenje izh. |                     |        | M1, P1, P2, P3, A1            |
| Ključne funkcije   | Nova aplikacija     |        | Izbriši aplikacijo            |
|                    | Aplikacija          |        |                               |
|                    | Tovarn. nast.       |        | Sistemske nastav.             |
|                    |                     |        | Upor. nastavitve              |
|                    |                     |        | Na tovarniške nast.           |
|                    | Kopiraj             |        | V                             |
|                    |                     |        | Sistemske nastav.             |
|                    |                     |        | Upor. nastavitve              |
|                    |                     |        | Začni kopirati                |
|                    | Pregled ključnih    |        |                               |
| Sistem             | ECL verzija         |        | Koda                          |
|                    |                     |        | Hardware                      |
|                    |                     |        | Software                      |
|                    |                     |        | Build no.                     |
|                    |                     |        | Serijska st.                  |
|                    |                     |        |                               |
|                    | <b>Do</b> zčiritov  |        | Datum proizv.                 |
|                    | Ethorpot            |        |                               |
|                    | <u>Ethemet</u>      |        | labor                         |
|                    |                     |        | Izbor                         |
|                    |                     | 60058  | Osvetlitov ozadia             |
|                    |                     | 60058  | Kontrast                      |
|                    | Komunikacija        | 28     | Modbus naslov                 |
|                    | Komunikacija        | 2048   | FCL 485 naslov                |
|                    |                     | 2040   | Servisni nin                  |
|                    |                     | 2150   | Zun reset                     |
|                    | Jezik               | 2050   | Jezik                         |

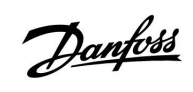

Krmarjenje, aplikacija A217.3

| Začetek            |                       |        | STV, krog 1                           |
|--------------------|-----------------------|--------|---------------------------------------|
|                    |                       | Št. ID | Funkcija                              |
| MENU               |                       |        |                                       |
| Urnik              |                       |        | Izbor                                 |
| Urnik cirkulacij P |                       |        | Izbor                                 |
| Nastavitve         | Temperatura dovoda    |        |                                       |
|                    |                       | 11178  | Temp. maks.                           |
|                    |                       | 11177  | Temp. min.                            |
|                    | Omejitev povratka     | 11030  | Omejitev                              |
|                    |                       | 11035  | Vpliv – maks.                         |
|                    |                       | 11036  | Vpliv – min.                          |
|                    |                       | 11037  | Integr. konstanta                     |
|                    |                       | 11085  | Prednost                              |
|                    | Omejitev pretoka/moči |        | Dejansko                              |
|                    |                       | 11111  | Omejitev                              |
|                    |                       | 11112  | Integr. konstanta                     |
|                    |                       | 11113  | Filter konst. veter                   |
|                    |                       | 11109  | Tip vhoda                             |
|                    |                       | 11115  | Fnote                                 |
|                    |                       | 11114  | Pulz                                  |
|                    | Begulacijski par      | 11173  | Samodeina nast                        |
|                    | negalacijski pal      | 11174  | Zaščita pogona                        |
|                    |                       |        | Xn dejanski                           |
|                    |                       | 11185  | Tn                                    |
|                    |                       | 11186  | Českada namena                        |
|                    |                       | 11100  | Cas noda pogona                       |
|                    |                       | 11187  | Min čas promika                       |
|                    |                       | 11109  | Min. Cas premika                      |
|                    |                       | 11097  |                                       |
|                    |                       | 11096  | in (mirovanje)                        |
|                    |                       | 11094  | Cas odprtja                           |
|                    |                       | 11095  | <u>Cas zaprtja</u>                    |
|                    | Aplikacija            | 11500  | Posilj. želene l                      |
|                    |                       | 11022  | Interv. vkl. črp.                     |
|                    |                       | 11023  | Interv. vkl. vent.                    |
|                    |                       | 11076  | Cirk. P protizm. T                    |
|                    |                       | 11040  | P zak. izkl.                          |
|                    |                       | 11093  | Protizmrzovalna T                     |
|                    |                       | 11141  | Zunanji vhod                          |
|                    |                       | 11142  | Zun. način                            |
|                    | Anti-bakterija        |        | Izbor                                 |
| Počitnice          |                       |        | Izbor                                 |
| Alarm              | Pregled temp.         | 11147  | Zgornja razlika                       |
|                    |                       | 11148  | Spodnja razlika                       |
|                    |                       | 11149  | Zakasnitev                            |
|                    |                       | 11150  | Najnižja temp.                        |
|                    |                       | 11150  | Najnižja temp.                        |
|                    | Pregled alarmov       |        | 2: Pregled temp.                      |
| Pregled vplivov    | Žel. T STV            |        | Omejitev povratka                     |
|                    |                       |        | Omej. pretoka/moči                    |
|                    |                       |        | Počitnice                             |
|                    |                       |        | Zun. prekrmiljenje                    |
|                    |                       |        | Anti-bakterija                        |
|                    |                       |        | SCADA premik                          |
| h                  |                       |        | · · · · · · · · · · · · · · · · · · · |

Krmarjenje, aplikacija A217.3, skupne nastavitve regulatorja

| Začetek            |                                    | Sk       | upne nastavitve regulatorja |
|--------------------|------------------------------------|----------|-----------------------------|
| MENU               |                                    | Št. ID F | unkcija                     |
| Čas in datum       |                                    | lz       | bor                         |
| Pregled vhodov     |                                    | Z        | unanja T                    |
| -                  |                                    | ST       | TV dovod T                  |
|                    |                                    | ST       | TV povratek T               |
|                    |                                    | D        | ovod T                      |
|                    |                                    | Pi       | retočno stikalo             |
| Log (tipala)       | Zunanja T                          | Lo       | og danes                    |
|                    | STV dovod & žel.                   | Lo       | og včeraj                   |
|                    | STV pov. T & omej.                 | Lo       | og 2 dneva                  |
|                    | Dovod T                            | Lo       | og 4 dnevi                  |
| Prekrmiljenje izh. |                                    | Μ        | 11, P1, A1                  |
| Ključne funkcije   | Nova aplikacija                    | lz       | briši aplikacijo            |
|                    | Aplikacija                         |          |                             |
|                    | Tovarn. nast.                      | Si       | stemske nastav.             |
|                    |                                    | U        | por. nastavitve             |
|                    |                                    | N        | a tovarniške nast.          |
|                    | Kopiraj                            | V        |                             |
|                    |                                    | Si       | stemske nastav.             |
|                    |                                    | U        | por. nastavitve             |
|                    |                                    | Za       | ačni kopirati               |
|                    | Pregled ključnih                   |          | ,                           |
| Sistem             | ECL verzija                        | K        | oda                         |
|                    |                                    | Н        | ardware                     |
|                    |                                    | So       | oftware                     |
|                    |                                    | B        | uild no.                    |
|                    |                                    | Se       | erijska št.                 |
|                    |                                    | Μ        | IAC                         |
|                    |                                    | D        | atum proizv.                |
|                    | Razširitev (samo ECL 310)          |          |                             |
|                    | Ethernet (samo ECL 310)            | lz       | bor                         |
|                    | Konfigur. serverja (samo ECL 310)  | E        | CL portal                   |
|                    |                                    | St       | tatus portala               |
|                    |                                    | Po       | od. o serverju              |
|                    | M-bus konfiguracija (samo ECL 310) | lz       | bor                         |
|                    | Toplotni števci (samo ECL 310)     | lz       | bor                         |
|                    | Pregled vnosov                     | lz       | bor                         |
|                    | Alarm                              | 32       | 2: Pregled temp.            |
|                    | Displej                            | 60058 O  | svetlitev ozadja            |
|                    |                                    | 60059 K  | ontrast                     |
|                    | Komunikacija                       | 2048 E0  | CL 485 naslov               |
|                    |                                    | 38 M     | lodbus naslov               |
|                    |                                    | 39 O     | bmočje                      |
|                    |                                    | 2150 Se  | ervisni pin                 |
|                    |                                    | 2151 Z   | un. reset                   |
|                    | Jezik                              | 2050 Je  | zik                         |

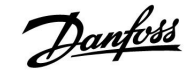

### 3.0 Vsakdanja uporaba

### 3.1 Premikanje med možnostmi

V regulatorju se med možnostmi premikate tako, da gumb vrtite v levo ali desno ( $^{\odot}$ ).

Gumb ima vgrajeni pospeševalnik. Hitreje, ko premikate gumb, hitreje dosežete omejitev posameznega področja nastavitve.

Indikator položaja na zaslonu ()) vedno prikazuje, kje ste.

Pritisnite gumb, da potrdite izbire ( $\Re$ ).

Primeri prikaza so vzeti iz aplikacije z dvema krogoma: En ogrevalni krog (面) in en krog STV (王). Primeri so morda drugačni kot v vaši aplikaciji.

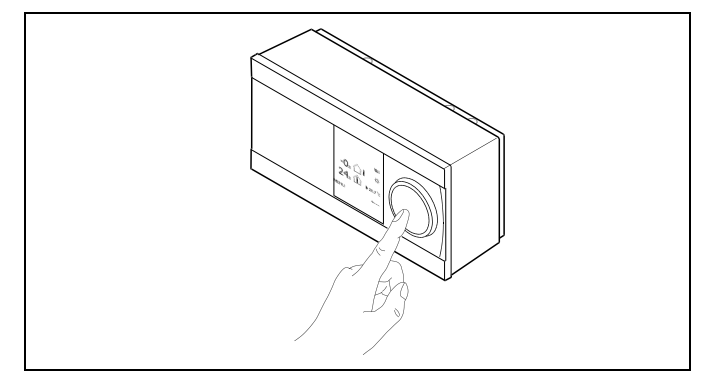

Ogrevalni krog (🏛):

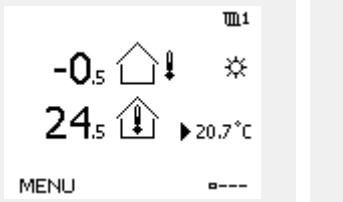

Krog STV (म्म);

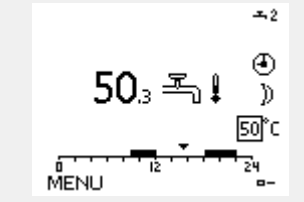

Nekatere splošne nastavitve, ki veljajo za celoten regulator, so v določenem delu regulatorja.

Vstop v razdelek »Skupne nastavitve regulatorja«:

| Dejanje: | Namen:                                                    | Primeri: |
|----------|-----------------------------------------------------------|----------|
| ¢)       | V poljubnem krogotoku izberite<br>»MENU«                  | MENU     |
| (FR)     | Potrdite                                                  |          |
| O,       | lzberite izbirnik kroga v zgornjem<br>desnem kotu zaslona |          |
| (FR)     | Potrdite                                                  |          |
| O,       | lzberite »Skupne nastavitve<br>regulatorja«               | 0        |
| ſŀŀŗ     | Potrdite                                                  |          |

lzbirnik kroga

| Začetek<br>MENU:                                  | • 🚥 |  |
|---------------------------------------------------|-----|--|
| Ura & Datum<br>Počitnice<br>Pregled vhodov<br>Log |     |  |
| Prekrmiljenje izh.                                |     |  |

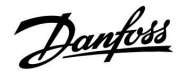

### 3.2 Razumevanje zaslona regulatorja

#### Izbira priljubljenega zaslona

Priljubljeni zaslon je zaslon, ki ste ga izbrali kot privzetega. Priljubljeni zaslon omogoča hiter pregled temperatur ali enot, ki jih želite nadzorovati.

Če gumba ne premaknete 20 min., regulator preklopi nazaj na zaslon s pregledom, ki ste ga izbrali kot priljubljenega.

Ś

Če želite preklapljati med displeji: obračajte gumb, dokler ne prikrmarite do izbirnika zaslona (\_\_\_\_) na spodnji desni strani zaslona. Pritisnite gumb in ga zavrtite, da izberete priljubljeni zaslon s pregledom. Znova pritisnite gumb.

as l

Če je vrednost temperature prikazana kot

- "--" zadevno tipalo ni priključeno.
- "---" v povezavi tipala je prišlo do kratkega stika.

#### Krog STV –

Zaslon s pregledom 1 prikaže te informacije: dejansko temperaturo STV, stanje regulatorja, želeno temperaturo STV in urnik komfortnega režima za trenutni dan.

Zaslon s pregledom 2 prikaže te informacije: stanje reguliranih komponent, dejansko temperaturo STV, (želeno temperaturo STV), stanje regulatorja, temperaturo povratka (vrednost omejitve).

V pregledu so glede na izbrani zaslon prikazane te informacije o krogu STV:

- dejanska temperatura STV (50.3)
- stanje regulatorja (禁)
- želena temperatura STV (50 °C)
- urnik komfortnega režima za trenutni dan (0 12 24)
- stanje reguliranih komponent (M1, P1)
- dejanska temperatura STV (50 °C), (želena temperatura STV (50))
- temperatura povratka (- °C) (temperatura omejevanja (30)))

#### Nastavitev želene temperature

Glede na izbran krog in režim lahko vse dnevne nastavitve vnesete neposredno z zaslonov s pregledom (glejte tudi naslednjo stran, kjer je govora o simbolih).

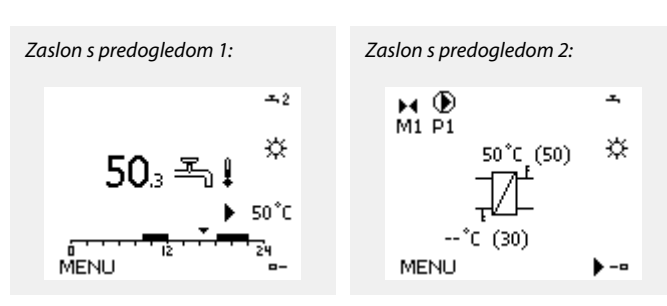

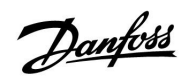

### Nastavitev želene temperature STV

Želeno temperaturo STV lahko preprosto nastavite na zaslonih s pregledom za krog STV.

| Dejanje:    | Namen:                           | Primeri: |
|-------------|----------------------------------|----------|
| ¢),         | Želena temperatura STV           | 50       |
| <i>₹</i> ₽₽ | Potrdite                         |          |
| ¢),         | Nastavite želeno temperaturo STV | 55       |
| (File)      | Potrdite                         |          |

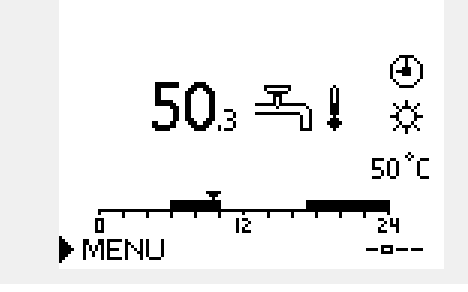

Poleg podatkov o želeni in dejanski temperaturi STV je prikazan tudi današnji urnik.

Na vzorčnem zaslonu je prikazano delovanje regulatorja v komfortnem načinu po urniku.

| all l                                                    |                     |               |  |  |
|----------------------------------------------------------|---------------------|---------------|--|--|
| Pregled področij nastavitev in nastavitev za načine STV: |                     |               |  |  |
| Način                                                    | Področje nastavitve | Tovarn. nast. |  |  |
| Komfortni                                                | 10 150 °C           | 50 °C         |  |  |
| Reducirani                                               | 10 150 °C           | 10 °C         |  |  |
| Protizmrzovalna<br>zaščita*                              | 5 40 °C             | 10 °C         |  |  |
| * je povezana z želeno temperaturo dovoda                |                     |               |  |  |

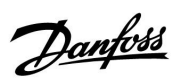

## Navodila

### 3.3 Splošni pregled: Kaj pomenijo simboli?

| Simbol               | Opis                                     |             | 9   | Simbol            | Opis                                         |
|----------------------|------------------------------------------|-------------|-----|-------------------|----------------------------------------------|
|                      | Zunanja temp.                            |             |     |                   | Tipalo ni priključeno ali ni v uporabi       |
|                      |                                          | Temperatura |     |                   | Tipalo je v kratkem stiku                    |
|                      | Temp. prostora                           |             |     | <b>34</b><br>7-23 | Dan s fiksnim komfortnim režimom (počitnice) |
|                      | Temp. STV                                |             |     | +                 | Aktivni vpliv                                |
|                      | Indikator položaja                       |             |     |                   |                                              |
| 4                    | Načrtovani režim                         |             |     | Ť                 | Aktivno ogrevanje                            |
| 桊                    | Komfortni režim                          |             |     |                   | Aktivno ohlajanje                            |
| D                    | Režim redukcije                          |             |     |                   |                                              |
| *                    | Režim protizmrzovalne<br>zaščite         |             | Dod | atni siml         | boli, ECA 30/31:                             |
| Sm                   | Ročni režim                              | Način       | S   | imbol             | Opis                                         |
|                      |                                          |             |     | 0                 | Daljinski upravljalnik ECA                   |
| Ů                    | ohlajanja                                | -           |     |                   | Relativna vlaga v prostoru                   |
| !                    | Aktivno prekrmiljenje izh.               |             |     | 沿                 | Prost dan                                    |
| 1                    | Optimiziran čas začetka ali<br>konca     |             |     | 淌                 | Počitnice                                    |
| ш                    | Ogrevanje                                |             |     | 뾌                 | Sproščanje (podaljšano komfortno obdobje)    |
| _ <b></b> .          | STV                                      | Krog        |     | <b>*</b>          | Izhod (podaljšano obdobje redukcije)         |
|                      | Skupne nastavitve<br>regulatorja         |             |     |                   |                                              |
| $\mathbf{b}$         | Črpalka vklopljena                       |             |     |                   |                                              |
| $\bigcirc$           | Črpalka izklopljena                      | Regulirana  |     |                   |                                              |
| <b>₽</b>             | Pogon ventila se odpira                  | komponenta  |     |                   |                                              |
| *                    | Pogon ventila se zapira                  |             |     |                   |                                              |
| Ļ                    | Alarm                                    |             |     |                   |                                              |
| ٩                    | Nadzor povezave<br>temperaturnega tipala |             |     |                   |                                              |
| <b></b>              | Izbirnik zaslona                         |             |     |                   |                                              |
| $\sim$               | Maks. in min. vrednost                   |             |     |                   |                                              |
| $/ \rightarrow \vee$ | Trend zunanje temperature                |             |     |                   |                                              |
| (S)                  | Tipalo hitrosti vetra                    |             |     |                   |                                              |

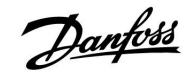

### 3.4 Nadzor temperatur in komponent sistema

### Krog STV 🕂

Zaslon s pregledom v krogu STV omogoča hiter pregled dejanskih in (želenih) temperatur, poleg tega pa tudi dejansko stanje komponent sistema.

Vzorčni prikaz (prenosnik toplote):

Vzorčni prikaz (rezervoar STV):

(50)

| 50 °C | Temperatura dovoda                          |
|-------|---------------------------------------------|
| (50)  | Želena temperatura dovoda                   |
|       | Temperatura povratka: tipalo ni priključeno |
| (30)  | Omejitev temperature povratka               |

Želena temperatura rezervoarja STV

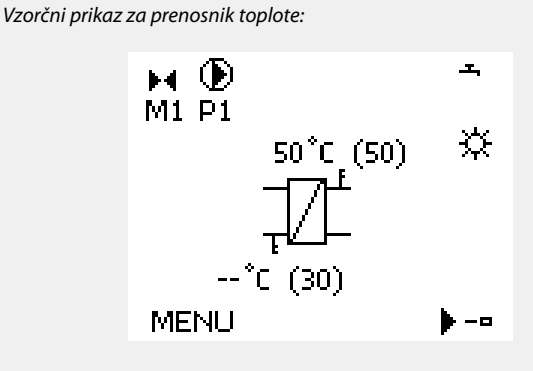

Vzorčni prikaz za rezervoar STV:

49 °C Temperatura rezervoarja STV

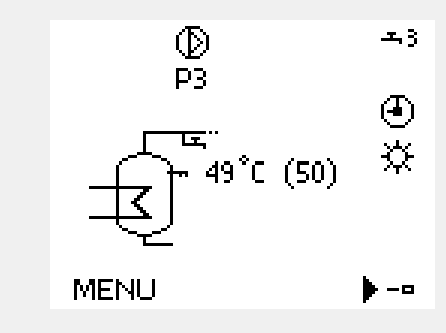

### Pregled vhodov

Hiter pregled izmerjenih temperatur lahko pridobite tudi v razdelku »Pregled vhodov«, ki je viden med skupnimi nastavitvami regulatorja (če želite izvedeti, kako prikrmarite do skupnih nastavitev regulatorja, glejte »Uvod v skupne nastavitve regulatorja«).

Ker ta pregled (glejte primer zaslona) prikazuje le izmerjene dejanske temperature, vrednosti ni mogoče spreminjati.

| MENU            |        |
|-----------------|--------|
| Pregled vhodov: |        |
| 🕨 Zunanja T     | -0.5°C |
| Prostorska T    | 26.0°C |
| Ogr. dovod T    | 49.6°C |
| STV dovod T     | 50.2°C |
| Povratek T      | 24.6°C |

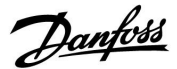

### 3.5 Pregled vplivov

Meni omogoča pregled vplivov na želeno temperaturo dovoda. Pregled vplivov oziroma navedeni parametri se razlikuje od aplikacije do aplikacije. Pri servisnih pregledih ali pritožbah lahko med drugim prav pridejo razlage nepričakovanih pogojev ali temperatur.

Če na želeno temperaturo dovoda vpliva (jo popravlja) eden ali več parametrov, to označuje majhna črtica s puščico navzdol, puščico navzgor ali z dvojno puščico:

Puščica navzdol: Zadevni parameter zniža želeno temperaturo dovoda.

Puščica navzgor: Zadevni parameter poviša želeno temperaturo dovoda.

Dvojna puščica: Zadevni parameter ustvari prekrmiljenje (npr. počitnice).

Ravna črta: Ni aktivnih vplivov.

V prikazanaem primeru je puščica na simbolu usmerjena navzdol za »Omejitev prost.«. To pomeni, da je dejanska temperatura prostora višja od želene temperature prostora, zaradi česar je želena temperatura prostora znižana.

| MENU<br><mark>Pregled vplivov:</mark><br>▶ Želj. T dovoda                                                                                    | <b>m</b> 1 |  |
|----------------------------------------------------------------------------------------------------|------------|--|
| Pregled vplivov<br>Želj. T dovoda:                                                                                                    | <b>m</b> 1 |  |
| <ul> <li>Omejitev povratek</li> <li>Omejitev prost.</li> <li>Paralelno/ prioriteta</li> <li>Omej. pretoka/moči</li> <li>Počitnice</li> </ul> | <br><br>   |  |

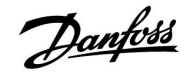

### 3.6 Ročna regulacija

Nameščene komponente je mogoče regulirati ročno.

Ročno regulacijo je mogoče izbrati le v priljubljenih zaslonih, v katerih so vidni simboli reguliranih komponent (ventili, črpalka itd.).

| Dejanje:       | Namen:                                         | Primeri:                  |
|----------------|------------------------------------------------|---------------------------|
| <i>O</i>       | Izberite izbirnik načina                       | 4                         |
| (Fing          | Potrdite                                       |                           |
| 6              | Izberite ročni režim                           | S.                        |
| (Ing           | Potrdite                                       |                           |
| Ó              | Izberite črpalko                               | $\bigcirc$                |
| (Ing           | Potrdite                                       |                           |
| <i>O</i>       | Vklopite črpalko                               |                           |
| 6              | Izklopite črpalko.                             | $\bigcirc$                |
| (Fing          | Potrdite režim črpalke                         |                           |
| 6              | Izberite elektromotorni regulacijski<br>ventil | M                         |
| (Firig         | Potrdite                                       |                           |
| <i>O</i>       | Odprite ventil                                 | Ŵ                         |
| 6              | Nehajte odpirati ventil                        |                           |
| Ó              | Zaprite ventil                                 | $\overset{\star}{\vdash}$ |
| O <sub>f</sub> | Nehajte zapirati ventil                        | M                         |
| (Film)         | Potrdite režim ventila                         |                           |

Če želite zapustiti ročno regulacijo, z izbirnikom režima izberite želeni režim. Pritisnite gumb.

Pri zagonu namestitve je po navadi uporabljena ročna regulacija. Regulirate lahko regulirane komponente, na primer ventil, črpalko itd., in zagotovite pravilno delovanje.

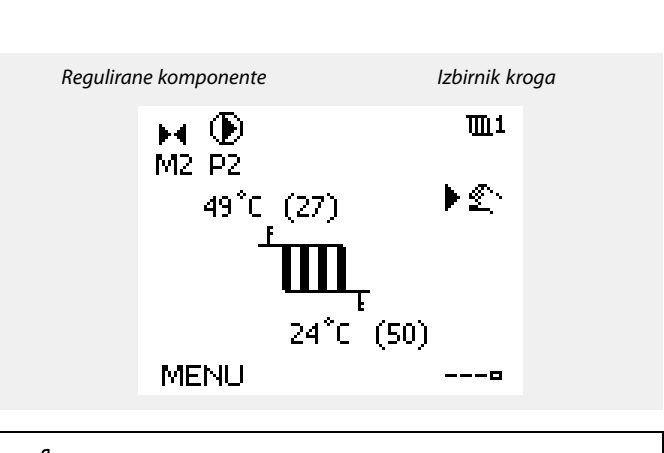

# ø

Med ročnim delovanjem so vse regulacijske funkcije onemogočene. Protizmrzovalna zaščita ni aktivna.

5

Ko za en krog izberete ročno regulacijo, je ta izbrana za vse kroge!

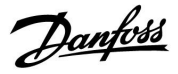

### 3.7 Urnik

### 3.7.1 Nastavite urnik

Urnik je sestavljen iz 7 dni:

- P = Ponedeljek
- T = Torek
- S = Sreda
- Č <sup>=</sup> Četrtek
- P = Petek
- S = Sobota
- N = Nedelja

Urnik za vsak dan posebej prikazuje čas začetka in konca obdobij delovanja v komfortnem režimu (ogrevalni krog/krog STV).

### Spreminjanje urnika:

| Dejanje:                                                                                                    | Namen:                                             | Primeri: |
|----------------------------------------------------------------------------------------------------|----------------------------------------------------|----------|
| <i>O</i>                                                                                                    | V poljubnem zaslonu s pregledom<br>izberite »MENU« | MENU     |
| (Filip)                                                                                                    | Potrdite                                           |          |
| (Film)                                                                                                    | Potrdite izbor »Urnika«                            |          |
| ¢)                                                                                                    | Izberite dan, ki ga želite spremeniti              |          |
| (First)                                                                                                    | Potrdite                                           | Ρ        |
| 6                                                                                                    | Premik na Start1                                   |          |
| (Prog.                                                                                                    | Potrdite                                           |          |
| $\bigcirc$                                                                                                    | Nastavite čas                                      |          |
| (Prog.                                                                                                    | Potrdite                                           |          |
| 6                                                                                                    | Premik na Stop1, Start2 itd.                       |          |
| $O_{f}$                                                                                                    | Nazaj v razdelek »MENU«                            | MENU     |
| (Prog.                                                                                                    | Potrdite                                           |          |
| $\bigcirc$                                                                                                    | Izberite »Yes« ali 'No' v razdelku 'Save'          |          |
| for the second second s | Potrdite                                           |          |

\* Označite lahko več dni

Izbrana časa začetka in konca lahko ostaneta veljavna za vse izbrane dni (v tem primeru za torek in soboto).

Na dan lahko nastavite največ 3 obdobja delovanja v komfortnem režimu. Obdobje delovanja v komfortnem režimu izbrišete tako, da uro začetka in konca nastavite na isto vrednost.

| MENL<br>Urnik           | ) |   |    |   |     |             | Π                 | <u>n</u> 1    |
|-------------------------|---|---|----|---|-----|-------------|-------------------|---------------|
| Dan:<br>Start1<br>Stop1 | Ρ | Т | S  | • | Č   | P<br>C<br>t | S<br>19;1<br>.2;1 | N<br>00<br>00 |
|                         | • | - | 12 |   | -,= | -           | .0;"<br>          |               |

| MENU     |   |    | 1111  |
|----------|---|----|-------|
| Urnik:   |   |    |       |
| Dan:     | Ρ | Т  | SÖPBN |
| Start1   |   |    | 05:00 |
| Stop1    |   |    | 10:00 |
| Start2   |   |    | 19:30 |
| <u> </u> |   | lż | 24    |

| MENU<br>Urnik: |     |       | <b>m</b> 1 |
|----------------|-----|-------|------------|
| Dan:           | РТ  | s 菌 I | PBN        |
| Stan           | Shr | ani   | 6:00       |
| Stop           | Da  | Ne    | 0:00       |
| StartZ         |     |       | 19:30      |
|                | iż  |       | 24         |

SS -

Vsak krog ima svoj urnik. Če želite preklopiti v drug krog, se premaknite v razdelek »Začetek«, zasukajte gumb in izberite želeni krog.

Ś

Čas začetka in konca lahko nastavite v polurnih intervalih (30 min.).

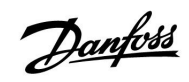

### 4.0 Pregled nastavitev

| Nastavitev                                                              | ID    | Stran     | Tovarniška nastavitev posameznega kroga |  |   |  |       |  |  |  |
|-------------------------------------------------------------------------|-------|-----------|-----------------------------------------|--|---|--|-------|--|--|--|
|                                                                         |       |           | 1                                       |  | 2 |  | 3     |  |  |  |
| Polnilna razlika – A217.1/A217.2/A317.1/A317.2                          | 11193 | <u>73</u> | 15 K                                    |  |   |  |       |  |  |  |
| Vklopna razlika – A217.1/A217.2/A317.1/A317.2                           | 11195 | <u>73</u> | –3 K                                    |  |   |  |       |  |  |  |
| Izklopna razlika – A217.1/A217.2/A317.1/A317.2                          | 11194 | <u>74</u> | 3 K                                     |  |   |  |       |  |  |  |
| Maks. polnilna T – A217.1/A217.2/A317.1/A317.2                          | 11152 | <u>75</u> | 80 °C                                   |  |   |  |       |  |  |  |
| Int. konst. T dov. – A217.2/A317.2                                      | 11068 | <u>75</u> | 20 s                                    |  |   |  |       |  |  |  |
| Temp. maks. (omejitev temperature dovoda, maks.)                        | 11178 | <u>75</u> | 90 °C                                   |  |   |  |       |  |  |  |
| Temp. min. (omejitev temp. dovoda, min.)                                | 11177 | <u>75</u> | 10 °C                                   |  |   |  |       |  |  |  |
| Omejitev (omejitev temperature povratka)                                | 11030 | <u>76</u> | 40 °C                                   |  |   |  |       |  |  |  |
| Vpliv - maks. (omejitev temperature povratka – maks. vpliv)             | 11035 | <u>76</u> | -2.0                                    |  |   |  |       |  |  |  |
| Vpliv - min. (omejitev temperature povratka - min. vpliv)               | 11036 | <u>77</u> | 0.0                                     |  |   |  |       |  |  |  |
| Integr. konstanta (čas prilagajanja)                                    | 11037 | <u>77</u> | 25 s                                    |  |   |  |       |  |  |  |
| Prednost (prednost pri omejitvi temperature povratka) – A217.3          | 11085 | <u>77</u> | OFF                                     |  |   |  |       |  |  |  |
| Integr. konstanta (čas prilagajanja)                                    | 11112 | <u>78</u> | OFF                                     |  |   |  |       |  |  |  |
| Filter konst. moč                                                       | 11113 | <u>78</u> | 10                                      |  |   |  |       |  |  |  |
| Tip vhoda – ključ ECL A2xx                                              | 11109 | <u>79</u> | OFF                                     |  |   |  |       |  |  |  |
| Tip vhoda – ključ ECL A3xx                                              | 11109 | 79        | OFF                                     |  |   |  |       |  |  |  |
| Pulz – ključ ECL A2xx                                                   | 11114 | <u>79</u> | OFF                                     |  |   |  |       |  |  |  |
| Enote – ključ ECL A2xx                                                  | 11115 | 80        | ml, l/h                                 |  |   |  |       |  |  |  |
| Enote – Ključ ECL A3xx                                                  | 11115 | 80        | l/h                                     |  |   |  |       |  |  |  |
| Samodejna nast. – A217.3                                                | 11173 | <u>81</u> |                                         |  |   |  | OFF   |  |  |  |
| Zaščita pogona (zaščita elektromotornega pogona)                        | 11174 | <u>81</u> | OFF                                     |  |   |  |       |  |  |  |
| Xp dejanski                                                             |       | <u>82</u> |                                         |  |   |  |       |  |  |  |
| Tn (integracijska konstanta)                                            | 11185 | <u>82</u> | 30 s                                    |  |   |  |       |  |  |  |
| Čas hoda pogona (izvajalni čas elektromotornega regulacijskega ventila) | 11186 | <u>82</u> | 30 s                                    |  |   |  |       |  |  |  |
| Nevtr. cona (nevtralna cona)                                            | 11187 | <u>83</u> | 3 K                                     |  |   |  |       |  |  |  |
| Min. čas premika (min. čas premika motornega pogona)                    | 11189 | <u>83</u> | 3                                       |  |   |  |       |  |  |  |
| T dovoda (mir.) – A217.3                                                | 11097 | <u>83</u> |                                         |  |   |  | OFF   |  |  |  |
| Tn (mirovanje) – A217.3                                                 | 11096 | <u>83</u> |                                         |  |   |  | 120 s |  |  |  |
| Čas odprtja – A217.3                                                    | 11094 | <u>84</u> |                                         |  |   |  | OFF   |  |  |  |
| Čas zaprtja – A217.3                                                    | 11095 | <u>84</u> |                                         |  |   |  | OFF   |  |  |  |
| Prioriteta cirk. P – A217.1/A217.2/A317.1/A317.2                        | 11055 | <u>86</u> | OFF                                     |  |   |  |       |  |  |  |
| Stalna regul. T – A217.1/A217.2/A317.1/A317.2                           | 11054 | <u>86</u> | OFF                                     |  |   |  |       |  |  |  |
| Zakasnj. izklop P STV – A217.1/A317.1                                   | 11041 | <u>86</u> | 0 m                                     |  |   |  |       |  |  |  |
| Zakasnj. izklop P STV – A217.2/A317.2                                   | 11041 | <u>86</u> | 0 m                                     |  |   |  |       |  |  |  |
| Poln. P zak. izkl – A217.2/A317.2                                       | 11042 | <u>87</u> | 1 m                                     |  |   |  |       |  |  |  |
| Pošilj. želene T                                                        | 11500 | <u>87</u> | ON                                      |  |   |  |       |  |  |  |
| Cirk. P protizm. T                                                      | 11076 | <u>87</u> | 2 °C                                    |  |   |  |       |  |  |  |
| Protizmrzovalna T (protizmrzovalna temperatura)                         | 11093 | <u>87</u> | 10 °C                                   |  |   |  |       |  |  |  |
| Interv. vkl. črp. (intervalni vklop črpalke) – A217.3                   | 11022 | <u>88</u> | ON                                      |  |   |  |       |  |  |  |
| Interv. vkl. vent. (intervalni vklop ventila) – A217.3                  | 11023 | <u>88</u> | OFF                                     |  |   |  |       |  |  |  |
| Zakasnj. izklop P – A.217.3                                             | 11040 | 88        | 3 m                                     |  |   |  |       |  |  |  |

Priporočamo, da v prazne stolpce zabeležite morebitne spremembe nastavitev.

# Danfoss

# Navodila

# ECL Comfort 210 / 310, aplikacija A217 / A317

| Nastavitev ID Stran                            |       |            | Tovarniška nastavitev posameznega kroga |  |   |  |   |  |         |  |
|------------------------------------------------|-------|------------|-----------------------------------------|--|---|--|---|--|---------|--|
|                                                |       |            | 1                                       |  | 2 |  | 3 |  |         |  |
| Zunanji vhod (zunanje prekrmiljenje), ECL 210  | 11141 | <u>89</u>  | OFF                                     |  |   |  |   |  |         |  |
| Zunanji vhod (zunanje prekrmiljenje) – ECL 310 | 11141 | 90         | OFF                                     |  |   |  |   |  |         |  |
| Zun. način (režim zunanjega prekrmiljenja)     | 11142 | <u>90</u>  | COM-<br>FORT                            |  |   |  |   |  |         |  |
| Dan                                            |       | <u>92</u>  |                                         |  |   |  |   |  |         |  |
| Čas začetka                                    |       | <u>92</u>  | 00:00                                   |  |   |  |   |  |         |  |
| Trajanje                                       |       | <u>92</u>  | 120 m                                   |  |   |  |   |  |         |  |
| Želena T                                       |       | <u>92</u>  | OFF                                     |  |   |  |   |  |         |  |
| Zgornja razlika                                | 11147 | <u>93</u>  | OFF                                     |  |   |  |   |  |         |  |
| Spodnja razlika                                | 11148 | <u>93</u>  | OFF                                     |  |   |  |   |  |         |  |
| Zakasnitev                                     | 11149 | <u>94</u>  | 10 m                                    |  |   |  |   |  |         |  |
| Najnižja temp.                                 | 11150 | <u>94</u>  | 30 °C                                   |  |   |  |   |  |         |  |
| Osvetlitev ozadja (svetlost zaslona)           | 60058 | <u>103</u> |                                         |  |   |  |   |  | 5       |  |
| Kontrast (kontrast zaslona)                    | 60059 | <u>103</u> |                                         |  |   |  |   |  | 3       |  |
| Modbus naslov                                  | 38    | <u>104</u> |                                         |  |   |  |   |  | 1       |  |
| ECL 485 naslov (glavni/podrejeni naslov)       | 2048  | <u>104</u> |                                         |  |   |  |   |  | 15      |  |
| Servisni pin                                   | 2150  | <u>104</u> |                                         |  |   |  |   |  | 0       |  |
| Zun. reset                                     | 2151  | <u>105</u> |                                         |  |   |  |   |  | 0       |  |
| Jezik                                          | 2050  | <u>105</u> |                                         |  |   |  |   |  | English |  |
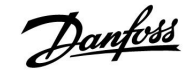

### 5.0 Nastavitve, krog 1

#### 5.1 Temperatura rezervoarja

| Polnilna razlik                                                                                                    | a - A217.1/A217.2/A317.1/A317.2 | 11193         |
|----------------------------------------------------------------------------------------------------|---------------------------------|---------------|
| Krog                                                                                                    | Področje nastavitve             | Tovarn. nast. |
| 1                                                                                                    | 1 50 K                          | 15 K          |
| Nastavite razliko temeprature nad želeno temperaturo STV, tako da bo prišlo do razlike v (polnilni) temperaturi za ogrevanje STV. |                                 |               |

**1... 50:** Število stopinj, ki jih dodate želeni temperaturi STV, da dobite (polnilno) temperaturo za ogrevanje STV.

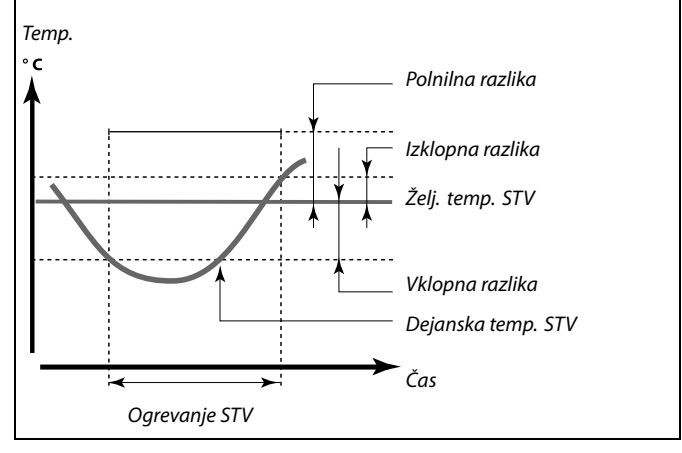

ø

Želena temperatura STV je povezana s temperaturnim tipalom rezervoarja.

Če imate nameščena dve temperaturni tipali rezervoarja, se razlika prišteje k temperaturi na zgornjemu temperaturnemu tipalu rezervoarja.

| Vklopna razlika – A217.1/A217.2/A317.1/A317.2 |                     | 11195         |
|-----------------------------------------------|---------------------|---------------|
| Krog                                          | Področje nastavitve | Tovarn. nast. |
| 1                                             | –50 –1 K            | –3 K          |

Nstavite razliko pod želeno temperaturo STV, pri kateri se bo vklopilo ogrevanje STV (polnjenje).

-50 ... –1: Nastavite temperaturo.

# Primer: Želena temp. STV: 55 ℃ Vklopna razlika: –3 K Rezultat:

Ogrevanje STV se začne, ko (zgornje) temperaturno tipalo rezervoarja izmeri temperaturo, nižjo od 52 °C.

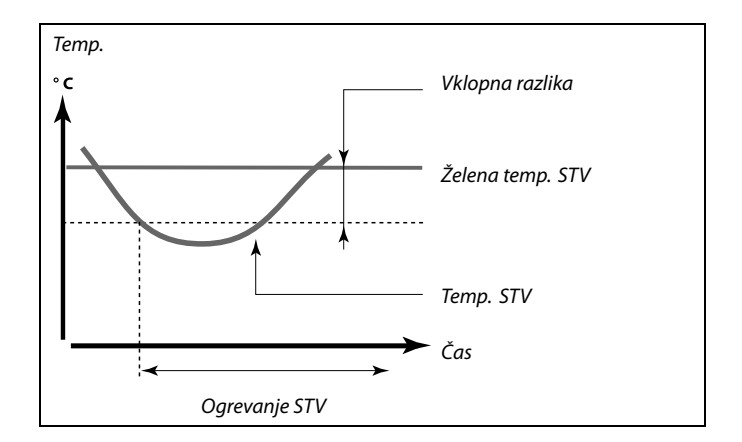

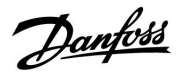

| Izklopna razlika – A217.1/A217.2/A317.1/A317.2                                                                                                    |                     | 11194         |
|----------------------------------------------------------------------------------------------------|---------------------|---------------|
| Krog                                                                                                    | Področje nastavitve | Tovarn. nast. |
| 1                                                                                                    | –50 50 K            | 3 K           |
| Če imate nameščeno eno temperaturno tipalo rezervoarja za STV:<br>Nastavite razliko nad želeno temperaturo STV, pri kateri se bo prekinilo<br>ogrevanje STV (polnjenje).<br>Če imate nameščeni dve temperaturni tipali rezervoarja za STV:<br>Nastavite razliko nad ali pod želeno temperaturo STV, ki jo izmeri spodnje<br>temperaturno tipalo rezervoarja, pri kateri se prekine ogrevanje STV |                     |               |

-50 ... 50: Nastavite temperaturo.

Če imate eno temperaturno tipalo rezervoarja za STV (primer s pozitivno vrednostjo »lzklopne razlike«):

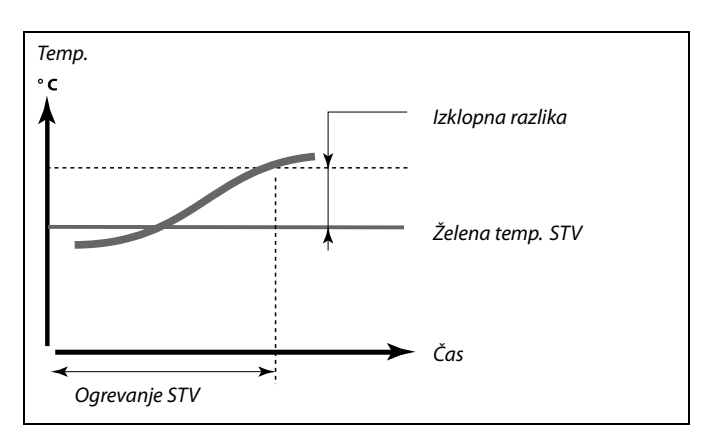

Če imate eno temperaturno tipalo rezervoarja za STV (primer z negativno vrednostjo »lzklopne razlike«):

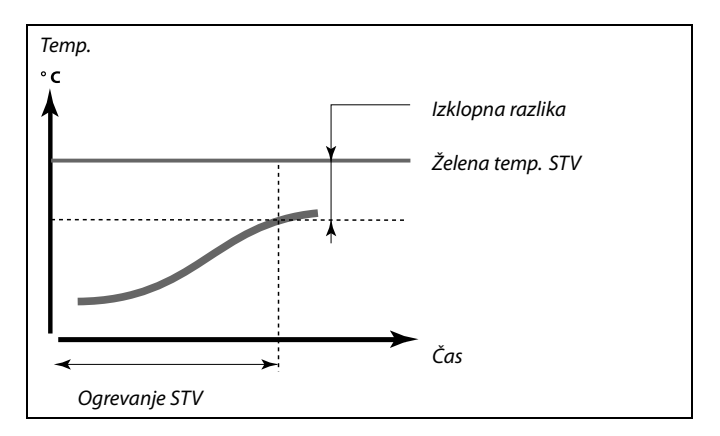

Če imate dve temperaturni tipali rezervoarja za STV, zgornje in spodnje

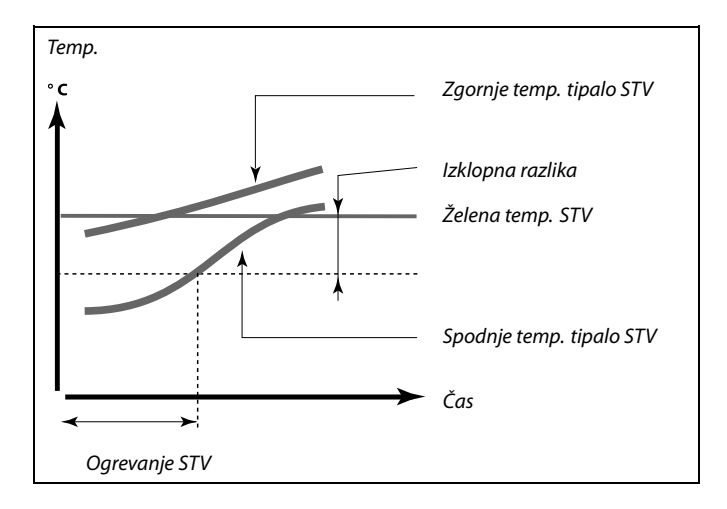

|      | 0     |
|------|-------|
| - Da | ntoss |
| Ou   |       |

| Maks. polnilna T – A217.1/A217.2/A317.1/A317.2       |                     | 11152         |
|------------------------------------------------------|---------------------|---------------|
| Krog                                                 | Področje nastavitve | Tovarn. nast. |
| 1                                                    | 10 110 ℃            | 80 °C         |
| Pri S3 nastavite maks. temperaturo za ogrevanje STV. |                     |               |

10 ... 110: Nastavite temperaturo.

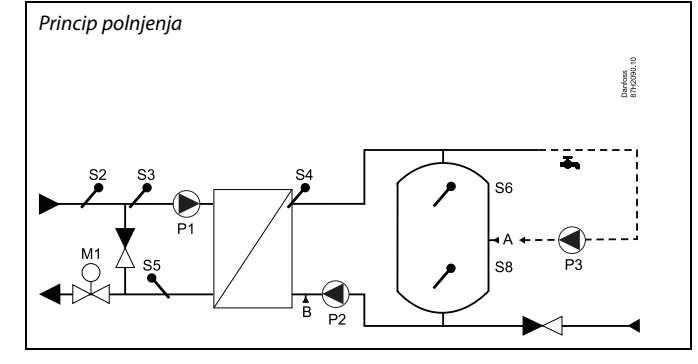

| Int. konst. T dov. – A217.2/A317.2 11068                                                                                                    |                     |               |
|----------------------------------------------------------------------------------------------------|---------------------|---------------|
| Krog                                                                                                    | Področje nastavitve | Tovarn. nast. |
| 1                                                                                                    | OFF/1 50 s          | 20 s          |
| Nastavite integracijsko konstanto (v sekundah) za želeno temperaturo pri<br>S3 glede na želeno polnilno temperaturo pri S4.<br>Regulator ELC Comfort postopoma povečuje želeno temperaturo pri S3, da<br>ohrani želeno temperaturo pri S4. |                     |               |

**OFF:** Želena temperatura dovoda pri S3 se ne prilagodi želeni polnilni temperaturi pri S4.

- 1: Prilagoditev je hitra.
- 50: Prilagoditev je počasna.

| .) 11178      | Temp. maks. (omejitev temperature dovoda, maks.) |      |
|---------------|--------------------------------------------------|------|
| Tovarn. nast. | Območje nastavitve                               | Krog |
| 90 °C         | 10 150 ℃                                         | 1    |

Nastavite maks. temperaturo dovoda za sistem. Želena temperatura dovoda ne bo višja od te nastavitve. Po potrebi prilagodite tovarniško nastavitev.

| Temp. min. (omejitev temp. dovoda, min.) |                     | 11177         |
|------------------------------------------|---------------------|---------------|
| Krog                                     | Področje nastavitve | Tovarn. nast. |
| 1                                        | 10 150 ℃            | 10 °C         |

Nastavite minimalno temperaturo dovoda za sistem. Želena temperatura dovoda ne bo nižja od te nastavitve. Po potrebi prilagodite tovarniško nastavitev.

## क्षी

Želena temperatura dovoda pri S3 ne more biti višja od nastavljene temperature v razdelku »Maks. polnilna T«.

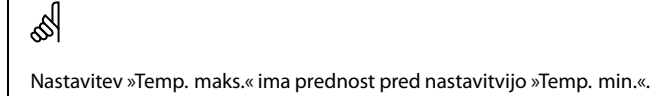

# 5

Nastavitev »Temp. min.« je mogoče razveljaviti z vplivom omejitve temperature povratka (glejte »Prednost«).

## କ୍ଷ

Nastavitev vrednosti za »Temp. maks.« ima višjo prioriteto od »Temp. min.«.

### 5.2 Omejitev povratka

Omejitev temperature povratka temelji na konstantni vrednosti temperature.

Ko temperatura povratka pade pod nastavljeno omejitev ali jo preseže, regulator samodejno spremeni želeno temperaturo dovoda in tako vzdržuje sprejemljivo temperaturo povratka.

Ta omejitev temelji na PI regulaciji, kjer se P (dejavnik »Vpliv«) hitro odzove na odstopanja, I (»Integr. konstanta«) pa se odzove počasneje ter sčasoma odstrani majhna odstopanja med želeno vrednostjo in dejanskimi vrednostmi. To se izvede s spremembo želene temperature dovoda.

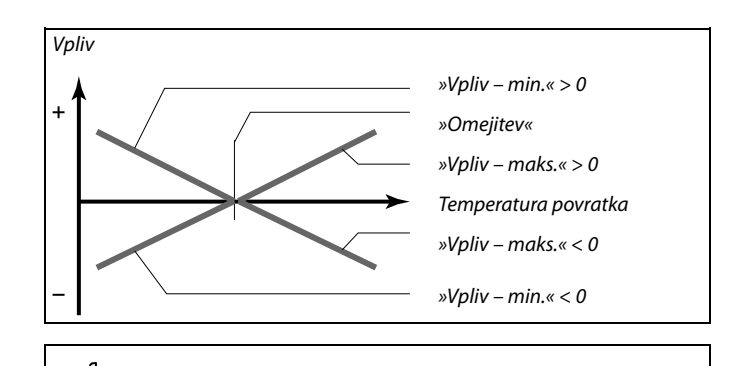

6S

Če je vrednost dejavnika »Vpliv« nastavljena previsoko in/ali vrednost »Integr. konstanta« prenizko, lahko pride do nestabilne regulacije.

| Omejitev (omejitev temperature povratka)               |                     | 11030         |
|--------------------------------------------------------|---------------------|---------------|
| Krog                                                   | Področje nastavitve | Tovarn. nast. |
| 1                                                      | 10 110 ℃            | 40 °C         |
| Nastavite sprejemljivo temperaturo povratka za sistem. |                     |               |

Ko temperatura povratka pade pod nastavljeno omejitev ali jo preseže, regulator samodejno spremeni želeno temperaturo dovoda in tako vzdržuje sprejemljivo temperaturo povratka. Vpliv je nastavljen v razdelku »Vpliv – maks.« in »Vpliv – min.«.

| Vpliv - maks. (omejitev temperature povratka – maks. 11035<br>vpliv)                                                     |                     |               |
|----------------------------------------------------------------------------------------------------|---------------------|---------------|
| Krog                                                                                                    | Področje nastavitve | Tovarn. nast. |
| 1                                                                                                    | -9.9 9.9            | -2.0          |
| Določa vpliv na želeno temperaturo dovoda, če je temperatura povratka<br>višja od izračunane omejitve (glejte Omejitev). |                     |               |

#### Vpliv je višji od 0:

Ko se temperatura povratka poviša prek izračunane omejitve, je želena temperatura dovoda povišana.

#### Vpliv je nižji od 0:

Ko se temperatura povratka poviša prek izračunane omejitve, je želena temperatura dovoda znižana.

#### Primer

Omejitev povratka je aktivna nad 50 °C. Vpliv je nastavljen na -2.0. Dejanska temperatura povratka je 2 stopinji previsoka. Rezultat: Želena temperatura dovoda je spremenjena za -2.0 x 2 = -4.0 stopinje.

Ś

Ta nastavitev je v mreži daljinskega ogrevanja po navadi nižja od 0, s čimer je preprečena previsoka temperatura povratka. Ta nastavitev je v kotlovskih sistemih po navadi 0, saj je sprejemljiva višja temperatura povratka (glejte tudi »Vpliv – min.«).

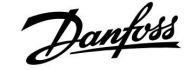

| Vpliv - min. (omejitev temperature povratka - min. vpliv) 11036                                        |          |     |
|----------------------------------------------------------------------------------------------------|----------|-----|
| Krog Območje nastavitve Tovarn. na                                                                     |          |     |
| 1                                                                                                    | -9.9 9.9 | 0.0 |
| Določa vpliv na želeno temperaturo dovoda, če je temperatura povratka<br>nižja od izračunane omejitve. |          |     |

#### Vpliv je višji od 0:

Ko temperatura povratka pade pod izračunano omejitev, je želena temperatura dovoda povišana.

#### Vpliv nižji od 0:

Ko temperatura povratka pade pod izračunano omejitev, je želena temperatura dovoda znižana.

| Integr. konstanta (čas prilagajanja) |                    | 11037         |
|--------------------------------------|--------------------|---------------|
| Krog                                 | Območje nastavitve | Tovarn. nast. |
| 1                                    | OFF/1 50 s         | 25 s          |
|                                      |                    |               |

Regulira, kako hitro je temperatura povratka prilagojena na želeno omejitev temperature povratka (regulacija I).

**OFF:** Nastavitev »Integr. konstanta« nima vpliva.

- 1: Želena temperatura je prilagojena hitro.
- 50: Želena temperatura je prilagojena počasi.

| Prednost (prednost pri omejitvi temperature povratka) 11085<br>– A217.3                                              |                     |               |
|----------------------------------------------------------------------------------------------------|---------------------|---------------|
| Krog                                                                                                    | Področje nastavitve | Tovarn. nast. |
| 1                                                                                                    | OFF/ON              | OFF           |
| Določite, ali naj omejitev temperature povratka razveljavi nastavljeno<br>minimalno temperaturo dovoda »Temp. min.«. |                     |               |

**OFF:** Omejitev minimalne temperature dovoda ni razveljavljena.

**ON:** Omejitev minimalne temperature dovoda je razveljavljena.

#### Primer

Omejitev povratka je aktivna pod 50 °C. Vpliv je nastavljen na -3.0. Dejanska temperatura povratka je 2 stopinji prenizka. Rezultat: Želena temperatura dovoda je spremenjena za -3.0 x 2 = -6.0 stopinje.

# क्ष

Ta nastavitev je v mreži daljinskega ogrevanja po navadi 0, ker je sprejemljiva nižja temperatura povratka. Ta nastavitev je v kotlovskih sistemih po navadi višja od 0, s čimer je preprečena prenizka temperatura povratka (glejte tudi »Vpliv - maks.«).

# କ୍ଷ

Funkcija prilagoditve lahko želeno temperaturo dovoda popravi največ za 8 K.

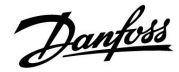

### 5.3 Omejitev pretoka/moči

Omejitev pretoka/moči je odvisna od tipa regulatorja glede na različne tipe vhoda.

| Aplikacija ključa<br>ECL | Regulator ECL<br>Comfort 210 | Regulator ECL<br>Comfort 310 |
|--------------------------|------------------------------|------------------------------|
| A2xx                     | Pulzni signal                | Pulzni signal                |
| АЗхх                     | Ni mogoča                    | M-bus signal                 |

Če želite omejiti pretok ali porabo energije, lahko na regulator ECL priključite merilnik pretoka ali toplotni števec. Signal iz merilnika pretoka ali toplotnega števca temelji na M-bus ali pulznem signalu.

Ko pretok/moč presežeta nastavljeno omejitev, regulator postopoma zmanjša želeno temperaturo STV in tako vzdržuje sprejemljiv maks. pretok ali porabo moči.

| Dejansko (dejanski pretok ali dejanska moč)                                                       |                       | 11110         |
|---------------------------------------------------------------------------------------------------|-----------------------|---------------|
| Krog                                                                                              | Območje nastavitve    | Tovarn. nast. |
| 1                                                                                                 | Le izmerjena vrednost |               |
| Vrednost je dejanski pretok ali dejanska moč, ki temelji na signalu iz<br>merilnika pretoka/moči. |                       |               |

| Omejitev (vrednost omejitve) 1111 |                     | 11111         |
|-----------------------------------|---------------------|---------------|
| Krog                              | Področje nastavitve | Tovarn. nast. |
| 1                                 | 0.0 999.9 l/h       | 999.9 l/h     |
| Nastavite vrednost omejitve.      |                     |               |

| Integr. konstanta (čas prilagajanja) 11112                               |                    | 11112         |
|--------------------------------------------------------------------------|--------------------|---------------|
| Krog                                                                     | Območje nastavitve | Tovarn. nast. |
| 1                                                                        | OFF/1 50 s         | OFF           |
| Nadzoruje hitrost prilagoditve omejitve pretoka/moči na želeno omejitev. |                    |               |

**OFF:** Nastavitev »Integr. konstanta« nima vpliva.

1: Želena temperatura je prilagojena hitro.

50: Želena temperatura je prilagojena počasi.

| Filter konst. moč 111                                                           |                    | 11113         |
|---------------------------------------------------------------------------------|--------------------|---------------|
| Krog                                                                            | Območje nastavitve | Tovarn. nast. |
| 1                                                                               | 1 50               | 10            |
| Filter z nastavljenim faktorjem ublaži nihanje vhodnih podatkov o pretoku/moči. |                    |               |

1: Nizka ublažitev (nizek filter konst. moči)

**50:** Visoka ublažitev (visok filter konst. moči)

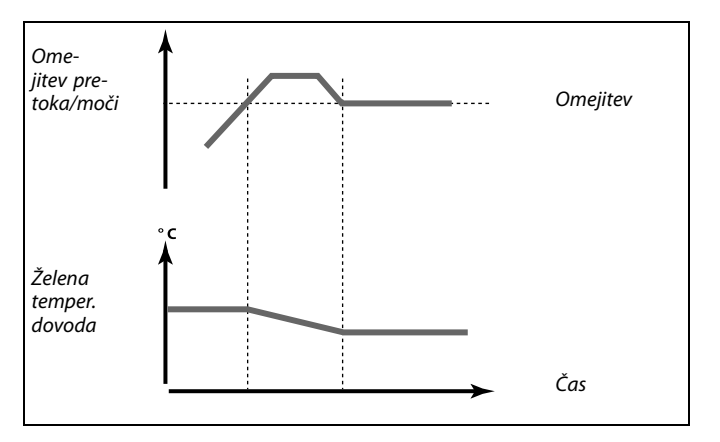

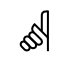

Če je vrednost »Integr. konstanta« prenizka, lahko pride do nestabilne regulacije.

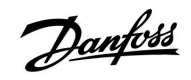

| Tip vhoda – ključ ECL | . A2xx |
|-----------------------|--------|
|-----------------------|--------|

| Krog                                                                                                    | Področje nastavitve | Tovarn. nast. |
|----------------------------------------------------------------------------------------------------|---------------------|---------------|
| 1                                                                                                    | OFF/IM1             | OFF           |
| Izbira pulznega signala, ki se uporabi za vhod S7. Je mogoča pri regulatorju<br>ECL Comfort 210 kot tudi ECL Comfort 310. |                     |               |

#### **OFF:** Brez vhoda.

IM1: Pulzni.

| Tip vhoda – ključ ECL A3xx 11109                                                              |                     |               |
|-----------------------------------------------------------------------------------------------|---------------------|---------------|
| Krog                                                                                          | Področje nastavitve | Tovarn. nast. |
| 1                                                                                             | OFF/EM1 EM5         | OFF           |
| Izbira M-bus signala za toplotni števec 1 5. Je mogoča le pri regulatorju<br>ECL Comfort 310. |                     |               |

**OFF:** M-bus signal ni pridobljen.

EM1 ... EM5: Številka toplotnega števca.

| Pulz – ključ ECL A2xx 11114                              |                     | 11114         |
|----------------------------------------------------------|---------------------|---------------|
| Krog                                                     | Področje nastavitve | Tovarn. nast. |
| 1                                                        | OFF/1 9999          | OFF           |
| Nastavite vrednosti pulzov iz merilnika pretoka/toplote. |                     |               |

OFF: Brez vhoda.

1 ... 9999: Vrednost pulza.

# ss)

11109

Omejitev pretoka ali moči je odvisna od pulznih signalov.

କ୍ଷ

Omejitev pretoka ali moči je odvisna od M-bus signala (samo pri regulatorjih ECL Comfort 310).

#### Primer:

En pulz lahko predstavlja določeno število litrov (iz merilnika pretoka) ali število kWh (iz merilnika toplote).

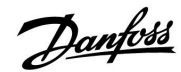

## ECL Comfort 210 / 310, aplikacija A217 / A317

| Enote – ključ ECL A2xx 11115                                                                    |                     |               |
|-------------------------------------------------------------------------------------------------|---------------------|---------------|
| Krog                                                                                            | Področje nastavitve | Tovarn. nast. |
| 1                                                                                               | Glejte seznam       | ml, l/h       |
| Možnosti enot za merjene vrednosti. Izberite vrednost v obsegu 1 9999<br>pri nastavitvi »Pulz«. |                     |               |

Enote na levi strani: vrednost pulza.

Enote na desni strani: dejanske vrednosti in vrednosti omejitev.

Vrednost merilnika pretoka je izražena kot ml ali l. Vrednost merilnika toplote je izražena kot Wh, kWh, MWh ali GWh.

Vrednosti dejanskega pretoka in omejitev pretoka so izražene kot l/h ali  $m^3/h$ .

Vrednosti dejanske moči in omejitve moči so izražene kot kW, MW ali GW.

## 5

Seznam za področje nastavitve »Enote«: ml, l/h l, l/h ml, m<sup>3</sup>/h l, m<sup>3</sup>/h Wh, kW kWh, kW kWh, kW kWh, MW MWh, MW MWh, GW GWh, GW

#### 1. primer:

»Enote« (11115): l, m³/h

»Pulz« (11114): 10

Vsak pulz predstavlja 10 litrov, pretok pa je izražen v kubičnih metrih (m<sup>3</sup>) na uro.

### 2. primer:

| »Enote«<br>(11115):             | kWh, kW (= kilovatna ura, kilovat)          |
|---------------------------------|---------------------------------------------|
| »Pulz« (11114):                 | 1                                           |
| Vsak pulz predsta<br>kilovatih. | ivlja 1 kilovatno uro, moč pa je izražena v |

| Enote – Ključ E                     | 11115               |               |  |
|-------------------------------------|---------------------|---------------|--|
| Krog                                | Področje nastavitve | Tovarn. nast. |  |
| 1                                   | Glejte seznam       | l/h           |  |
| Možnosti enot za merjene vrednosti. |                     |               |  |

Vrednosti pretoka so izražene v l/h ali m<sup>3</sup>/h Vrednosti moči so izražene v kW, MW ali GW.

| €ST<br>1                                                            |                    |  |
|---------------------------------------------------------------------|--------------------|--|
| Seznam za področje na<br>I/h<br>m <sup>3</sup> /h<br>kW<br>MW<br>GW | astavitve »Enote«: |  |

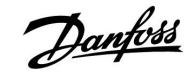

#### 5.4 Regulacijski parametri

| Samodejna nast. – A217.3 11173                                                                                                    |                     |               |
|----------------------------------------------------------------------------------------------------|---------------------|---------------|
| Krog                                                                                                    | Področje nastavitve | Tovarn. nast. |
| 1                                                                                                    | OFF/ON              | OFF           |
| Samodejno določi parametre regulatorja za (pretočno) pripravo STV. Pri<br>samodejni nastavitvi ni treba nastavljati vrednosti »Xp«, »Tn« in »Čas hoda<br>pogona«. Vrednost »Nevtr. cona« je treba nastaviti. |                     |               |

**OFF:** Samodejna nastavitev ni aktivirana.

**ON:** Samodejna nastavitev je aktivirana.

Funkcija samodejne nastavitve samodejno določi parametre regulatorja za prirpavo STV. Vrednosti »Xp«, »Tn« in »Čas hoda pogona« vam ni treba nastavljati, saj se vrednosti samodejno nastavijo, ko funkcijo samodejne nastavitve nastavite na ON.

Samodejno nastavitev se po navadi uporabi ob spuščanju regulatorja v pogon, vendar jo je mogoče po potrebi vklopiti, na primer kot dodatno preverjanje parametrov regulatorja.

Pred samodejno nastavitvijo je treba pretok porabe prilagoditi na ustrezno vrednost (glejte tabelo).

Če je mogoče, se med postopkom samodejne nastavitve izognite dodatni porabi STV. Če vrednosti porabe preveč odstopajo, bodo samodejna nastavitev in regulator vrnjeni na privzete nastavitve.

Samodejno nastavitev aktivirate tako, da vrednost funkcije nastavite na ON. Ko se postopek samodejne nastavitve konča, se funkcija samodejno vrne na OFF (privzeta nastavitev). To bo prikazano na displeju.

Postopek samodejne nastavitve traja do 25 minut.

| Zaščita pogona (zaščita elektromotornega pogona) 11174                                                                                                    |                    |               |
|----------------------------------------------------------------------------------------------------|--------------------|---------------|
| Krog                                                                                                    | Območje nastavitve | Tovarn. nast. |
| 1                                                                                                    | OFF/10 59 m        | OFF           |
| Regulatorju preprečuje nestabilno delovanje (zaradi česar pride do oscilacij<br>pogona ventila). Do tega lahko pride pri zelo nizki obremenitvi. Zaščita<br>pogona poveča življenjsko dobo vseh sodelujočih komponent. |                    |               |

**OFF:** Zaščita pogona ni aktivirana.

**10 ... 59:** Zaščita pogona je aktivirana po nastavljeni zakasnitvi aktivacije, določene v minutah.

| Št.<br>stanovanj | Prenos<br>toplote (kW) | Obremenitev neprekinjene<br>porabe (l/min) |                                             |
|------------------|------------------------|--------------------------------------------|---------------------------------------------|
| 1-2              | 30-49                  | 3                                          | (ali 1 iztok 25 % odprt)                    |
| 3-9              | 50-79                  | 6                                          | (ali 1 iztok 50 % odprt)                    |
| 10-49            | 80-149                 | 12                                         | (ali 1 iztok 100 % odprt)                   |
| 50-129           | 150-249                | 18                                         | (ali 1 iztok 100 % + 1 iztok 50<br>% odprt) |
| 130-210          | 250-350                | 24                                         | (ali 2 iztoka 100 % odprta)                 |

 $\Lambda$ 

Zaradi različnega načina delovanja poleti/pozimi je treba ECL uro nastaviti na pravilen datum, da bo postopek samodejne nastavitve uspešen.

Med postopkom samodejne nastavitve je treba funkcijo zaščite pogona (»Zaščita pogona«) onemogočiti. Med postopkom samodejne nastavitve je treba črpalko cirkulacije iztočene vode izklopiti. Če črpalko uravnava regulator ECL, se črpalka izklopi samodejno.

Postopek samodejne nastavitve je mogoče izvesti le v povezavi z ventili, ki omogočajo samodejno nastavitev, na primer ventili Danfoss VB 2 in VM 2 z lomljeno karakteristiko in logaritmični ventili, kot so VF in VFS.

ss)

Priporočamo za ogrevalne sisteme s spremenljivo obremenitvijo.

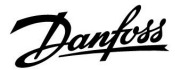

## ECL Comfort 210 / 310, aplikacija A217 / A317

| Xp dejanski                                                                                                    |                       |               |
|----------------------------------------------------------------------------------------------------|-----------------------|---------------|
| Krog                                                                                                    | Področje nastavitve   | Tovarn. nast. |
| 1                                                                                                    | Le izmerjena vrednost |               |
| »Xp dejanski« je izmerjena dejanska vrednost Xp (proporcionalno območje)<br>na podlagi temperature dovoda. Vrednost Xp je določena z nastavitvami<br>glede na temperaturo dovoda. Višja temperatura dovoda pomeni, da<br>mora biti višja tudi vrednost Xp, saj je tako vzpostavljen stabilen nadzor<br>temperature. |                       |               |
| Področje nasta                                                                                                    | witve Xp: 5 250 K     |               |

| i odročje nastavitve Ap.      | 5 250               |
|-------------------------------|---------------------|
| Fiksne nastavitve temperature | 65 °C in 90 °C      |
| dovoda:                       |                     |
| Tovarn. nast.:                | (65,40) in (90,120) |

To pomeni, da je vrednost »Xp« 40 K pri 65 °C temperature dovoda, pri 90 °C pa je vrednost »Xp« enaka 120 K.

Nastavite želene vrednosti Xp na dveh fiksnih temperaturah dovoda.

Če temperatura dovoda ni izmerjena (tipalo temperature dovoda ni priključeno), je uporabljena vrednost Xp pri nastavitvi 65 °C.

| Tn (integracijs | ka konstanta)      | 11185         |
|-----------------|--------------------|---------------|
| Krog            | Območje nastavitve | Tovarn. nast. |
| 1               | 1 999 s            | 30 s          |

Če želite počasen, vendar stabilen odziv na odstopanja, izberite visoko integracijsko konstanto (v sekundah).

Če izberete nizko integracijsko konstanto, se bo regulator hitro odzval, vendar pri tem ne bo tako stabilen.

| Čas hoda pogona (izvajalni čas elektromotornega 1118<br>regulacijskega ventila) |                     | 11186         |
|---------------------------------------------------------------------------------|---------------------|---------------|
| Krog                                                                            | Področje nastavitve | Tovarn. nast. |
| 1                                                                               | 5 250 s             | 30 s          |

»Čas hoda pogona« je čas (v sekundah), ki ga regulacijski ventil potrebuje za premik iz popolnoma zaprtega v popolnoma odprt položaj. Pri nastavitvi vrednosti »Čas hoda pogona« si pomagajte s primeri ali pa izmerite izvajalni čas s štoparico.

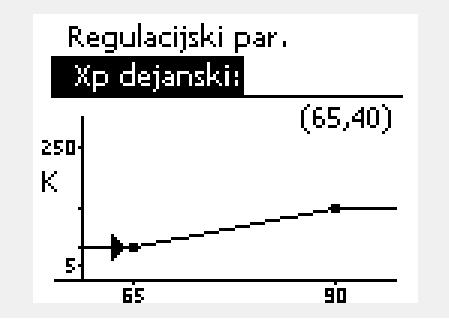

| <b>Kako izračunati izvajalni čas elektromotornega regulacijskega<br/>ventila</b><br>Izvajalni čas elektromotornega regulacijskega ventila je mogoče<br>izračunati na te načine: |                                                          |  |
|----------------------------------------------------------------------------------------------------|----------------------------------------------------------|--|
| Sedežni venti                                                                                                    | li                                                       |  |
| Izvajalni čas =                                                                                                    | hod ventila (mm) x hitrost pogona ventila (s/mm)         |  |
| Primer:                                                                                                    | 5.0 mm x 15 s/mm = 75 s                                  |  |
| Vrteči se ventili (regulacijske pipe)                                                                                                    |                                                          |  |
| Izvajalni čas =                                                                                                    | stopinje vrtenja x hitrost pogona ventila (s/stopinjami) |  |
| Primer:                                                                                                    | 90 stopinj x 2 s/stopinjami = 180 s                      |  |

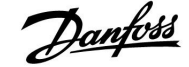

| Nevtr. cona (nevtralna cona) |                    | 11187         |
|------------------------------|--------------------|---------------|
| Krog                         | Območje nastavitve | Tovarn. nast. |
| 1                            | 1 9 K              | 3 K           |

Nastavite sprejemljivo odstopanje temperature dovoda.

Če so visoka odstopanja temperature dovoda sprejemljiva, za nevtralno cono nastavite visoko vrednost. Ko je dejanska temperatura dovoda znotraj nevtralne cone, regulator ne aktivira elektromotornega regulacijskega ventila.

| Min. čas premika (min. čas premika motornega pogona) 11189     |                     |               |
|----------------------------------------------------------------|---------------------|---------------|
| Krog                                                           | Področje nastavitve | Tovarn. nast. |
| 1                                                              | 2 50                | 3             |
| Minimalni čas trajanja pulza signala elektromotornemu pogonu v |                     |               |

Minimalni čas trajanja pulza signala elektromotornemu pogonu v večkratniku 20 ms (milisekund).

## क्ष

Nevtralna cona je simetrično porazdeljena okoli želene vrednosti temperature dovoda. To pomeni, da je pol vrednosti nad in pol vrednosti pod to temperaturo.

| Primer nastavitve | Vrednost x 20 ms |
|-------------------|------------------|
| 2                 | 40 ms            |
| 10                | 200 ms           |
| 50                | 1000 ms          |

## କ୍ଷ

Nastavitev naj bo nastavljena na najvišjo še sprejemljivo vrednost, s čimer se poveča življenjska doba pogona ventila (motornega pogona).

| T dovoda (mir.) – A217.3 11097                                                                                                    |                     |               |
|----------------------------------------------------------------------------------------------------|---------------------|---------------|
| Krog                                                                                                    | Področje nastavitve | Tovarn. nast. |
| 1                                                                                                    | OFF/ON              | OFF           |
| »T dovoda (mir.)« predstavlja temperaturo dovoda, ko ni porabe/točenja<br>STP. Ko ni zaznane porabe/točenja STV (pretočno stikalo je izklopljeno), je<br>temperatura (običajno) vzdrževana na nižji ravni (reducirana temperatura). |                     |               |

Izberite temperaturno tipalo, s katerim bo vzdrževana reducirana temperatura.

**OFF:** Reducirana temperatura je vzdrževana pri tipalu temperature dovoda STV (S3).

**ON:** Reducirana temperatura je vzdrževana pri tipalu temperature dovoda (S2).

| Tn (mirovanje)                                                                                                    | – A217.3            | 11096         |
|----------------------------------------------------------------------------------------------------|---------------------|---------------|
| Krog                                                                                                    | Področje nastavitve | Tovarn. nast. |
| 3                                                                                                    | 1 999 s             | 120 s         |
| Če poraba/točenje STV ni zaznano (pretočno stikalo je izklopljeno), je<br>integracijski čas konstanten, da počasi regulira reducirano temperaturo pri<br>S3 ali S2 (glejte nastavitev v razdelku 11097). |                     |               |

Če želite počasno regulacijo, nastavite visoko integracijsko konstanto.

Če želite hitro regulacijo, nastavite nizko integracijsko konstanto.

## ss)

Če temperaturno tipalo S2 ni priključeno, bo temperatura dovoda med mirovanjem vzdrževana pri S3.

Funkcija »T dovoda (mir.)« je aktivna le, če izberete vrednost v razdelku 11094.

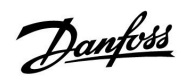

| Čas odprtja – A                                                                                                    | 217.3               | 11094         |
|----------------------------------------------------------------------------------------------------|---------------------|---------------|
| Krog                                                                                                    | Področje nastavitve | Tovarn. nast. |
| 1                                                                                                    | OFF/0.1 25.0 s      | OFF           |
| Ukaže pogonu ventila, da odpre ventil za določeno obdobje, ko se začne<br>poraba/točenje STV. Aktivirano pretočno stikalo (S8) zazna porabo/točenje<br>STV. Funkcija »čas odprtja« kompenzira zakasnitev, preden tipalo<br>temperature dovoda izmeri spremembo temperature. |                     |               |

OFF:

Funkcija pretočnega stikala je onemogočena.

**0.1 .... 25.0 s:** Zaukazani čas odprtja.

| Čas zaprtja – A                                                                                                    | 217.3               | 11095         |
|----------------------------------------------------------------------------------------------------|---------------------|---------------|
| Krog                                                                                                    | Področje nastavitve | Tovarn. nast. |
| 1                                                                                                    | OFF/0.1 25.0 s      | OFF           |
| Ukaže pogonu ventila, da zapre ventil za določeno obdobje, ko se ustavi<br>poraba/točenje STV. Če ni porabe/točenja STV, se pretočno stikalo izklopi. |                     |               |

OFF:

Zaukazani čas zaprtja je 0 (nič) sekund.

**0.1 .... 25.0 s:** Zaukazani čas zaprtja.

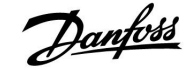

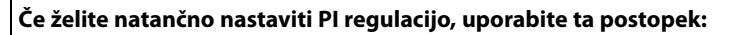

- »Tn« (integracijska konstanta) nastavitev na maks. vrednost (999 s).
- Znižujte vrednost nastavitve »Xp« (proporcionalno območje) toliko časa, da začne sistem nihati (postane nestabilen) s konstantno amplitudo (morda boste morali nastaviti izredno nizko vrednost).
- V merilniku temperature poiščite kritičen čas ali pa uporabite štoparico.

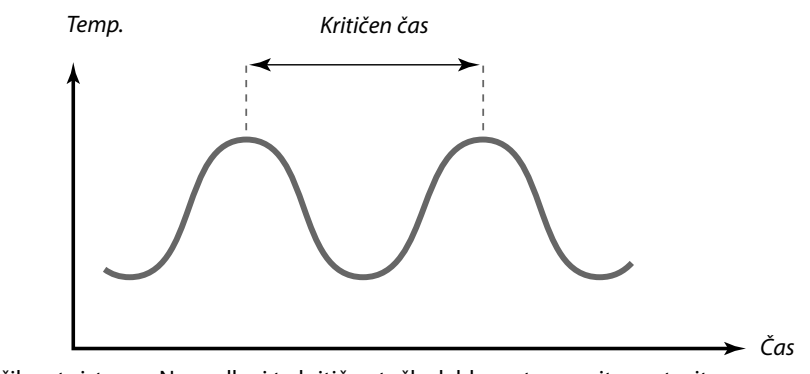

Kritičen čas bo postala značilnost sistema. Na podlagi te kritične točke lahko nato ocenite nastavitve.

»Tn« = 0.85 x kritični čas

»Xp« = 2.2 x vrednost proporcionalnega območja pri kritičnem času

Če se zdi, da je regulacija prepočasna, lahko vrednost proporcionalnega območja zmanjšate za 10 %. Preden nastavite parametre, se prepričajte, da obstaja poraba.

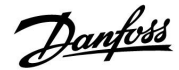

## Navodila

### 5.5 Aplikacija

| Prioriteta cirk. P – A217.1/A217.2/A317.1/A317.2                                    |                     | 11055         |
|-------------------------------------------------------------------------------------|---------------------|---------------|
| Krog                                                                                | Področje nastavitve | Tovarn. nast. |
| 1                                                                                   | OFF/ON              | OFF           |
| Izberite, ali želite črpalko cirkulacije STV med ogrevanjem STV nastaviti<br>na ON. |                     |               |

**OFF:** Med ogrevanjem STV je črpalka cirkulacije nastavljena na OFF.

**ON:** Med ogrevanjem STV črpalka cirkulacije ni nastavljena na OFF.

| Stalna regul. T – A217.1/A217.2/A317.1/A317.2                                                                                                    |                     | 11054         |
|----------------------------------------------------------------------------------------------------|---------------------|---------------|
| Krog                                                                                                    | Področje nastavitve | Tovarn. nast. |
| 1                                                                                                    | OFF/ON              | OFF           |
| Želeno polnilno temperaturo oz. temperaturo ogrevanja STV je mogoče<br>znižati po preteku ogrevanja STV – odvisno od položaja priključka<br>cirkulacije. |                     |               |

**OFF:** Želena temperatura pri S3 ali S4 je znižana na 10 °C. cirkulacija STV je priključena v akumulator STV.

**ON:** Želena temperatura pri S3 ali S4 je znižana na želeno temperaturo STV. Cirkulacija STV se po navadi vrača prek prenosnika toplote, da nadomesti izgube toplote cirkulacije STV.

| Zakasnj. izklop P STV – A217.1/A317.1 1104                                                                                                    |                     | 11041         |
|----------------------------------------------------------------------------------------------------|---------------------|---------------|
| Krog                                                                                                    | Področje nastavitve | Tovarn. nast. |
| 1                                                                                                    | 0 30 m              | 0 m           |
| Nastavite čas zakasnjenega izklopa (v min) črpalke priprave STV/polnilne<br>črpalke (P1). Črpalka je lahko še naprej nastavljena na ON tudi še nekaj<br>minut po končanem ogrevanju STV, da izkoristi preostalo toploto v<br>prenosniku toplote ali kotlu. |                     |               |

#### **0... 30:** Nastavite število minut za zakasnjeni izklop.

| Zakasnj. izklop P STV – A217.2/A317.2 11041                                                                                                    |                     |               |
|----------------------------------------------------------------------------------------------------|---------------------|---------------|
| Krog                                                                                                    | Področje nastavitve | Tovarn. nast. |
| 1                                                                                                    | 0 30 m              | 0 m           |
| Nastavite čas zakasnjenega izklopa (v min) črpalke za ogrevanje STV<br>(P1). Črpalka za ogrevanje STV je lahko še naprej nastavljena na ON tudi<br>po končanem ogrevanju STV, da izkoristi preostalo toploto v prenosniku<br>toplote ali kotlu. |                     |               |

0.... 30: Nastavite število minut za zakasnjeni izklop.

ъŚ

Če je »Prioriteta cirk. P« nastavljena na OFF, potem med pripravo STV urnik delovanja črpalke cirkulacije STV ni upoštevan.

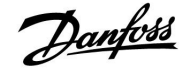

| Poln. P zak. izkl – A217.2/A317.2                                                                                                    |                     | 11042         |
|----------------------------------------------------------------------------------------------------|---------------------|---------------|
| Krog                                                                                                    | Področje nastavitve | Tovarn. nast. |
| 1                                                                                                    | 0 30 m              | 1 m           |
| Nastavite čas zakasnjenega izklopa (v min) črpalke za polnjenje STV (P2).<br>Črpalka za polnjenje STV je lahko še naprej nastavljena na ON tudi po<br>končanem ogrevanju STV, da izkoristi preostalo toploto v prenosniku<br>toplote. |                     |               |

0 ... 30: Nastavite število minut za zakasnjeni izklop.

| Pošilj. želene 1                                                        | r                   | 11500         |
|-------------------------------------------------------------------------|---------------------|---------------|
| Krog                                                                    | Področje nastavitve | Tovarn. nast. |
| 1                                                                       | OFF/ON              | ON            |
| Če ima regulator v nadrejenem/podrejenem sistemu podrejeno vlogo, labko |                     |               |

z vodilom ECL 485.

**OFF:** Podatki o želeni temperaturi dovoda niso poslani nadrejenemu regulatorju.

**ON:** Podatki o želeni temperaturi dovoda so poslani nadrejenemu regulatorju.

| Cirk. P protizn                                                        | n. T                | 11076         |
|------------------------------------------------------------------------|---------------------|---------------|
| Krog                                                                   | Področje nastavitve | Tovarn. nast. |
| 1                                                                      | OFF/-10 20 °C       | 2 °C          |
| Nastavite vrednost zunanje temperature, pri kateri se aktivira črpalka |                     |               |

cirkulacije STV, da zaščiti krog STV pred zmrzovanjem.

### **OFF:** Črpalka cirkulacije STV je neaktivna.

-10 ... 20: Črpalka cirkulacije STV se aktivira, če je zunanja temperatura nižja od nastavljene vrednosti.

| Protizmrzoval                                                                   | 11093               |               |
|---------------------------------------------------------------------------------|---------------------|---------------|
| Krog                                                                            | Področje nastavitve | Tovarn. nast. |
| 1                                                                               | 5 40 ℃              | 10 °C         |
| Nastavite želeno temperaturo dovoda (S3), da sistem zaščitite pred zmrzovanjem. |                     |               |

5 ... 40: Želena protizmrzovalna temperatura.

# 6

Pri nadrejenem regulatorju mora nastavitev »Vzporedni premik« predstavljati vrednost, da se odzove na želeno temperaturo dovoda iz podrejenega regulatorja.

## କ୍ଷ

Če ima regulator podrejeno vlogo, mora njegov naslov biti 1, 2, 3 ... 9, da nadrejenemu regulatorju lahko pošlje želeno temperaturo (glejte razdelek »Razno« in »Več regulatorjev v enem sistemu«).

<u>Danfoss</u>

| Interv. vkl. črp. (intervalni vklop črpalke) – A217.3                                                               |                     | 11022         |
|----------------------------------------------------------------------------------------------------|---------------------|---------------|
| Krog                                                                                                    | Področje nastavitve | Tovarn. nast. |
| 1                                                                                                    | OFF/ON              | ON            |
| Z občasnim vklopom črpalke se odpravi nevarnost blokade v času brez potreb po ogrevanju sanitarne tople vode (STV). |                     |               |

**OFF:** Intervalni vklop črpalke ni aktiven.

**ON:** Črpalka je vsak tretji dan opoldne (12:14 h) vklopljena za 1 minuto.

| Interv. vkl. vent. (intervalni vklop ventila) – A217.3                                                                 |                     | s 11023       |
|----------------------------------------------------------------------------------------------------|---------------------|---------------|
| Krog                                                                                                    | Področje nastavitve | Tovarn. nast. |
| 1                                                                                                    | OFF/ON              | OFF           |
| Z občasnim vklopom ventila se odpravi nevarnost blokade v času brez<br>potreb po ogrevanju sanitarne tople vode (STV). |                     |               |

**OFF:** Intervalni vklop ventila ni aktiven.

**ON:** Ventil se vsak tretji dan opoldne (12:00 h) odpira za 7 minut in zapira za 7 minut.

| Zakasnj. izklop P – A.217.3 11040                                                                                                    |                     |               |
|----------------------------------------------------------------------------------------------------|---------------------|---------------|
| Krog                                                                                                    | Področje nastavitve | Tovarn. nast. |
| 1                                                                                                    | 0 99 m              | 3 m           |
| Črpalka cirkulacije je v ogrevalnem krogu lahko nastavljena na ON za nekaj<br>minut (m) po ustavitvi ogrevanja STV.<br>S to funkcijo lahko na primer izkoristite preostalo toploto v prenosniku<br>toplote. |                     |               |

- **0:** Črpalka cirkulacije se ustavi tako po prekinitvi ogrevanja STP.
- **1 ... 99:** Črpalka cirkulacije je ON za toliko časa, kot je to nastavljeno po prekinitvi ogrevanja STV.

|    | 1     |
|----|-------|
|    | ntiss |
| Ha | 4000  |
| 0- |       |

| Zunanji vhod (zunanje prekrmiljenje), ECL 210 11141                                                                                   |                     |               |
|----------------------------------------------------------------------------------------------------|---------------------|---------------|
| Krog                                                                                                    | Področje nastavitve | Tovarn. nast. |
| 1                                                                                                    | OFF/S1 S8           | OFF           |
| Izberite vhod za »Zunanji vhod« (zunanje prekrmiljenje). Regulator lahko s<br>stikalom prekrmilite v komfortni režim ali v redukcijo. |                     |               |

**OFF:** Za zunanje prekrmiljenje ni izbran noben vhod.

**S1 ... S8:** Izbran vhod za zunanje prekrmiljenje.

Če je za vhod za prekrmiljenje izbran S1...S6, mora imeti stikalo za prekrmiljenje pozlačene kontakte.

Če je kot vhod za prekrmiljenje izbran vhod S7 ali S8, je stikalo za prekrmiljenje lahko standardno.

Glejte sliko s primerom povezave stikala za prekrmiljenje z vhodom S8.

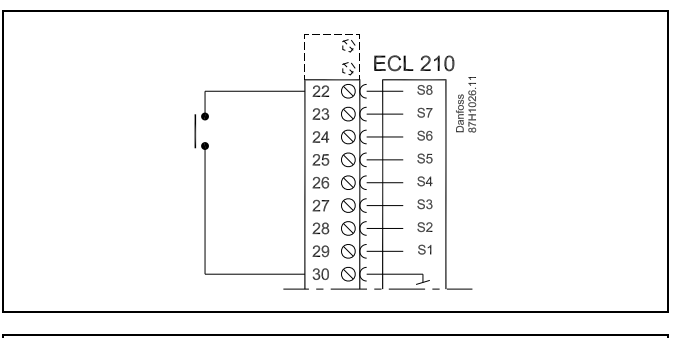

5

Za prekrmiljenje izberite le vhod, ki ni v uporabi. Če je za prekrmiljenje izbran vhod, ki je že v uporabi, je opuščena tudi funkcija tega vhoda.

ss)

Glejte tudi »Zun. način«.

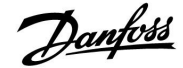

## ECL Comfort 210 / 310, aplikacija A217 / A317

| Zunanji vhod (zunanje prekrmiljenje) – ECL 310 11141                                                                                  |                     | 11141         |
|----------------------------------------------------------------------------------------------------|---------------------|---------------|
| Krog                                                                                                    | Področje nastavitve | Tovarn. nast. |
| 1                                                                                                    | OFF/S1 S10          | OFF           |
| Izberite vhod za »Zunanji vhod« (zunanje prekrmiljenje). Regulator lahko s<br>stikalom prekrmilite v komfortni režim ali v redukcijo. |                     |               |

**OFF:** Za zunanje prekrmiljenje ni izbran noben vhod.

**S1** ... **S10:** Izbran vhod za zunanje prekrmiljenje.

Če je za vhod za prekrmiljenje izbran S1...S6, mora imeti stikalo za prekrmiljenje pozlačene kontakte.

Če je kot vhod za prekrmiljenje izbran vhod S7...S10, je stikalo za prekrmiljenje lahko standardno.

Glejte sliko s primerom povezave stikala za prekrmiljenje z vhodom S9.

Funkcionalnost je prikazana na dveh slikah (prekrmiljenje v komfortni način in prekrmiljenje v reducirani režim).

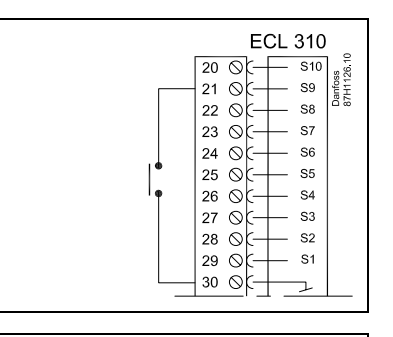

5

Za prekrmiljenje izberite le vhod, ki ni v uporabi. Če je za prekrmiljenje izbran vhod, ki je že v uporabi, je opuščena tudi funkcija tega vhoda.

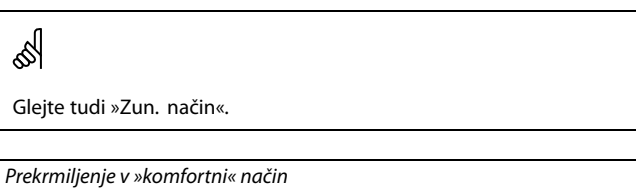

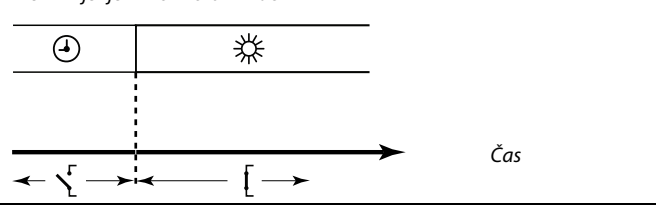

Prekrmiljenje v »reducirani« način

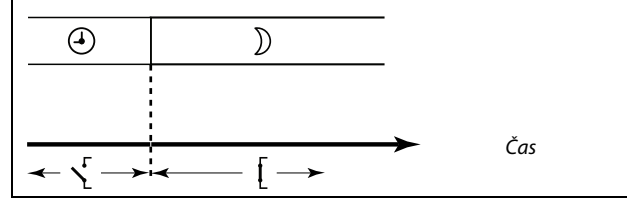

Ś

Rezultat prekrmiljenja v »varčevalni« način je odvisen od nastavitve v razdelku »Popolna ustavitev«. Popolna ustavitev = OFF Ogrevanje se zmanjša Popolna ustavitev = ON Ogrevanje se ustavi

| Zun. način (režim zunanjega prekrmiljenja) 11142 |                     | 11142         |
|--------------------------------------------------|---------------------|---------------|
| Krog                                             | Področje nastavitve | Tovarn. nast. |
| 1                                                | COMFORT/SETBACK     | COMFORT       |
| Izberite režim zunaniega prekrmilienia.          |                     |               |

Z zunanjim prekrmiljenjem je možno vklopiti komfortni ali reducirani režim delovanja.

Pri prekrmiljenju mora regulator delovati po urniku.

- **SETBACK:** S sklenjenim stikalom prekrmiljenja deluje regulator v reduciranem režimu.
- **COMFORT:** S sklenjenim stikalom prekrmiljenja deluje regulator v komfortnem režimu.

# 5

Glejte tudi »Zunanji vhod«.

#### 5.6 Anti-bakterija

Med izbranimi dnevi v tednu lahko zvišate temperaturo STV in tako odstranite bakterije v sistemu STV. Sistem bo želeno temperaturo STV, nastavitev »Želena T«, (po navadi 80 °C) na izbrane dni vzdrževal za nastavljeno časovno obdobje.

Antibakterijska funkcija v načinu protizmrzovalne zaščite ni aktivna.

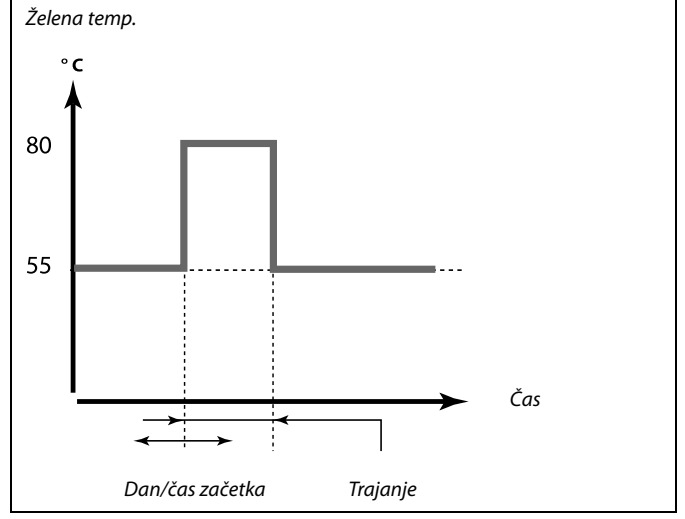

Danfoss

Primeri pogojev nastavite za antibakterijsko funkcijo: »Želena T« = 80 °C »Polnilna razlika« = 10 K

#### Začetek:

Ob začetku pregrevanja se želena temperatura za ogrevanje STV spremeni (80 + 10) na 90 °C. Črpalka za polnjenje se vklopi (ON).

Ko temperatura STV doseže temperaturo pregrevanja, se črpalka za polnjenje izklopi (OFF) in želena temperatura za ogrevanje STV se spremeni na 80 °C.

#### **Prekinitev:**

Ob koncu pregrevanja se želena temperatura za ogrevanje STV spremeni iz 80 °C na temperaturo, ki je določena z nastavljeno »komfortno/reducirano« vrednostjo.

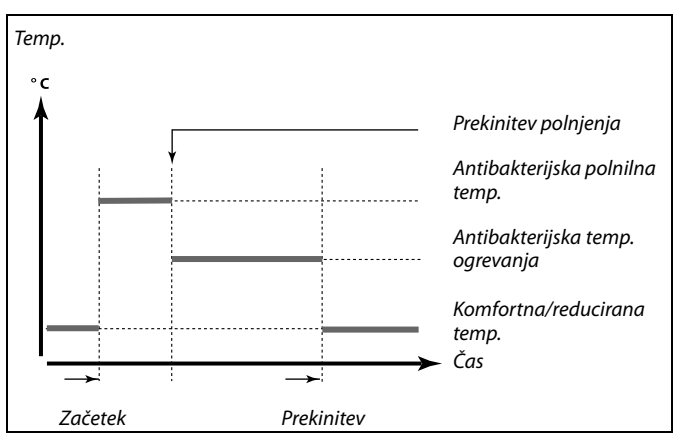

| Nastavitve<br>Anti-bakterija: | 포     |
|-------------------------------|-------|
| Dan: 🖪 T 🖪 Č ▶                | S N   |
| Čas začetka                   | 00:00 |
| Trajanje                      | 120 m |
| Željena T                     | OFF   |

କ୍ଷ

Med postopkom antibakterijskega delovanja omejitev temperature povratka ni aktivna.

<u>Danfoss</u>

## Navodila

| Dan                                                                                  |                     |               |
|--------------------------------------------------------------------------------------|---------------------|---------------|
| Krog                                                                                 | Področje nastavitve | Tovarn. nast. |
| 1                                                                                    | Delavnik            |               |
| Izberite (označite) dneve v tednu, ko mora biti antibakterijska funkcija<br>aktivna. |                     |               |

- M = Ponedeljek
- T = Torek
- W = Sreda
- T = Četrtek
- F = Petek
- S = Sobota
- S = Nedelja

| Čas začetka                                    |                     |               |
|------------------------------------------------|---------------------|---------------|
| Krog                                           | Področje nastavitve | Tovarn. nast. |
| 1                                              | 00:00 23:30         | 00:00         |
| Nastavite uro vklopa antibakterijske funkcije. |                     |               |

| Trajanje                                                        |                     |               |
|-----------------------------------------------------------------|---------------------|---------------|
| Krog                                                            | Področje nastavitve | Tovarn. nast. |
| 1                                                               | 10 600 m            | 120 m         |
| Nastavite trajanje (minute) delovanja antibakterijske funkcije. |                     |               |

| Želena T                                                      |                     |               |  |
|---------------------------------------------------------------|---------------------|---------------|--|
| Krog                                                          | Področje nastavitve | Tovarn. nast. |  |
| 1                                                             | OFF/10 110 °C       | OFF           |  |
| Nastavite želeno temperaturo STV za antibakterijsko funkcijo. |                     |               |  |

**OFF:** Antibakterijska funkcija ni aktivna.

**10 ... 110:** Želena temperatura STV med obdobjem delovanja antibakterijske funkcije.

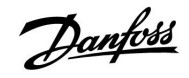

#### 5.7 Alarm

Številne aplikacije v serijah ECL Comfort 210 in 310 so opremljene s funkcijo alarma. Funkcija alarma po navadi aktivira rele 4 (ECL Comfort 210) ali rele 6 (ECL Comfort 310).

Rele alarma lahko aktivira luč, sireno, vhod naprave za prenos alarma itd.

Omenjeni rele je aktiviran toliko časa, dokler obstaja pogoj za aktivacijo alarma.

Običajni alarmi:

 Dejanska temperatura dovoda se razlikuje od želene temperature dovoda.

#### 5.7.1 Pregled temp.

| Zgornja razlika 11147                                                                                                    |                     |               |  |
|----------------------------------------------------------------------------------------------------|---------------------|---------------|--|
| Krog                                                                                                    | Področje nastavitve | Tovarn. nast. |  |
| 1                                                                                                    | OFF/1 30 K          | OFF           |  |
| Če se dejanska temperatura dovoda poviša za več kot za nastavljeno razliko<br>(sprejemljiva razlika v temperaturi nad želeno temperaturo dovoda), se<br>sproži alarm. Glejte tudi »Zakasnitev«. |                     |               |  |

**OFF:** Funkcija alarmiranja ni aktivna.

**1 ... 30 K:** Če se dejanska temperatura povzpne nad sprejemljivo razliko, je funkcija alarmiranja aktivna.

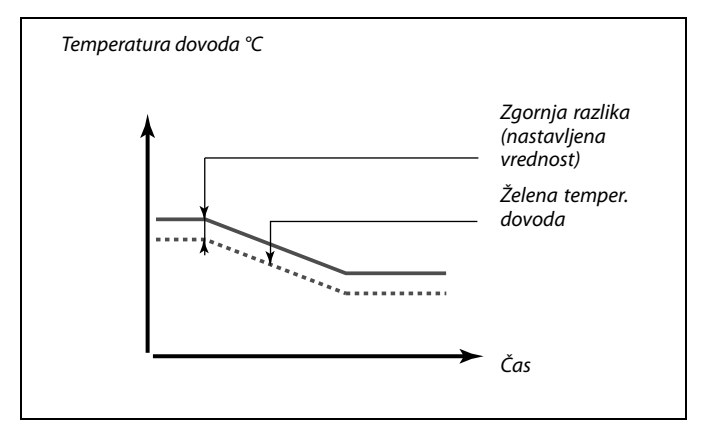

| Spodnja razlika 11148                                                                                                    |                     |               |  |
|----------------------------------------------------------------------------------------------------|---------------------|---------------|--|
| Krog                                                                                                    | Področje nastavitve | Tovarn. nast. |  |
| 1                                                                                                    | OFF/1 30 K          | OFF           |  |
| Če dejanska temperatura dovoda pade za več kot za nastavljeno razliko<br>(sprejemljiva razlika v temperaturi pod želeno temperaturo dovoda), se<br>sproži alarm. Glejte tudi »Zakasnitev«. |                     |               |  |

**OFF:** Funkcija alarmiranja ni aktivna.

**1 ... 30 K:** Če dejanska temperatura pade pod sprejemljivo razliko, je funkcija alarmiranja aktivna.

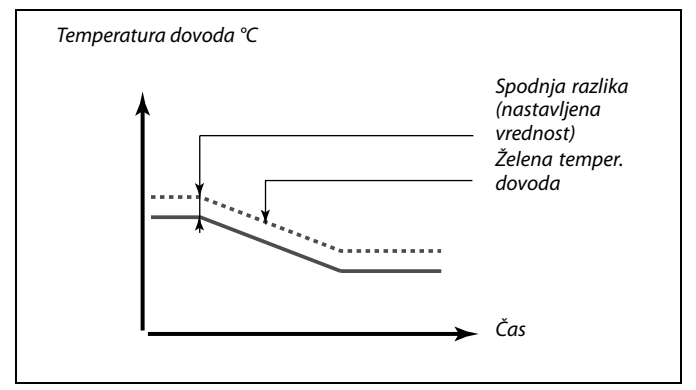

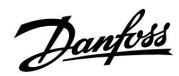

# Navodila ECL Comfort 210 / 310, aplikacija A217 / A317

| Zakasnitev                                                                                                    |                    | 11149         |  |
|----------------------------------------------------------------------------------------------------|--------------------|---------------|--|
| Krog                                                                                                    | Območje nastavitve | Tovarn. nast. |  |
| 1                                                                                                    | 1 99 m             | 10 m          |  |
| Če je pogoj alarmiranja, bodisi iz »Zgornje razlike« bodisi iz »Spodnje<br>razlike«, prisoten dalj časa od nastavljenega zamika (v minutah), je<br>aktivirana funkcija alarmiranja. |                    |               |  |

**1 ... 99 m:** Če je pogoj alarmiranja prisoten po nastavljeni zakasnitvi, se aktivira funkcija alarmiranja.

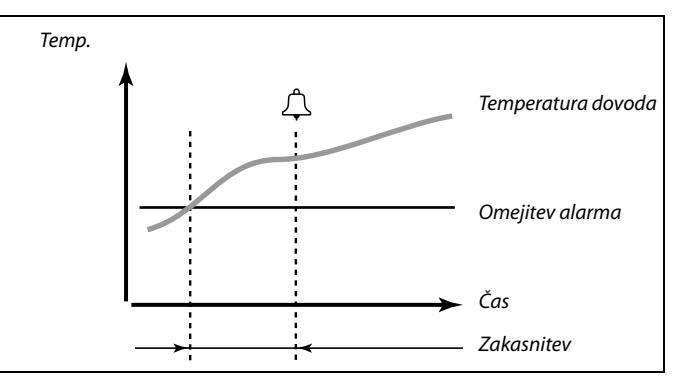

| Najnižja temp.                                                                                         |                    | 11150         |  |
|----------------------------------------------------------------------------------------------------|--------------------|---------------|--|
| Krog                                                                                                   | Območje nastavitve | Tovarn. nast. |  |
| 1                                                                                                    | 10 50 ℃            | 30 °C         |  |
| Če je želena temperatura dovoda nižja od nastavljene vrednosti, funkcija alarmiranja ne bo aktivirana. |                    |               |  |

| କ୍ଷ                                                                              |
|----------------------------------------------------------------------------------|
| Če izgine vzrok za alarm, izgineta tudi oznaka na displeju in alarmni<br>signal. |

## Navodila

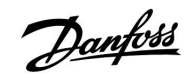

Izbirnik kroga

• 💵

Začetek

### 6.0 Skupne nastavitve regulatorja

### 6.1 Uvod v »Skupne nastavitve regulatorja«

Nekatere splošne nastavitve, ki veljajo za celoten regulator, so v določenem delu regulatorja.

Vstop v razdelek »Skupne nastavitve regulatorja«:

| Dejanje:     | Namen:<br>V poljubnem krogotoku izberite<br>»MENU«<br>Potrdite<br>Izberite izbirnik kroga v zgornjem<br>desnem kotu zaslona | Primeri:<br>MENU | MENU:<br>Ura & Datum<br>Počitnice<br>Pregled vhodov<br>Log<br>Prekrmiljenje izh. |  |
|--------------|----------------------------------------------------------------------------------------------------|------------------|----------------------------------------------------------------------------------|--|
| )<br>()<br>R | Potrdite<br>Izberite »Skupne nastavitve<br>regulatorja«<br>Potrdite                                                         |                  |                                                                                  |  |

### 6.2 Čas in datum

Čas in datum je treba nastavili le pri prvi uporabi regulatorja ECL Comfort ali po prekinitvi napajanja, daljši od 72 ur.

Regulator je opremljen s 24-urno uro.

#### Avt. prekl. z/p (preklop poletnega in zimskega časa)

- **DA:** Ob dneh, ki so v osrednji Evropi določeni za preklop ure na poletni/zimski čas, vgrajena ura v regulatorju samodejno spremeni eno uro + / -.
- **NE:** Med poletnih/zimskim časom lahko ročno preklapljate tako, da premaknete uro naprej ali nazaj.

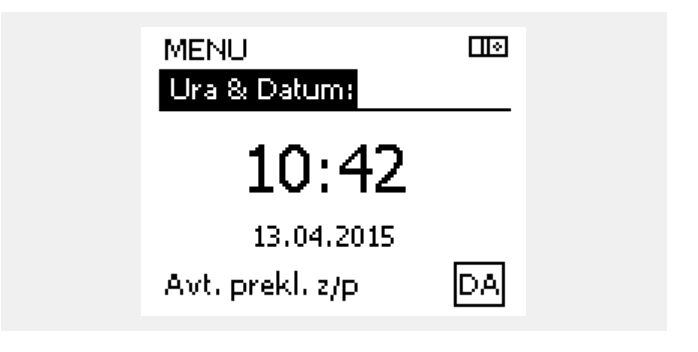

5

Ko so regulatorji priključeni kot podrejene enote v nadrejenem/podrejenem sistemu (prek komunikacijskega vodila ECL 485), prejmejo vrednost »Čas in datum« od nadrejenega elementa.

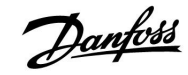

#### 6.3 Počitnice

Počitniški program je na voljo za vsak krog, na voljo pa je tudi za skupni regulator.

V vsakem počitniškem programu je eden ali več urnikov. Za vsak urnik lahko nastavite datum začetka in konca. Nastavljeno obdobje se začne na začetni datum ob 00.00 h, konča pa se na končni datum ob 00.00 h.

Izbirate lahko med komfortnim režimom, reduciranim režimom, protizmrzovalno zaščito ali komfortnim režimom 7-23 (režim je načrtovan pred 7. in po 23.).

Kako nastaviti urnik med počitnicami:

| Dejanje:       | Namen:                                                                                | Primeri:     |
|----------------|---------------------------------------------------------------------------------------|--------------|
| <sup>O</sup>   | Izberite »MENU«                                                                       | MENU         |
| Fr.            | Potrdite                                                                              |              |
| 0 <sup>2</sup> | lzberite izbirnik kroga v zgornjem<br>desnem kotu zaslona                             |              |
| (fm)           | Potrdite                                                                              |              |
| €O¢            | Izberite krog ali »Skupne nastavitve<br>regulatorja«                                  | m            |
|                | Ogrevanje                                                                             | ш<br>-       |
|                |                                                                                       |              |
|                | Skupne hastavitve regulatorja                                                         |              |
| Hing           | Potrdite                                                                              |              |
| 6              | Premaknite se v razdelek »Počitnice«                                                  |              |
| Fing.          | Potrdite                                                                              |              |
| 6              | Izberite urnik                                                                        |              |
| (Fig           | Potrdite                                                                              |              |
| (First         | Potrdite izbor izbirnika načina                                                       |              |
| €O+            | lzberite način                                                                        |              |
|                | ·Komfortni                                                                            | 茶            |
|                | · Komfortni 7–23 h                                                                    | <b>7</b> -23 |
|                | · Reducirani                                                                          | $\mathbb{D}$ |
|                | · Protizmrzovalna zaščita                                                             | $\bigotimes$ |
| (Fri           | Potrdite                                                                              |              |
| 6              | Najprej vnesite čas začetka, nato pa še<br>čas konca                                  |              |
| (In)           | Potrdite                                                                              |              |
| O,             | Premaknite se v razdelek »Meni«                                                       |              |
| R              | Potrdite                                                                              |              |
| R              | V razdelku »Shrani« izberite »Da« ali<br>»Ne«. Po potrebi izberite naslednji<br>urnik |              |

ss)

Počitniški program v razdelku »Skupne nastavitve regulatorja« velja za vse kroge. Počitniški program lahko nastavite tudi posamezno v ogrevalnem krogu ali pripravi STV.

# କ୍ଷ

Datum konca mora biti vsaj en dan za datumom začetka.

| Začetek<br>MENU:                                               |              |  |
|----------------------------------------------------------------|--------------|--|
| Ura & Datum<br>Počitnice<br>Pregled vhodov<br>Log              |              |  |
| Prekrmiljenje izh.                                             |              |  |
| MENU<br>Počitnice:<br>Urnik 1<br>Urnik 2<br>Urnik 3<br>Urnik 4 | •••          |  |
|                                                                |              |  |
| Počitnice<br>Urnik 1:                                          |              |  |
| Način:<br>Začetek:<br>24.12.2014<br>Zakjluček:<br>2.01.2015    | ▶☆           |  |
| MENU                                                           | ПЮ           |  |
| Počitnice                                                      |              |  |
| Način:<br>Zač Shrani<br>Da Ne<br>Zakjiuček:                    | 7-23<br>2-23 |  |
| 2.01.2015                                                      |              |  |

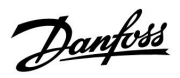

### 6.4 Pregled vhodov

V tem odseku najdete splošen opis funkcij serije ECL Comfort 210/310, ki niso povezane s specifično aplikacijo.

Pregled vhodov najdete med skupnimi nastavitvami regulatorja.

Ta pregled vedno prikazuje dejanske temperature v sistemu (le odčitavanje).

| -0.5°C              |                                                     |
|---------------------|-----------------------------------------------------|
| 26.0°C              |                                                     |
| 49.6 <sup>°</sup> C |                                                     |
| 50.2°C              |                                                     |
| 24.6 <sup>°</sup> C |                                                     |
|                     | -0.5 °C<br>26.0 °C<br>49.6 °C<br>50.2 °C<br>24.6 °C |

## Navodila

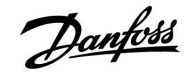

#### 6.5 Log

Log funkcija (zgodovina temperatur) omogoča pregled dnevnikov priključenih tipal današnjega dne, včerajšnjega dne, preteklih 2 dni ali preteklih 4 dni.

Prikazan je zaslon z dnevnikom zadevnega tipala, prikazuje pa izmerjeno temperaturo.

Log funkcija je na voljo le v razdelku »Skupne nastavitve regulatorja«.

| MENU                |  |
|---------------------|--|
| Log:                |  |
| ▶ Zunanja T         |  |
| Prostor T & željena |  |
| Ogr. dovod & želj.  |  |
| STV dovod & želj.   |  |
| Ogr. pov. T & omj.  |  |
|                     |  |

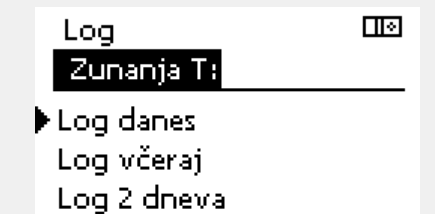

Log 4 dnevi

Primer 1:

Dnevnik enega dneva za včerajšnji dan prikazuje gibanje zunanje temperature v zadnjih 24 urah.

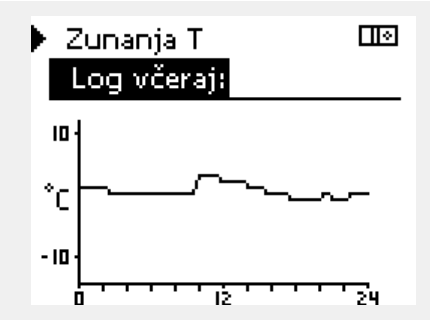

#### Primer 2:

Primer 3:

temperaturo.

Dnevnik današnjega dne za dejansko temperaturo dovoda in želeno temperaturo.

Dnevnik včerajšnjega dne za temperaturi dovoda STV in želeno

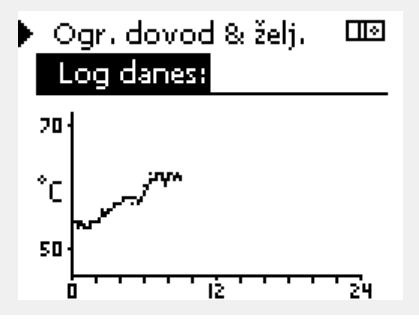

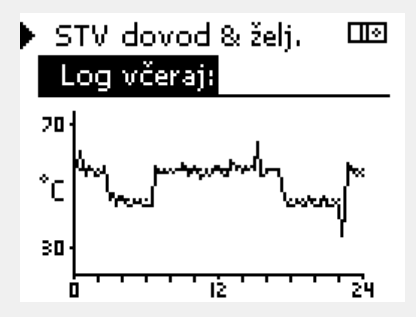

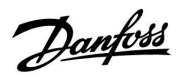

### 6.6 Prekrmiljenje izh.

S prekrmiljenjem izhoda onemogočite eno ali več reguliranih komponent. Med drugim lahko pride to prav med servisiranjem.

|                                                                |                                                                                                    | Describer of the second second s                                                                                                    | Inde time the Lower or a                                                                                                    |
|----------------------------------------------------------------|----------------------------------------------------------------------------------------------------|----------------------------------------------------------------------------------------------------|----------------------------------------------------------------------------------------------------|
| V poljubnem zaslonu s pregledom izberite »MENU«                | MENU                                                                                                    |                                                                                                    | izbirnik kroga                                                                                                    |
| Potrdite                                                       |                                                                                                    | Prekrmiljenje i                                                                                                    | izh.:                                                                                                    |
| Izberite izbirnik kroga v zgornjem<br>desnem kotu zaslona      |                                                                                                    | ► M1                                                                                                    | AUTO                                                                                                    |
| Potrdite                                                       |                                                                                                    | P1<br>M2                                                                                                    | AUTO<br>OPEN                                                                                                    |
| lzberite »Skupne nastavitve<br>regulatorja«                    | 0                                                                                                    | P2                                                                                                    | AUTO                                                                                                    |
| Potrdite                                                       |                                                                                                    | Al                                                                                                    | AUTO                                                                                                    |
| Izberite »Prekrmiljenje izhoda«                                |                                                                                                    | al al                                                                                                    |                                                                                                    |
| Potrdite                                                       |                                                                                                    | Ko za izbrano regulirano komponento                                                                                                    | ) (izhod) ni izbrana vrednost                                                                                                    |
| Izberite regulirano komponento                                 | M1, P1 itd.                                                                                                    | »AUTO«, regulator ECL Comfort ne reg<br>črpalke ali elektromotornega regulacij<br>zaščita ni aktivna.                                                                                                    | gulira te komponente (npr.<br>iskega ventila). Protizmrzovalna                                                                                                    |
| Potrdite                                                       |                                                                                                    |                                                                                                    |                                                                                                    |
| Prilagodite status regulirane<br>komponente:                   |                                                                                                    | Γ                                                                                                    |                                                                                                    |
| Elektromotorni regulacijski ventil:<br>AUTO, STOP, CLOSE, OPEN |                                                                                                    | al and a second second s                                                                                                    |                                                                                                    |
| Crpaika: AUIO, OFF, ON<br>Potrdite spremembo statusa           |                                                                                                    | Če je prekrmiljenje izhoda regulirane l<br>prikazan simbol » ! « desno od indikato<br>uporabnika.                                                                                                    | komponente vklopljeno, je<br>orja načina na zaslonu končnega                                                                                                    |
|                                                                | V poljubnem zaslonu s pregledom<br>izberite »MENU«<br>Potrdite<br>Izberite izbirnik kroga v zgornjem<br>desnem kotu zaslona<br>Potrdite<br>Izberite »Skupne nastavitve<br>regulatorja«<br>Potrdite<br>Izberite »Prekrmiljenje izhoda«<br>Potrdite<br>Izberite regulirano komponento<br>Potrdite<br>Prilagodite status regulirane<br>komponente:<br>Elektromotorni regulacijski ventil:<br>AUTO, STOP, CLOSE, OPEN<br>Črpalka: AUTO, OFF, ON | V poljubnem zaslonu s pregledom<br>izberite »MENU«MENUPotrditeIzberite izbirnik kroga v zgornjem<br>desnem kotu zaslonaImage: Secondary secondary seconda | V poljubnem zaslonu s pregledom<br>izberite »MENU«    MENU      Potrdite    MENU      Izberite izbirnik kroga v zgornjem<br>desnem kotu zaslona    MI1      Potrdite    M1      Izberite »Skupne nastavitve<br>regulatorja«    M2      Potrdite    P2      Izberite »Prekrmiljenje izhoda«    P2      Potrdite    Ko za izbrano regulirano komponento<br>»AUTO, regulator ECL Comfort ne reg<br>črpalke ali elektromotornega regulacij<br>zaščita ni aktivna.      Potrdite    Ko za izbrano regulirano komponento<br>»AUTO, stop, cLoSE, OPEN<br>Črpalka: AUTO, OFF, ON      Potrdite spremembo statusa    Če je prekrmiljenje izhoda regulirane<br>uporabnika. |

Ko prekrmiljenja ne potrebujete več, ne pozabite statusa spremeniti nazaj na izvorno nastavitev.

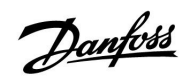

Пv

### 6.7 Ključne funkcije

| Nova aplikacija | <b>Izbriši aplikacijo:</b><br>Odstrani obstoječo aplikacijo. Takoj ko<br>vstavite ključ ECL, lahko izberete drugo<br>aplikacijo.                                                   | MENU<br>Ključne funkcije:                         |
|-----------------|----------------------------------------------------------------------------------------------------|---------------------------------------------------|
| Aplikacija      | Prikaže pregled aplikacije in podtipov<br>omenjenega ključa ECL.                                                                                                    | ▶ Nova aplikacija<br>Aplikacija                   |
| Tovarn. nast.   | Sistemske nastav.:<br>Sistemske nastavitve so med drugim<br>nastavitev komunikacije, svetlost<br>zaslona itd.                                                                      | Tovarn, nastavitve<br>Kopiraj<br>Pregled ključnih |
|                 | <b>Upor. nastavitve:</b><br>Uporabniške nastavitve so med drugim<br>želena temperatura prostora, želena<br>temperatura STV, urniki, ogrevalna<br>krivulja, vrednosti omejitev itd. |                                                   |
|                 | <b>Na tovarniške nast.</b><br>Ponastavi tovarniške nastavitve.                                                                                                    |                                                   |
| Kopiraj         | <b>V:</b><br>Smer kopiranja                                                                                                    |                                                   |
|                 | Sistemske nastav.                                                                                                    |                                                   |
|                 | Upor. nastavitve                                                                                                    |                                                   |
|                 | Začni kopirati                                                                                                    |                                                   |

Podrobnejši opis uporabe posameznih »ključnih funkcij« je prikazan v razdelku »Vstavljanje aplikacijskega ključa ECL«.

### Navodila

#### 6.8 Sistem

#### 6.8.1 ECL verzija

V »ECL verziji« boste vedno našli pregled podatkov, ki veljajo za vaš električni regulator.

Če se morate zaradi regulatorja obrniti na prodajni oddelek podjetja Danfoss, imejte te podatke pri roki.

Podatke o ključu aplikacije ECL najdete v razdelku »Ključne funkcije« in »Pregled ključnih«'.

| Koda:          | Številka prodaje in naročila<br>regulatorja podjetja Danfoss |
|----------------|--------------------------------------------------------------|
| Hardware:      | Različica strojne opreme<br>regulatorja                      |
| Software:      | Različica programske opreme<br>regulatorja                   |
| Serijska št.:  | Enolična številka posameznega<br>regulatorja                 |
| Datum proizv.: | Št. tedna in leto (TT.LLLL)                                  |

| Primer, | ECL | verzija |
|---------|-----|---------|
|---------|-----|---------|

| Sistem<br>ECL verzija: | <u></u>  |
|------------------------|----------|
| ▶ Koda                 | 087H3040 |
| Hardware               | В        |
| Software               | P 1.41   |
| Build no.              | 5846     |
| Serijska št.           | 5335     |
|                        |          |

#### 6.8.2 Razširitev

Samo ECL Comfort 310: »Razširitev« ponuja informacije o dodatnih modulih, če so ti na voljo. Dodatni modul je denimo modul ECA 32.

#### 6.8.3 Ethernet

ECL Comfort 310 ima komunikacijski vmesnik Modbus/TCP, ki regulatorju ECL omogoča vzpostavljanje povezave z ethernet omrežjem. To omogoča oddaljeni dostop do regulatorja ECL 310 na osnovi standardnih komunikacijskih infrastruktur.

V »ethernet« omrežju lahko nastavite zahtevane naslove IP.

#### 6.8.4 Konfigur. serverja

ECL Comfort 310 ima komunikacijski vmesnik Modbus/TCP, ki regulatorju ECL omogoča vzpostavljanje internetne povezave.

Tukaj lahko nastavite parametre, povezane z internetom.

#### 6.8.5 M-bus konfiguracija

ECL Comfort 310 ima uporabniški vmesnik za M-bus komunikacijo, ki toplotnim števcem omogoča, da so povezani kot podrejene naprave.

Parametri, povezani z vodilom M-bus, se nastavijo tukaj.

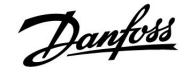

#### 6.8.6 Toplotni števci

ECL Comfort 310 omogoča komunikacijo z največ 5-imi toplotnimi števci prek vodila M-bus. Podatke »toplotnih števcev« je mogoče prebrati iz vodila M-bus, povezanega s toplotnimi števci.

#### 6.8.7 Pregled vnosov

Prikazane so izmerjene temperature, status vhoda in napetost.

Za aktivirane temperaturne vhode lahko izberete tudi zaznavanje napak.

Nadziranje tipal:

Izberite tipalo, ki meri temperaturo, na primer tipalo S5. Ko pritisnite gumb, se v izbrani vrstici  $\mathfrak{P}$  prikaže povečevalno steklo. Sedaj nadzirate temperaturo tipala S5.

Oznaka alarma:

Funkcija alarma se vklopi, če se prekine povezava s temperaturnim tipalom, pride do kratkega stika ali če je tipalo poškodovano.

V razdelku »Pregled vhodov« je prikazan simbol alarma  $\mathring{\hookrightarrow}$  za temperaturno tipalo z napako.

Ponastavitev alarma:

Izberite tipalo (»S« in število), za katerega želite odstraniti alarm. Pritisnite gumb. Simbola povečevalnega stekla  $^{Q}$  in alarma  $\mathring{\hookrightarrow}$  izgineta.

Če gumb znova pritisnete, se znova vklopi funkcija nadzora.

#### 6.8.8 Zaslon

| Osvetlitev ozadja (svetlost zaslona) |                    | 60058         |
|--------------------------------------|--------------------|---------------|
| Krog                                 | Območje nastavitve | Tovarn. nast. |
|                                      | 0 10               | 5             |
| Prilagodite svetlost zaslong         |                    |               |

Philagoante svetiost zasiona.

0: Šibka osvetlitev ozadja.

10: Močna osvetlitev ozadja.

| Kontrast (kont   | rast zaslona)     | 60059         |
|------------------|-------------------|---------------|
| Krog             | Obočje nastavitve | Tovarn. nast. |
| 0                | 0 10              | 3             |
| Prilagodite kont | rast zaslona.     |               |

0: Nizek kontrast.

10: Visok kontrast.

ø

Vhodi temperaturnih tipal imajo razpon merjenja od -60 ... 150 ° C.

Če je prekinjena povezava do temperaturnega tipala ali v njem samem, je prikazana oznaka » - - «.

Če je temperaturno tipalo ali njegova povezava v kratkem stiku, je prikazana oznaka » - - «.

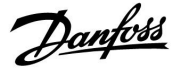

#### 6.8.9 Komunikacija

| Modbus naslo                                                 | v                  | 38            |
|--------------------------------------------------------------|--------------------|---------------|
| Krog                                                         | Območje nastavitve | Tovarn. nast. |
| 0                                                            | 1 247              | 1             |
| Če je regulator del Modbus omrežja, nastavite Modbus naslov. |                    |               |

| 1 247: | Dodelite Modbus naslov znotraj navedenega območja |
|--------|---------------------------------------------------|
|        | nastavitev.                                       |

| ECL 485 naslov                                                                                                    | <i>ı</i> (glavni/podrejeni naslov) | 2048          |
|----------------------------------------------------------------------------------------------------|------------------------------------|---------------|
| Krog                                                                                                    | Območje nastavitve                 | Tovarn. nast. |
| 0                                                                                                    | 0 15                               | 15            |
| Ta nastavitev je pomembna takrat, ko v istem sistemu ECL Comfort deluje<br>več regulatorjev (povezanih prek komunikacijskega vodila ECL 485) in/ali je<br>povezanih več daljinskih upravljalnikov (ECA 30/31). |                                    |               |

**0:** Regulator deluje kot podrejeni. Podrejeni regulator od glavnega prejme podatke o zunanji temperaturi (S1), sistemskem času in signal za zahtevo po STV.

- Regulator deluje kot podrejeni. Podrejeni regulator od glavnega prejme podatke o zunanji temperaturi (S1), sistemskem času in signal za zahtevo po STV. Podrejeni regulator glavnemu pošilja podatke o želeni temperaturi dovoda.
- 10 ... 14: Rezervirano.
- 15: Komunikacijsko vodilo ECL 485 je aktivno. Regulator deluje kot glavni. Glavni regulator pošilja podatke o zunanji temperaturi (S1) in sistemskem času. Priključeni daljinski upravljalniki (ECA 30/31) prejemajo od glavnega regulatorja napajanje.

Regulatorje sistema ECL Comfort je mogoče povezati prek podatkovnega vodila ECL 485, da delujejo kot velik sistem (podatkovno vodilo ECL 485 omogoča povezavo največ 16 naprav).

Vsak podrejeni element mora biti konfiguriran s svojim lastnim naslovom (1 ... 9).

Če pa podrejeni regulatorji potrebujejo le podatke o zunanji temperaturi in o sistemskem času, jih ima lahko več naslov 0 (poslušalci).

| Servisni pin                                                   |                     | 2150          |
|----------------------------------------------------------------|---------------------|---------------|
| Krog                                                           | Področje nastavitve | Tovarn. nast. |
|                                                                | 0 / 1               | 0             |
| Ta nastavitev se uporabi le z nastavljeno Modbus komunikacijo. |                     |               |
| Trenutno ne velja in je rezervirana za bodočo uporabo.         |                     |               |

# 5

Skupna dolžina kabla (vse naprave, vključno z notranjim komunikacijskim vodilom ECL 485) ne sme presegati maksimalne dolžine, ki znaša 200 m. Pri kablih, daljših od 200 m, lahko pride do občutljivosti na elektromagnetne motnje (EMC).

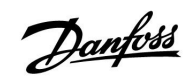

| Zun. reset |                     | 2151          |
|------------|---------------------|---------------|
| Krog       | Področje nastavitve | Tovarn. nast. |
|            | 0 / 1               | 0             |
|            |                     |               |

Ta nastavitev se uporabi le z nastavljeno Modbus komunikacijo.

**0:** Ponastavitev ni aktivirana.

1: Resetiraj.

### 6.8.10 Jezik

| Jezik           |                      | 2050          |
|-----------------|----------------------|---------------|
| Krog            | Območje nastavitve   | Tovarn. nast. |
|                 | Angleščina/»Lokalno« | English       |
| Izberite jezik. |                      |               |

# କ୍ଷ

Lokalni jezik izberete med spuščanjem v pogon. Če želite jezik spremeniti, morate znova namestiti program. Kadar koli pa lahko preklopite med lokalnim jezikom in angleščino.

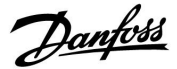

#### 7.0 Razno

#### 7.1 Več regulatorjev v istem sistemu

Če so regulatorji ECL Comfort med seboj povezani s komunikacijskim vodilom ECL 485 (tip kabla: kabel z dvojno parico), bo nadrejeni regulator podrejenim regulatorjem oddajal te signale:

- Zunanja temperatura (izmeri jo tipalo S1)
- Čas in datum
- Dejavnost ogrevanja STV

Nadrejeni regulator pa lahko od podrejenih regulatorjev prejema tudi informacije o želeni temperaturi dovoda (na zahtevo).

#### PODREJENI regulatorji: Uporaba signala zunanje temperature, ki ga pošlje NADREJENI regulator

1. primer:

Podrejeni regulatorji prejmejo le informacije o zunanji temperaturi in datumu ter času.

PODREJENI regulatorji: Spremenite tovarniško določen naslov iz 15 na 0.

• V razdelku III pojdite v Sistem > Komunikacija > ECL 485 naslov:

| ECL 485 naslov (glavni/podrejeni naslov) |     |                     | 2048     |
|------------------------------------------|-----|---------------------|----------|
| К                                        | rog | Področje nastavitve | Izberite |
|                                          | 0   | 0 15                | 0        |

# PODREJENI regulator: Odziv na zahtevo ogrevanja STV, ki jo pošlje NADREJENI regulator

2. primer:

Podrejeni element prejme informacije o dejavnosti ogrevanja STV v nadrejenem regulatorju in ga je mogoče nastaviti tako, da zapre izbran ogrevalni krog.

#### PODREJENI regulator:

Nastavite želeno funkcijo:

 V 1. krogu/2. krogu pojdite v »Nastavitve« > »Aplikacija« > »STV prioriteta«:

| STV prioritet<br>delovanje) | 11052<br>/ 12052    |          |
|-----------------------------|---------------------|----------|
| Krog                        | Področje nastavitve | Izberite |
| 1 / 2                       | OFF/ON              | OFF/ON   |

- **OFF:** Med aktivno pripravo/ogrevanjem STV v nadrejenem regulatorju se temperatura dovoda ogrevanja ne spremeni.
- **ON:** Med aktivnim ogrevanjem/polnjenjem STV v nadrejenem regulatorju je ventil v ogrevalnem krogu zaprt.

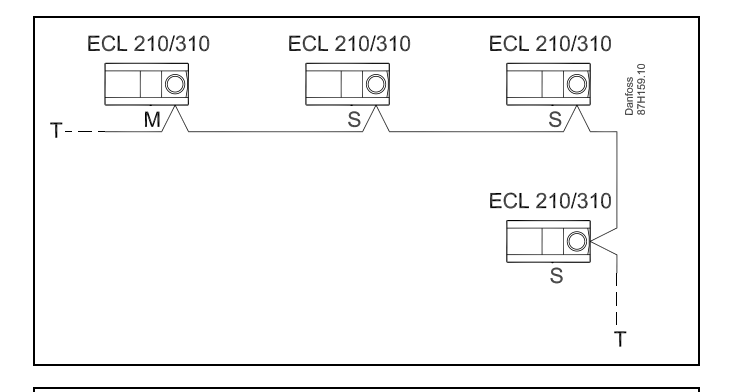

5

V sistemu z NADREJENIMI/PODREJENIMI regulatorji, je dovoljen le en NADREJENI regulator z naslovom 15.

Če je po pomoti v sistemu komunikacijskega vodila ECL 485 prisotnih več NADRJENIH regulatorjev, določite tistega, ki bo NADREJEN. Spremenite naslove v preostalih regulatorjih. Če je v sistemu več NADREJENIH regulatorjev, bo ta še vedno deloval, vendar bo nestabilen.

ssl

V NADREJENEM regulatorju mora biti naslov v razdelku »ECL 486 naslov (nadrejeni/podrejeni naslov)« s št. ID-ja vedno 15.

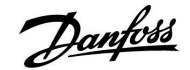

PODREJENI regulator: Uporaba signala zunanje temperature in pošiljanje informacij o želeni temperaturi dovoda NADREJENEMU regulatorju.

3. primer:

Podrejeni regulator prejme informacije o zunanji temperaturi in datumu ter času. Nadrejeni regulator prejme informacije o želeni temperaturi dovoda od podrejenih regulatorjev z naslovom v obsegu 1 ... 9:

**PODREJENI** regulator:

- V razdelku Dopojdite v Sistem > Komunikacija > ECL 485 naslov.
- Spremenite tovarniško določen naslov iz 15 na naslov (1 ... 9).
  Vsak podrejeni element mora biti konfiguriran s svojim lastnim naslovom.

| 2048     | ECL 485 naslov (glavni/podrejeni naslov) |      |  |
|----------|------------------------------------------|------|--|
| Izberite | Področje nastavitve                      | Krog |  |
| 1 9      | 0 15                                     |      |  |

Poleg tega lahko podrejeni element nadrejenemu regulatorju pošlje tudi informacije o želeni temperaturi dovoda (na zahtevo) v vseh krogih.

PODREJENI regulator:

- V danem krogu pojdite v Nastavitve > Aplikacija > Pošil. želene T
- Izberite vrednost ON ali OFF.

| Pošilj. želene T |                     | 11500<br>/ 12500 |
|------------------|---------------------|------------------|
| Krog             | Področje nastavitve | Izberite         |
| 1 / 2            | OFF/ON              | ON ali OFF       |

**OFF:** Podatki o želeni temperaturi dovoda niso poslani nadrejenemu regulatorju.

**ON:** Podatki o želeni temperaturi dovoda so poslani nadrejenemu regulatorju.

NADREJENI regulator:

- V 1. krogu, pojdite v Nastavitve > Aplikacija > Vzporedni premik
- Vrednost OFF spremenite na vrednost (na primer 5 K), ki se iz podrejenih elementov doda najvišji zahtevi (želene temperature dovoda).

| Vzporedni premik 110 |                     |          |
|----------------------|---------------------|----------|
| Krog                 | Področje nastavitve | Izberite |
| 1                    | OFF/1 20 K          | 1 20 K   |

କ୍ଷ

V NADREJENEM regulatorju mora biti naslov v razdelku »ECL 486 naslov (nadrejeni/podrejeni naslov)« s št. ID-ja vedno 15.

Danfoss

### 7.2 Pogosta vprašanja

## S

Določila veljajo za sistem serije Comfort 210 kot tudi za ECL Comfort 310. Zaradi tega lahko naletite na izraze, ki v navodilih niso omenjeni.

#### Ali čas, ki je prikazan na zaslonu, odstopa za eno uro? Glejte »Čas in datum«.

#### Ali čas, ki je prikazan na zaslonu, ni pravilen?

Če je bilo napajanje izklopljeno za več kot 72 ur, je bila morda ponastavljena notranja ura.

Če želite nastaviti pravilno uro, se premaknite v razdelek »Skupne nastavitve regulatorja« in nato še v razdelek »Čas in datum«.

#### Ali ste izgubili ključ aplikacije ECL?

Izklopite napajanje in ga znova vklopite, da si ogledate tip sistema in različico programske opreme regulatorja, lahko pa se premaknete v razdelek »Skupne nastavitve regulatorja« > »Ključne funkcije« > »Aplikacija«. Prikazan je tip sistema (npr. TYPE A266.1) in diagram sistema.

Naročite zamenjavo pri zastopniku podjetja Danfoss (npr. ECL Application Key A266).

Vstavite nov aplikacijski ključ ECL in nanj po potrebi kopirajte osebne nastavitve iz regulatorja.

#### Ali je temperatura prostora prenizka?

Poskrbite, da termostatski radiatorski ventil ne omejuje temperature prostora.

Če kljub prilagoditvi termostatskih radiatorskih ventilov ne morete doseči želene temperature, je morda prenizka temperatura dovoda. Povečajte želeno temperaturo prostora (zaslon z želeno temperaturo prostora). Če tudi to ne pomaga, prilagodite »ogrevalno krivuljo« (»Temperatura dovoda«).

# Ali je temperatura prostora med delovanjem v režimu želenega reduciranja temperature previsoka?

Poskrbite, da omejitev minimalne temperature dovoda (»Temp. min.«) ni nastavljena previsoko.

#### Ali temperatura ni stabilna?

Preverite, ali je tipalo temperature dovoda pravilno povezano in nameščeno na pravo mesto. Prilagodite parametre regulatorja (»Regulacijski par.«).

Če ima regulator signal temperature prostora, glejte razdelek »Omejitev prost.«.

#### Ali regulator ne deluje, regulacijski ventil pa je zaprt?

Preverite, ali tipalo temperature dovoda meri pravilno vrednost. Glejte pregled »Vsakdanja uporaba« ali »Pregled vhodov«. Preverite vpliv drugih izmerjenih temperatur.

# Kako na urnik vnesti dodatno obdobje delovanja v komfortnem režimu?

Dodatno obdobje delovanja v komfortnem režimu dodate tako, da v razdelku »Urnik« dodate nov čas za »Začetek« in »Konec«.

# Kako v urniku odstraniti obdobje delovanja v komfortnem režimu?

Obdobje delovanja v komfortnem režimu odstranite tako, da uro začetka in konca nastavite na isto vrednost.

#### Kako obnoviti osebne nastavitve?

Preberite poglavje, ki se nanaša na »Vstavljanje ključa aplikacije ECL«.

#### Kako obnoviti tovarniške nastavitve?

Preberite poglavje, ki se nanaša na »Vstavljanje ključa aplikacije ECL«.
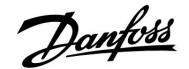

#### Zakaj nastavitev ni mogoče spremeniti?

Ključ aplikacije ECL je bil odstranjen.

### Kako ukrepati v primeru alarma?

Alarm označuje, da sistem ne deluje optimalno. Obrnite se na osebo, ki je sistem namestila.

### Kaj pomeni proporcionalna regulacija in Pl regulacija?

Proporcionalna regulacija: proporcionalna regulacija. Regulator s proporcionalno regulacijo spremeni temperaturo dovoda proporcionalno glede na razliko med želeno in dejansko temperaturo, na primer temperaturo prostora. Proporcionalna regulacija ima vedno nekaj zamika, ki tudi s časom ne izgine.

PI regulacija: proporcionalna in integracijska regulacija. PI regulacija opravlja isto funkcijo kot proporcionalna regulacija, vendar zamik sčasoma izgine.

Dolga vrednost »Tn« omogoča počasno, vendar stabilno regulacijo, kratka vrednost »Tn« pa pomeni hitro regulacijo, vendar obstaja pri tej nastavitvi večja nevarnost nestabilnega delovanja.

Danfoss

## 7.3 Definicije

# æ

Določila veljajo za sistem serije Comfort 210 kot tudi za ECL Comfort 310. Zaradi tega lahko naletite na izraze, ki v navodilih niso omenjeni.

#### Temperatura zračnega kanala

Temperatura, izmerjena v zračnem kanalu, kjer je treba regulirati temperaturo.

### Funkcija alarmiranja

Glede na nastavitve alarma lahko regulator aktivira izhod.

### Antibakterijska funkcija

Temperatura STV je za določeno časovno obdobje povišana, s tem pa so odpravljene nevarne bakterije, na primer legionela.

### Izravnalna temperatura

Ta točka je osnova za temperaturo dovoda/zračnega kanala. Izravnalno temperaturo lahko prilagodite po temperaturi prostora, kompenzacijski temperaturi in temperaturi povratka. Izravnalna temperatura je aktivna le, če je priključeno tipalo temperature prostora.

### Komfortno delovanje

Običajna temperatura v sistemu, ki je reguliran po urniku. Med ogrevanjem je temperatura dovoda v sistemu višja, s čimer se vzdržuje želena temperatura prostora. Med hlajenjem je temperatura dovoda v sistemu nižja, s čimer se vzdržuje želena temperatura prostora.

#### Komfortna temperatura

Temperatura, ki je v ogrevalnem ali hladilnem krogu vzdrževana med delovanjem v komfortnem režimu. Po navadi je to podnevi.

### Kompenzacijska temperatura

Izmerjena temperatura, ki vpliva na referenčno temperaturo dovoda/izravnalno temperaturo.

### Želena temperatura dovoda

Temperatura, ki jo regulator izračuna na podlagi zunanje temperature ter vplivov temperature prostora in/ali temperature povratka. Regulator to temperaturo uporabi kot referenco.

#### Želena temperatura prostora

Temperatura, ki je nastavljena kot želena temperatura prostora. Temperaturo je z regulatorjem ECL Comfort mogoče regulirati le, če je nameščeno tipalo temperature prostora.

Če tipalo ni nameščeno, nastavljena želena temperatura prostora kljub temu vpliva na temperaturo dovoda.

Temperatura v posameznem prostoru je v obeh primerih po navadi regulirana s termostatskimi radiatorskimi ventili.

### Želena temperatura

Temperatura, ki temelji na nastavitvi ali izračunu regulatorja.

#### Temperatura rosišča

Temperatura, pri kateri pride do kondenzacije vlage v zraku.

#### Krog STV

Ogrevalni krog za ogrevanje sanitarne tople vode (STV).

### Tovarniške nastavitve

Nastavitve, shranjene na ključu aplikacije ECL, ki olajšajo prvo nastavitev regulatorja.

### Temperatura dovoda

Temperatura, ki je lahko kadar koli izmerjena v dovodni cevi/kanalu.

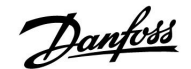

#### Referenčna temperatura dovoda

Temperatura, ki jo regulator izračuna na podlagi zunanje temperature ter vplivov temperature prostora in/ali temperature povratka. Regulator to temperaturo uporabi kot referenco.

#### Ogrevalna krivulja

Krivulja, ki prikazuje razmerje med dejansko zunanjo temperaturo in zahtevano temperaturo dovoda.

#### Ogrevalni krog

Krog ogrevanja prostora/stavbe.

### Urnik med počitnicami

Regulator je za izbrane dni mogoče programirati tako, da deluje v komfortnem režimu, režimu želenega reduciranja temperature ali da zažene protizmrzovalno zaščito. Poleg tega lahko izberete dnevni urnik z obdobjem delovanja v komfortnem režimu od 07.00 do 23.00 h.

#### Vlaga, relativna

Ta vrednost (navedena v %) se nanaša na vsebnost vlage v prostoru v primerjavi z maksimalno vrednostjo vlage. Relativno vlago meri regulator ECA 31, uporablja pa se za izračun temperature rosišča.

### Temperatura omejevanja

Temperatura, ki vpliva na želeno temperaturo dovoda/izravnalno temperaturo.

### Log funkcija

Prikazana je zgodovina temperature.

### Nadrejeni/podrejeni

Na istem vodilu sta med seboj povezana dva regulatorja. Nadrejeni regulator pošilja na primer čas, datum in zunanjo temperaturo. Podrejeni regulator prejema podatke od nadrejenega regulatorja in pošilja na primer vrednost želene temperature dovoda.

#### **Tipalo Pt 1000**

Vsa tipala, uporabljena z regulatorjem ECL Comfort, temeljijo na tipu Pt 1000 (IEC 751B). Upor je 1000 Ohmov pri 0 °C, spreminja pa se po 3.9 Ohma/stopinje.

#### Optimizacija

Regulator optimira čas začetka delovanja posameznih obdobij. Regulator na podlagi zunanje temperature samodejno izračuna, kdaj je treba postopek začeti, da je želena komfortna temperatura dosežena ob nastavljenem času. Nižja, kot je zunanja temperatura, zgodnejši je čas začetka.

#### Trend zunanje temperature

Puščica nakazuje tendenco, na primer kdaj zunanja temperatura raste ali pada.

#### Funkcija dopolnjevanja vode

Če je tlak, izmerjen v ogrevalnem sistemu prenizek (na primer zaradi uhajanja vode), je vodo mogoče dodati.

#### Temperatura povratka

Temperatura, izmerjena v povratku, lahko vpliva na želeno temperaturo dovoda.

#### Tipalo temperature prostora

Tipalo temperature, nameščeno v prostoru (referenčnem prostoru, po navadi v dnevni sobi), kjer želite regulirati temperaturo.

#### Temperatura prostora

Temperatura, ki jo meri tipalo temperature prostora ali daljinski upravljalnik. Temperaturo prostora je mogoče neposredno regulirati le, če je nameščeno tipalo. Temperatura prostora vpliva na želeno temperaturo dovoda.

Danfoss

#### Urnik

Urnik za obdobja, v katerih želite komfortno temperaturo ali reducirano delovanje. Urnik lahko nastavite za vsak dan v tednu posebej, za vsak dan pa lahko določite največ 3 komfortna obdobja.

### Reducirana temperatura

Temperatura, vzdrževana v ogrevalnem krogu/pripravi STV med delovanjem v režimu redukcije.

### Regulacija preklopa črpalk

Ena črpalka deluje, druga obtočna črpalka pa je nadomestna. Po določenem času se vlogi zamenjata.

### Vremenska kompenzacija

Temperatura dovoda, ki temelji na zunanji temperaturi. Regulacija se nanaša na ogrevalno krivuljo, ki jo določi uporabnik.

### 2-točkovna regulacija

Regulacija z vklopom/izklopom, na primer obtočne črpalke, preklopnega ventila ali lopute.

### 3-točkovna regulacija

Odpiranje, zapiranje ali nedejavnost pogona elektromotornega regulacijskega ventila. Nedejavnost pomeni, da pogon ventila ostane v trenutnem položaju.

<u>Danfośś</u>

|  |  |  |  |  |  |  |  |  |  |  |  |  |  |  |  |  |  | r |  |   |
|--|--|--|--|--|--|--|--|--|--|--|--|--|--|--|--|--|--|---|--|---|
|  |  |  |  |  |  |  |  |  |  |  |  |  |  |  |  |  |  |   |  | _ |
|  |  |  |  |  |  |  |  |  |  |  |  |  |  |  |  |  |  |   |  | _ |
|  |  |  |  |  |  |  |  |  |  |  |  |  |  |  |  |  |  |   |  |   |
|  |  |  |  |  |  |  |  |  |  |  |  |  |  |  |  |  |  |   |  | _ |
|  |  |  |  |  |  |  |  |  |  |  |  |  |  |  |  |  |  |   |  |   |
|  |  |  |  |  |  |  |  |  |  |  |  |  |  |  |  |  |  |   |  | _ |
|  |  |  |  |  |  |  |  |  |  |  |  |  |  |  |  |  |  |   |  | _ |
|  |  |  |  |  |  |  |  |  |  |  |  |  |  |  |  |  |  |   |  |   |
|  |  |  |  |  |  |  |  |  |  |  |  |  |  |  |  |  |  |   |  |   |
|  |  |  |  |  |  |  |  |  |  |  |  |  |  |  |  |  |  |   |  | _ |
|  |  |  |  |  |  |  |  |  |  |  |  |  |  |  |  |  |  |   |  | _ |
|  |  |  |  |  |  |  |  |  |  |  |  |  |  |  |  |  |  |   |  | _ |
|  |  |  |  |  |  |  |  |  |  |  |  |  |  |  |  |  |  |   |  | _ |
|  |  |  |  |  |  |  |  |  |  |  |  |  |  |  |  |  |  |   |  | _ |
|  |  |  |  |  |  |  |  |  |  |  |  |  |  |  |  |  |  |   |  | - |
|  |  |  |  |  |  |  |  |  |  |  |  |  |  |  |  |  |  |   |  | - |

| Namestil: |  |
|-----------|--|
|           |  |
|           |  |
|           |  |
| Podpis:   |  |
| Datum:    |  |

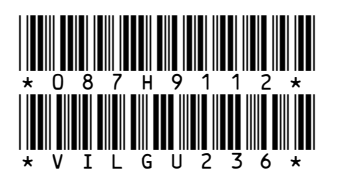

# Danfoss d.o.o.

UI. Jožeta Jame 16 1210 Ljubljana Slovenija Tel.: +386 1 582 04 33, +386 1 582 04 22, +386 1 582 04 24 Fax: +386 1 519 23 61 E-mail: danfoss.si@danfoss.com www.ogrevanje.danfoss.com

Danfoss ne prevzema nobene odgovornosti za morebitne napake v katalogih, prospektih in drugi dokumentaciji. Danfoss si pridržuje pravico, da spremeni svoje izdelke brez predhodnega opozorila. Ta pravica se nanaša tudi na že naročene izdelke, v kolikor to ne spremeni tehničnih karakteristik izdelka. Vse prodajne znamke v tem gradivu so last njihovih podjetij. Danfoss in logotip Danfoss sta prodajni znamki Danfoss A/S. Vse pravice pridržane.

Danfoss